# Small Engine Electronic Fuel Injection System Tuning Guide

V3.0.1

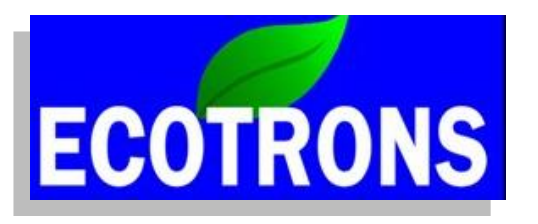

Copyright ECOTRONS LLC All Rights Reserved

#### Note:

This tuning guide will be under continuous improvements. Contact us for the latest version. Only use this Tuning Guide after you finished the installation of the EFI Kit, by following Ecotrons Installation Manual.

#### **Contact us:**

Website:<a href="http://www.ecotrons.com">http://www.ecotrons.com</a>Email:info@ecotrons.comsupport@ecotrons.com

| Date       | Version | Editor     | Comments       |
|------------|---------|------------|----------------|
| 12/07/2018 | 3.0.0   | Wasseem A. | Minor revision |
| 12/13/2018 | 3.0.1   | Zack L.    | Format check   |
|            |         |            |                |

#### CONTENTS

| FAQs                                                                                   | 1      |
|----------------------------------------------------------------------------------------|--------|
| Chapter 1 System Requirements                                                          | 5      |
| 1.1 Laptop tuning software EcoCAL<br>1.2 Smart Phone tuning software Ecotrons DroidCAL | 5<br>5 |
| 1.3 Load the correct files by using EcoCAL                                             |        |
| Chapter 2 Start the Engine                                                             | 7      |
| 2.1 Start issue trouble-shooting                                                       | 7      |
| 2.2 Global fuel enrichment                                                             | 11     |
| 2.3 Start fuel factor                                                                  | 12     |
| 2.4 After-Start and Warm-up fuel factor                                                | 15     |
| Chapter 3 Engine idle tuning                                                           | 23     |
| 3.1 Target Idle Speed                                                                  | 23     |
| 3.2 Idle speed adjustment via Mechanical methods                                       | 25     |
| 3.3 Electronic Idle Air Control – IAC motor                                            |        |
| 3.4 Idle Controls via ignition timing                                                  | 45     |
| 3.5 Idle fuel too rich because of minimum injector pulse width                         | 49     |
| Chapter 4 Open-loop and closed-loop fuel control                                       | 55     |
| 4.1 Open Loop Fuel Control                                                             | 55     |
| 4.2 Closed Loop fuel control                                                           | 56     |
| Chapter 5 VE table and Load table tuning                                               | 61     |
| Chapter 6 The Ignition System Calibration                                              | 80     |
| 6.1 The CKP calibration from single pickup signal                                      | 80     |
| 6.2 The CKP calibration from multi-tooth trigger-wheel signal                          | 86     |

| 6.3 Calibration for ignition timing                  |     |
|------------------------------------------------------|-----|
| Chapter 7 Advanced Tuning                            |     |
| 7.1 Transient fuel                                   |     |
| 7.2 Decel-Fuel-Cut-Off                               |     |
| 7.3 Driver's desired lambda                          |     |
| 7.4 Advanced Calibration for injection timing        |     |
| 7.5 Dual injectors advanced tuning                   |     |
| 7.6 Altitude tuning                                  |     |
| 7.7 Convert PWM signal of servo motor to TPS.        |     |
| 7.8 Calibrate the TPS sensor without the adaptation  |     |
| Chapter 8 Basic Parameters Calibration               |     |
| 8.1 Engine Displacement                              | 110 |
| 8.2 Eugline Displacement                             |     |
| 8.2 MAD sensor                                       |     |
| 8 / IAT sensor                                       |     |
| 8.5 FCT sensor                                       |     |
| 8.6 TPS sensor                                       |     |
| Chanter 9 Advance functions of FEI                   | 130 |
|                                                      |     |
| 9.1 Fuel Dial Function                               |     |
| 9.2 Oil pump control tuning                          |     |
| 9.3 Fuel consumption calculation of EFI              |     |
| 9.4 The CAN Baud rate setting of ECU                 |     |
| Chapter 10 ALM-ECU integration for tuning            |     |
| 10.1 Connect the ALM to Small EFI kit                |     |
| 10.2 Connect the ALM to UAV EFI kit                  |     |
| 10.2.1 Install the wideband O2 sensor                |     |
| 10.2.2 Connect the ALM to ECU via Performance switch |     |

| 10.2.3 Connect ALM-CAN to ECU via CAN bus<br>Chapter 11 On-the-fly Calibration Data                                                           | 143<br>144                                                  |
|----------------------------------------------------------------------------------------------------|-------------------------------------------------------------|
| Chapter 12 Broadcast protocol via serial cable                                                                                                | 147                                                         |
| Chapter 13 Ecotrons software tools and ECU communications                                                                                     | 149                                                         |
| 13.1 Check A2I or CAL which should be matching ECU<br>13.2 Burn to ECU successfully<br>13.3 load configuration                                | 149<br>152<br>152                                           |
| Chapter 14 Fault Diagnosis and Heal                                                                                                    | 152                                                         |
| <ul> <li>14.1 TPS sensor diagnostic</li> <li>14.2 MAP sensor diagnostic</li> <li>14.3 Temperature sensor (IAT &amp; ECT) diagnostic</li></ul> | 155<br>163<br>166<br>167<br>169<br>172<br>172<br>173<br>179 |
| Appendix II: ECU main connector pin-out (20-pin)                                                                                              | 183                                                         |

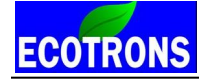

# FAQs

#### Q: Is it easy to tune Ecotrons EFI?

This is depending on how much you know EFI and how much time you want to spend on learning. First of all, Ecotrons EFI is coming from an automotive professional engine control system. It is more sophisticated than most of the aftermarket EFI systems. Though we tried to make the tuning software simple and user friendly, it still requires some software skills and practice to get familiar with. We recommend the below:

- If you have done EFI conversions and used other EFI tuning software before, and if you are not shy to learn some new software user interface; or
- If you have a strong engineering background, like electrical engineering or computer science, you have a good base to learn our software; or
- If you are college students, and the purpose of the project is to learn and practice anyway;

You should be able to use/learn our tuning software to tune the EFI.

For most weekend racers, hobbyists or similar users, who are mechanical inclined, but shy of computer skills, we recommend you to just log data with our EFI, send data to us, and let us do the tuning for you.

You can always try to tune it by yourself. This is no reason you cannot learn the software. It is only matter of your willingness and time.

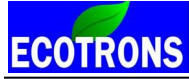

Ecotrons tech support team provides tuning help via Emails, not on the phone, because 1) we need data logs via Email first, 2) phone calls are often filled with basic questions on EFI and computer skills which are supposed to learn via reading manuals.

**Note:** Ecotrons EFI is meant to provide a complete EFI kit that includes almost all parts for you to convert a carburetor engine. It is not a Plug and Play, aka PNP, system. Tuning is required more or less. The benefit of Ecotrons EFI is that you get a complete kit, instead of an ECU with a harness. Plus you get tuning support from Ecotrons. With others, you may be left un-answered, or alone.

#### Q: I finished the EFI installation; but my engine does not start, why?

Go back to your installation manual, in the last chapter, there are detailed procedures for you to trouble-shoot the starting problem. If still cannot find answers there, you can jump to chapter 2 of this manual for further trouble shooting on engine start issues. The EFI installation manual can be downloaded here:

www.ecotrons.com/support

#### Q: How do I log data and send the data files?

Assuming you have installed the EcoCAL (default directory should be C:\EcoCAL or D:\EcoCAL). Otherwise, install the EcoCAL to your laptop. EcoCAL is coming in the CD with the EFI kit or you can download it from our website. Details on how to use EcoCAL can be found in our EcoCAL manual, also downloadable. www.ecotrons.com/support

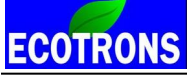

- 1) Run EcoCAL (load the correct A2L and CAL file);
- 2) Key on, and key on only;
- 3) Go to menu -> run -> connect;
- 4) Go to menu -> run -> start recording
- 5) Do your test, or start the engine;
- 6) When done the test, go to menu -> run -> stop recording
- 7) go to menu -> run -> Play back;

8) A window pops-up, and click "open", it will take you to where the logged files are. All files are in a folder called

"C:\EcoCAL\record", assuming C:\EcoCAL is where you installed the EcoCAL.

All files are recorded in sub-folder names as "dd-mm-yyyy-hh-mm-ss".

9) You need to copy all 3 logged files and send to us. (Every time there are 3 CSV files logged); you can even zip the whole "record" folder and send to us, we can help you to analyze it. (Note: latest EcoCAL software starting v7.2.7 has only one CSV file)

## **Q: How do I change a calibration?**

Assume you want to change the value of the calibration variable "VAL\_xxxxx" to "1234":

- 1) Key-ON, run EcoCAL with the correct A2L/CAL files, connect it to ECU;
- 2) In EcoCAL menu, go to: "Variables"-> "Calibration Selection";
- 3) Pop up a window, type in "VAL\_xxxxx", select it, and click "add to", and then click "OK".

ECOTRONS

Small engine EFI tuning guide -V3.0.1

- 4) Back to EcoCAL window, "VAL\_xxxxx" should be displayed in a small window. Double click it and change its value to
- "1234". Hit "Enter";
- 5) Go to menu; "run" -> "Connect".
- 7) Download......completed.
- 8) Start the engine, see the effect.

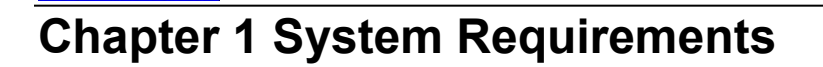

1.1 Laptop tuning software EcoCAL

Ecotrons tuning software EcoCAL can be installed and run in the Microsoft Windows XP, Vista, Win7 or Win8.1.

Note: During the installation of the EcoCAL, it is automatically set as the compatibility mode for Windows XP.

## **1.2 Smart phone tuning software Ecotrons DroidCAL**

DroidCAL is the version of EcoCAL that can be run on an Android based smart phones and tablets.

Note: On your phone, you can directly search "Ecotrons" in "Google Play Store" and it is free to download.

**Note:** EcoCAL and DroidCAL are free and you can always download them from our website:

www.ecotrons.com/support

**ECOTRONS** 

## 1.3 Load the correct files by using EcoCAL

**S19 file**: this is a Motorola format microprocessor executable file; we call it "Firmware".

A2L file: this is a description file that contains the ECU info for EcoCAL;

**CAL file**: this is a calibration data file that contains parameters users can tune. CAL file is one part of the S19 file.

Note: Most customers don't need the S19 file; unless an ECU firmware update is necessary;

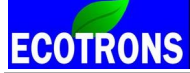

It is enough to have the A2L file and CAL file to run EcoCAL and tune your engines.

If you have not got A2L file and CAL file in your CD coming with the EFI kit or the software package via Email, please contact

#### us: info@ecotrons.com

Often the user will need to load different A2L file and CAL file than the default ones coming with the EcoCAL. For example, a software update or new calibration release will give you newer A2L file and CAL file.

To load the new A2L file and CAL file, in EcoCAL, go to "File->Open", and then go to the right folder and select the files.

#### For more details, please download the EcoCAL software Manual.

http://www.ecotrons.com/support/

# ECOTRONS Chapter 2 Start the Engine

# 2.1 Start issue trouble-shooting

## After install the EFI system, the engine doesn't start, why?

There are some questions need to be answered first:

#### 1 .which signal is used as the pick-up signal?

Is it the stock pickup (coil), or a Hall Effect Sensor? Or is it from the Kill switch wire?

If it is a stock pickup (coil) signal, connect the wire labeled as CKP from the ECU harness to the pick-up signal of your stock CDI ignition. The other wire of the pickup sensor usually is grounded in your stock system. Connect the green GND wire from the EFI harness to the pickup ground.

If it is a hall sensor, please check: is the hall sensor installed correctly? You need find out what polarity the magnet has. Usually our Hall sensor is triggered by the S polarity magnet; and the distance from the hall sensor to the magnet should be in the range from 2mm to 5mm,.

If it is the stock kill switch wire, you need connect the CKP wire to the kill wire, and connect the green wire from the ECU harness to the chassis or the ground of the stock system. If possible, use a scope to check if the kill wire signal is clean, meaning, only one pulse per revolution.

Make sure your engine block is connected to the 12V negative, so all grounds are common!

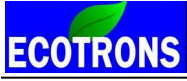

#### 2. The pickup is correct, but the engine still doesn't start, why?

Do you have the MAP sensor connected to the intake manifold for 4 stroke engines? The Map sensor needs to measure the vacuum for 4 stroke engines to start.

For 2 stroke engines, MAP sensor can be hanged in the air and measure the ambient pressure only.

#### 3. Does the fuel pump turn on for a few seconds when powering on the ECU?

If the fuel pump does not turn on after the ECU power is on, then check your wire connection. Or if the fuel pump does not turn on when the engine is spinning, you need to check the CKP wire connection.

#### 4. Is there a RPM reading by ECU?

Start to use EcoCAL to read the RPM. Connect your laptop to the ECU. If there is no RPM reading when the engine is spinning; that means something wrong with the CKP signal, or the MAP sensor signal for 4 stroke engines.

#### 5. Is there any fuel injection when cranking?

- 1) un-screw and pull out the injector,
- 2) Seal the hole of injector mount;
- 3) Hold the injector in air, point it to a safe direction, and use a container to receive the fuel jet!
- 4) crank the engine;

If there is no injection, please check the CKP wire connection, and/or MAP sensor connection

Have you connected the engine chassis to the negative of the battery?

Have you connected the green wire labeled GND to the negative of the battery or to the chassis?

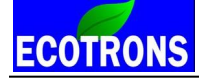

#### 6. No spark?

Do you use the stock ignition system or use Ecotrons ECU to control the ignition?

If stock ignition system, check your stock CDI, coil, and spark plug.

If use Ecotrons ECU to control the ignition, please check the installation of Ecotrons CDI and Coil, and make sure the high voltage cable is fully plugged to the spark plug. Please see the installation manual for details.

If you are using a multi-tooth trigger wheel, and an Ecotrons VRS sensor, please double check the installation, and the setting of the trigger wheel in the EcoCAL software. (Details are in the later chapter).

#### 7. No fuel flow?

When the fuel pump is running, (with key on), do you see fuel flowing in the fuel line? Are there bubbles in the fuel hose? Is the pressure regulator installed correctly?

Can you see the fuel flowing back to the tank in the return line after a couple of times of key-cycles?

One way to check fuel supply system is to unplug the high pressure fuel line to the fuel injector, point it to a fuel bottle, and turn on the power; you should see fuel sprout out of the high pressure line.

#### 8. Is the fuel pressure enough?

This is a frequent issue mostly because of the low battery, or incorrect installation of the fuel supply system. A lot of installation problems end up as the low fuel pressure. The best way to trouble shooting the fuel supply system is to install a fuel pressure gauge, which can be bought in any auto parts store.

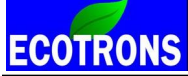

When the power is on, the fuel pressure should reach 3 bar or 43 psi normally. If the pressure is significantly low, then check your battery voltage, or fuel supply system.

#### 9. Is the idle air enough?

You may not have enough idle air to start the engine. Try crack-opening throttle, like 2%-5% throttle, and then crank the engine. Does it fire?

#### **10.** Is there enough starting fuel?

The start fuel may not be enough, give a quick enrichment by using "VAL\_fFIApp" (see Section 2.3 for details)?

#### 11. Log data and send us.

"I have checked all the above items, and I think they are all normal, but I still can't start the engine".

Please log some data with EcoCAL and send us; and we will help you to trouble shoot. Note, when logging data for start issue, follow these steps: Key on  $\rightarrow$  connect EcoCAL to ECU  $\rightarrow$  start recording  $\rightarrow$  crank engine  $\rightarrow$  engine not started  $\rightarrow$  stop recording  $\rightarrow$  find the data log files  $\rightarrow$  send by email.

Some engines have 2 pulses per revolution, and some engines have some unique pulses like negative pulses only. All these need to be identified to have the correct CKP signal. One way is to log data with EcoCAL and send to us. It is also helpful to send us some pictures of your EFI installation, especially on how you connect the loose end wires.

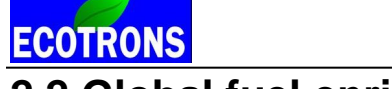

## 2.2 Global fuel enrichment

VAL\_fFIApp (RAM\_VAL\_fFIApp) - "global fuel enrichment factor, user defined"

In EcoCAL:

 $\mathsf{Menu} \rightarrow \mathsf{Variables} \rightarrow \mathsf{Calibration} \ \mathsf{Selection} \rightarrow \mathsf{Variables} \rightarrow \mathsf{Calibration} \ \mathsf{Selection} \rightarrow \mathsf{Variables} \rightarrow \mathsf{Variables} \rightarrow \mathsf{Var$ 

VAL\_fFIApp = 1.0 (default).

| 👸 Global fuel enrichment facto | r              |       |      |  |
|--------------------------------|----------------|-------|------|--|
| + 0.001 _ * 1                  | / Selected = 1 |       |      |  |
|                                |                |       |      |  |
| Alias                          | Name           | Value | Unit |  |
| Global fuel enrichment factor  | RAM_VAL_fFlApp | 1.00  | -    |  |
|                                |                |       |      |  |
|                                |                |       |      |  |
| 1                              |                |       |      |  |

It's a global enrichment factor multiplied on the base fuel, meaning, if you change it to 1.5, you'll get 1.5 times of the fuel everywhere. And it applies to all operating conditions (start, warm-up, and steady-state, transient). It has a range of 0-4.0.

This factor is only supposed to be used temporarily. It's kind of "quick and dirty" fix just for you to fire the engine up and not to stall. The change should be removed once you know the system better, and tune the engine with appropriate parameters.

Certainly you can en-lean the fuel global-wise, by setting it to smaller than 1.0.

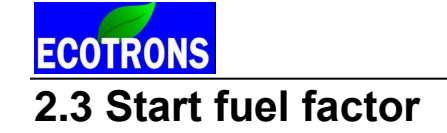

CUR\_fCldSta\_TmSta - "start fuel factor for cold start, dependent on engine start temperature."

#### In EcoCAL:

Menu  $\rightarrow$  Variables  $\rightarrow$  Calibration Selection  $\rightarrow$ 

| 觉 Start fuel factor     |             |               |              |              |            |            |              |      |      |      |      |      | - • • |
|-------------------------|-------------|---------------|--------------|--------------|------------|------------|--------------|------|------|------|------|------|-------|
| + 0.001 _ *             | 1           | / Sel         | lected = 1   |              |            |            |              |      |      |      |      |      |       |
| Input: TmSta, [DegC],"b | oreak point | s,engine te   | mperature    | at start "   |            |            |              |      |      |      |      |      |       |
| Output: CUR_fCldSt      | a_TmSta,    | [-],"start fu | el factor fo | r cold start | , dependen | t on engin | e start temp | o. " |      |      |      |      |       |
|                         | -30         | -25           | -20          | -15          | -10        | 0          | 10           | 20   | 30   | 41   | 60   | 90   |       |
| CUR_fCldSta_TmSta       | 25.00       | 20.00         | 16.00        | 13.00        | 10.00      | 8.50       | 6.50         | 5.50 | 4.00 | 3.00 | 1.50 | 1.00 |       |
|                         |             |               |              |              |            |            |              |      |      |      |      |      |       |
| Start fuel factor       |             |               |              |              |            |            |              |      |      |      |      |      |       |

This is probably the most important tuning parameter for engine start.

- 1) Start fuel can NOT be self-tuned by the ECU. Self-tuning is only possible in the "close-loop" control, which is only active after the engine is fully warmed up. ECU cannot learn the engine during the start.
- 2) Every engine can be different. The start fuel could be different from one to the other. Especially if you have modified the intake manifold or added an adaptor for the throttle, or simply because your engine is different than ours, the

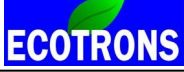

base calibration engine, which is a 125cc GY6 engine. The initial wall wetting and the amount of lost fuel during start could be significantly different from engine to engine.

- 3) Good news, we tried to calibrate the start fuel to be a little rich, and to cover more engines, and to make your initial fire-up successful. So most likely, you can start your engine after a few tries. Yet, you could end up tune your start fuel by your-self. Because this part can only be done via trials.
- 4) Tuning tips: read your engine temperature before start, "Tm", in EcoCAL, locates the closest break point of "TmSta" in the table, and change the associated start fuel factor value. Try to start the engine, after a few trials; you identify the best value for that temperature. Then you can apply the similar changes to the neighbor points.
- 5) Start fuel only applies during start. Once the start of engine is ended, indicated by that the engine speed (N) is greater than 1000rpm; the start fuel will be inactive. The after-start fuel and warm-up fuel will take over.

**Example:** First start in the morning, key on, connect your laptop, and read the Tm (or ECT), in EcoCAL, say, it's 9 deg C. Then find the cell in the table where the break point is the closest, 10C in this case; and the existing value is 5.0; meaning, 5 times enrichment is the pre-set.

Most likely you are starting a little leaner at that temperature; so you would increase the value to 5.5; and then "burn to ECU".

Then you crank the engine again; see if the starting is better. If not, you may have to wait for next day morning, and increase it to 6.0; and try it again.

You may end up over-enriching the start fuel, which causes black smokes, and strong smell, and even engine flooding. In

that case, you may go to the other direction, reducing the enrichment factor.

The challenge is that there is no direct measure which tells you whether it's too rich or too lean. It's really based on your feeling and experiments.

Start control strategy:

**ECOTRONS** 

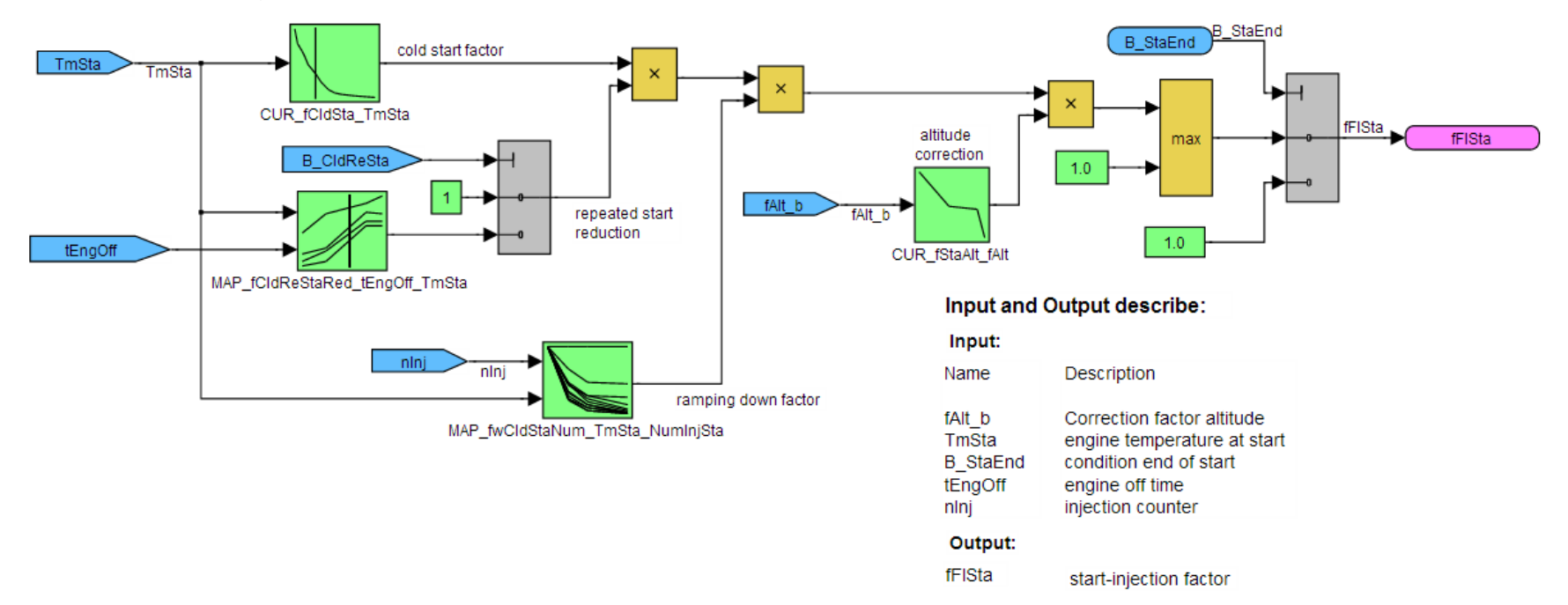

Note: If your are in the high altitude, there is alo altitude correct factor CUR\_fStaAlt\_fAlt, needs be tuned to get a easy start.

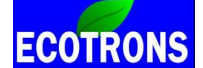

## 2.4 After-Start and Warm-up fuel factor

CUR\_fAst\_TmSta - "after-start fuel enrichment factor, dependent on engine start temp."

The output of this Curve will be added on top of 1.0 as the after-start factor.

It will be ramping down to 1.0 with the engine running time increased after start.

In EcoCAL:

Menu  $\rightarrow$  Variables  $\rightarrow$  Calibration Selection  $\rightarrow$ 

| TTTTTTTTTTTTTTTTTTTTTTTTTTTTTTTTTTTTTT |                                                                                                    |      |          |      |      |      |      |      |      |      |      |      |   |
|----------------------------------------|----------------------------------------------------------------------------------------------------|------|----------|------|------|------|------|------|------|------|------|------|---|
| + 0.001 _ *                            | 1 /                                                                                                    | Sele | cted = 1 |      |      |      |      |      |      |      |      |      |   |
| Input: TmSta, [DegC],"inpu             | Input: TmSta, [DegC],"input <tmsta>, break points,engine temperature at start "</tmsta>                                                                                        |      |          |      |      |      |      |      |      |      |      |      |   |
| Output: RAM_CUR_fA                     | Output: RAM_CUR_fAst_TmSta, [-],"input <bp_fast_tmsta>, after start enrichment factor"</bp_fast_tmsta>                                                                         |      |          |      |      |      |      |      |      |      |      |      |   |
|                                        |                                                                                                    |      |          |      |      |      |      |      |      |      |      |      | - |
| TmSta/[DegC]                           | -30                                                                                                    | -25  | -20      | -15  | -10  | 0    | 10   | 20   | 30   | 40   | 60   | 90   | 1 |
| RAM_CUR_fAst_TmSta                     | 3.00                                                                                                    | 2.75 | 2.56     | 2.00 | 1.50 | 1.00 | 0.81 | 0.59 | 0.41 | 0.31 | 0.09 | 0.00 |   |
|                                        | RAM_CUR_fAst_TmSta         3.00         2.75         2.56         2.00         1.50         1.00         0.81         0.59         0.41         0.31         0.09         0.00 |      |          |      |      |      |      |      |      |      |      |      |   |
| RAM_CUR_fAst_TmSta                     |                                                                                                    |      |          |      |      |      |      |      |      |      |      |      |   |

Note: After-start factor is actually = 1 + look-up table value.

For example, if you set the table value as 0.6; the after-start factor is = 1.6

Why? It is easy for software implementation.

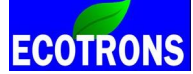

CUR\_fWmp\_Tm - "Warm-up fuel enrichment factor, dependent on engine temp."

#### In EcoCAL:

 $\mathsf{Menu} \rightarrow \mathsf{Variables} \rightarrow \mathsf{Calibration} \ \mathsf{Selection} \rightarrow \mathsf{Variables} \rightarrow \mathsf{Calibration} \ \mathsf{Selection} \rightarrow \mathsf{Variables} \rightarrow \mathsf{Variables} \rightarrow \mathsf{Var$ 

| TTTTTTTTTTTTTTTTTTTTTTTTTTTTTTTTTTTTTT                                      | 3                                                               |            |          |           |            |          |           |      |      |      |      |      |   |
|-----------------------------------------------------------------------------|-----------------------------------------------------------------|------------|----------|-----------|------------|----------|-----------|------|------|------|------|------|---|
| + 0.001 - *                                                                 | + 0.001 _ * 1 / Selected = 1                                    |            |          |           |            |          |           |      |      |      |      |      |   |
| Input: Tm, [DegC],"prelool                                                  | input: Tm, [DegC],"prelookup break points, engine temperature " |            |          |           |            |          |           |      |      |      |      |      |   |
| Output: RAM_CUR_fV                                                          | Vmp_Tm,                                                         | [-],"Char. | Curve, w | arm-up fa | ctor, depe | ndent on | engine te | mp." |      |      |      |      |   |
|                                                                             | 20                                                              | 25         | 20       | 15        | 10         |          | 12        | 20   | 20   | 60   | 45   | 70   |   |
| Im/[DegC]                                                                   | -30                                                             | -20        | -20      | -10       | -10        | 0.00     | 12        | 20   | 30   | 00   | 0.02 | /0   |   |
| RAM_COK_TWMP_TM                                                             | 1.//                                                            | 1.//       | 1.//     | 1.//      | 1.00       | 0.80     | 0.00      | 0.50 | 0.30 | 0.10 | 0.02 | 0.00 | J |
| RAM_CUR_fWmp_Tm 1.77 1.77 1.77 1.77 1.00 0.80 0.65 0.50 0.35 0.10 0.02 0.00 |                                                                 |            |          |           |            |          |           |      |      |      |      |      |   |
| RAM_CUR_fAst_TmSta                                                          | Warm-up                                                         | fuel facto | or       |           |            |          |           |      |      |      |      |      |   |

Same: warm-up factor is actually = 1 + look-up table value.

#### For example, if you set the table value as 0.6; the warm-up factor is = 1.6

Why? It is easy for software implementation.

After Start / warm-up control strategy:

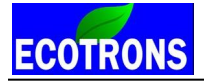

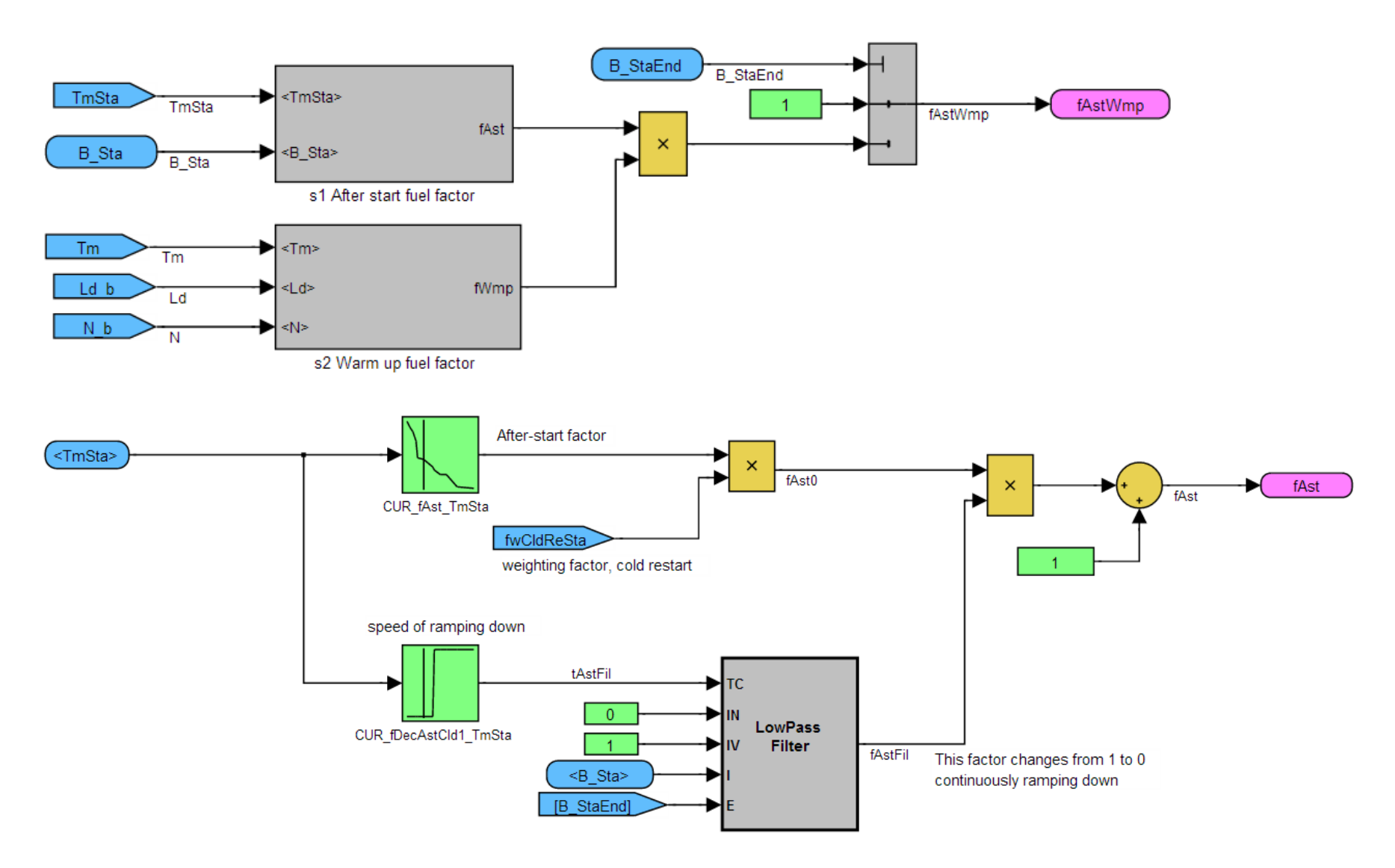

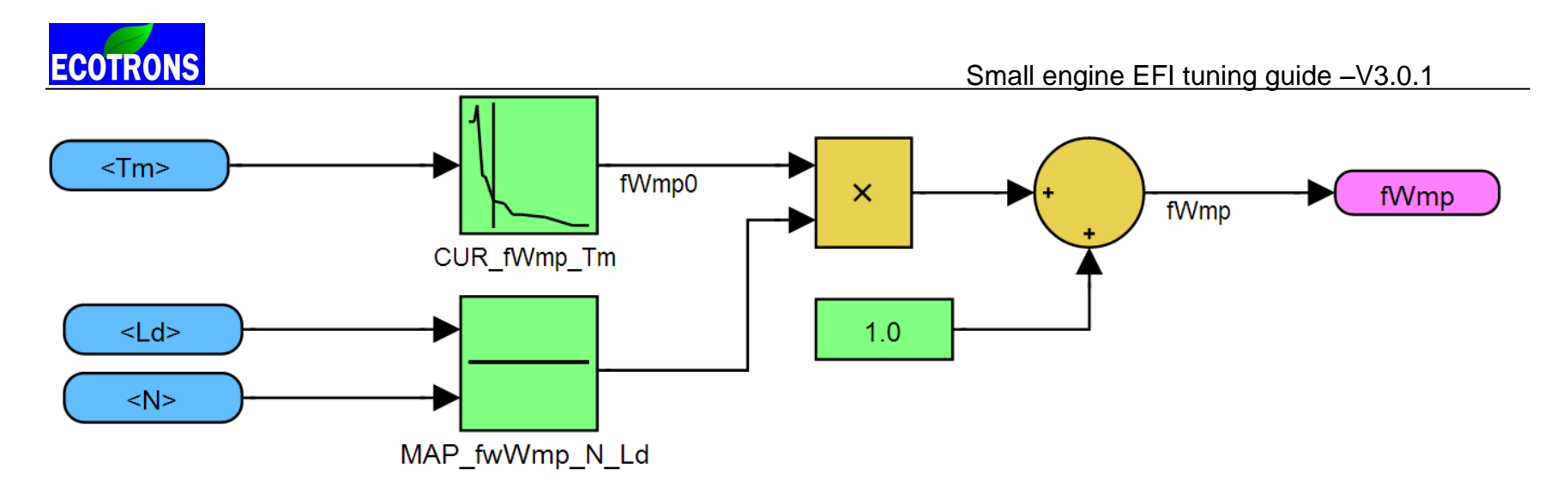

Note: The finial factor is fAstWamp=fAst \* fWmp, so you need tune the both variables after start. **Q: What is the difference between after-start fuel and warm-up fuel?** 

After-start fuel is carrying over the start-fuel enrichment, and quickly ramping down to 1.0. It is dependent on the engine start temperature only.

Warm-up fuel is dynamically adjusting the fuel dependent on how fast the engine temperature warms up. It also takes into account of the impact of engine load and speed.

#### **Q: Tips for after-start and warm-up fuel**

Too complicated? Good news! You do NOT have to tune these 2 factors in most cases, because:

1) They are normalized for most engines, close to good for most engines.

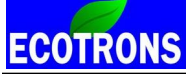

- 2) They are designed for emission reduction purposes. For after-market conversions, pre-set data are often good enough.
- 3) Exceptions #1: if you notice the engine clearly fires for the start (during first couple of revolutions), and the RPM rises quickly to more than 800rpm, but then stalls immediately; this tells you that the after-start fuel is not enough. You will need to increase the after-start fuel factor.
- 4) Exception #2: if you notice that the engine starts, and idles at relatively good rpm, like 1800rpm, but then slowly it dies with engine warms up. This tells you that you may need to enrich the warm-up fuel to keep engine running after the start-up and after-start fuel factors ramping out.

#### Q: Engine starts, and is idling, but kind of rough. What's next?

As long as you can start the engine and let the engine running and not stalling. You are fine for now. Engine will warm itself up, and quickly the warm-up fuel factor will ramp down to 1.0 (neutral). Next we will make sure the engine can be run in open-loop mode comparatively stable.

**Note:** once engine can stay running, then wait for engine warmed up, and tune the base fuel mapping first (VE table, Load table, see later chapters). Don't do fine-tuning on the start fuel factor, after-start, and warm-up fuel factors before you have a good base fuel mapping, because these factors are nothing but a multiplicative factors on the base fuel.

#### More on Start, After-Start, Warm-up process:

See below the 2 graphs of start and warm-up process from a real scooter engine:

Descriptions:

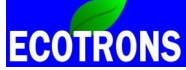

- 1) The engine starts at 30C degree; and idles up to 70C degree (where the warm-up process is ended);
- Start fuel factor starts at 3.2 (fFISta), for example; and drops to 1 as soon as the RPM > 1000rpm (start ended); this only takes a few seconds;
- After-start fuel factor starts to take over when start is ended (fFISta =1); and for example, it starts at 1.23; and quickly ramps down to 1; and this takes about 1 minute (or 60s); This factor is dependent on the engine start temperature only (30C);
- 4) Warm-up fuel factor happens simultaneously with the after-start factor, but it ramps down very slowly; it starts at 1.4; and takes about 6 minutes (360s) to ramp down to 1, when ECT is 70C deg. This factor depends on real-time engine temperature (changing from 30C to 70C).
- 5) The close-loop fuel only happens 3 minutes after start, where the O2S signal starts to oscillate.
- 6) Overall fuel enrichment factor, fPreCtl, is the results of all 3 factors, start factor, after-start factor, warm-up factor:
   fPreCtl = fFlSta \* VAL\_FlApp (during start)

**fPreCtl = fAst \* fWmp\* VAL\_FIApp** (during after-start, warm-up)

**Note:** During start, fAst and fWmp are not used; meaning they are equivalent to 1; VAL\_FIApp is the global

#### enrichment factor.

fPreCtl is the overall enrichment factor.

It is the green line in the second graph.

**NOte:** In your logged data, you can see this variable plotted. It tells you how your starting-warm-up fuel is controlled.

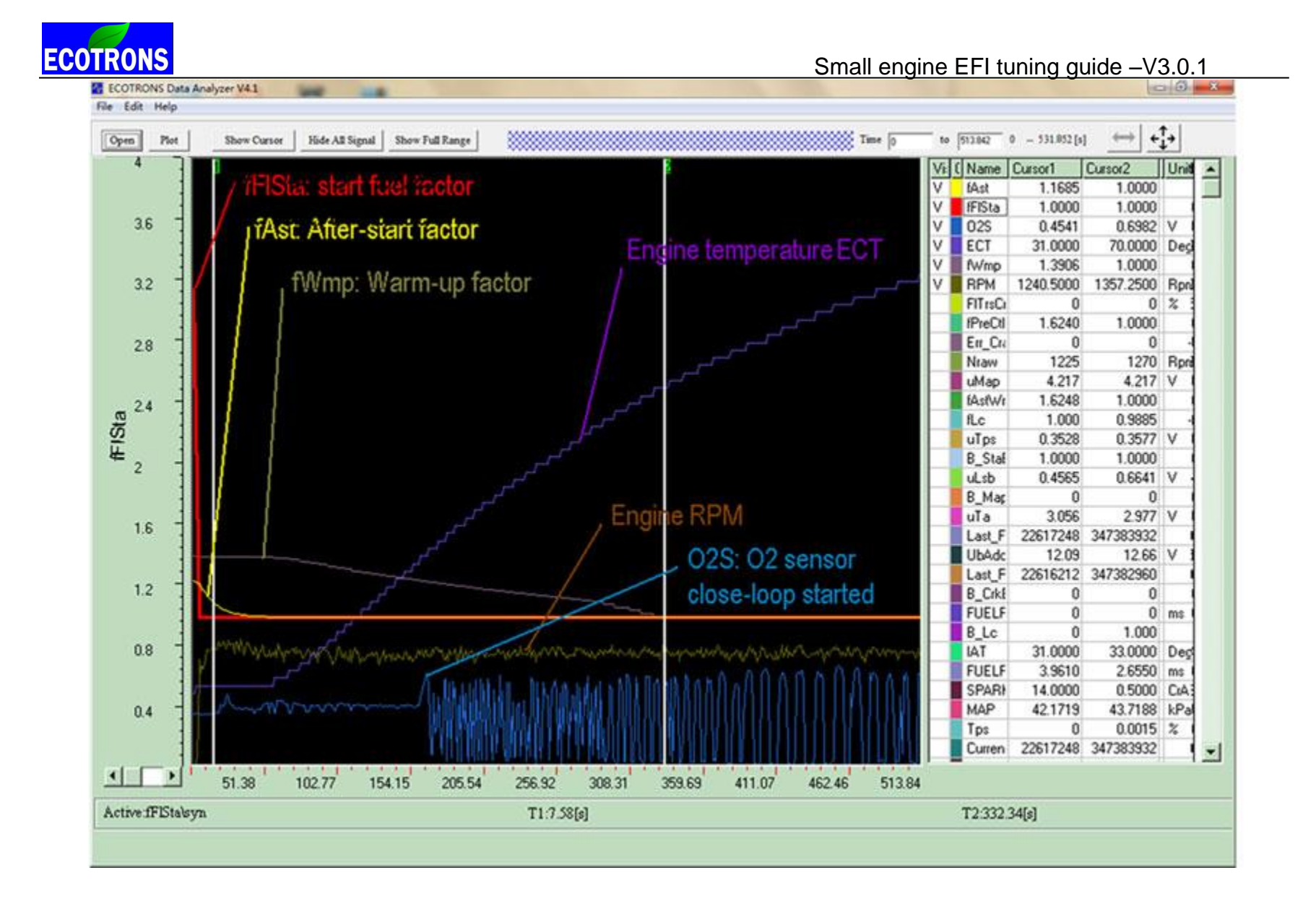

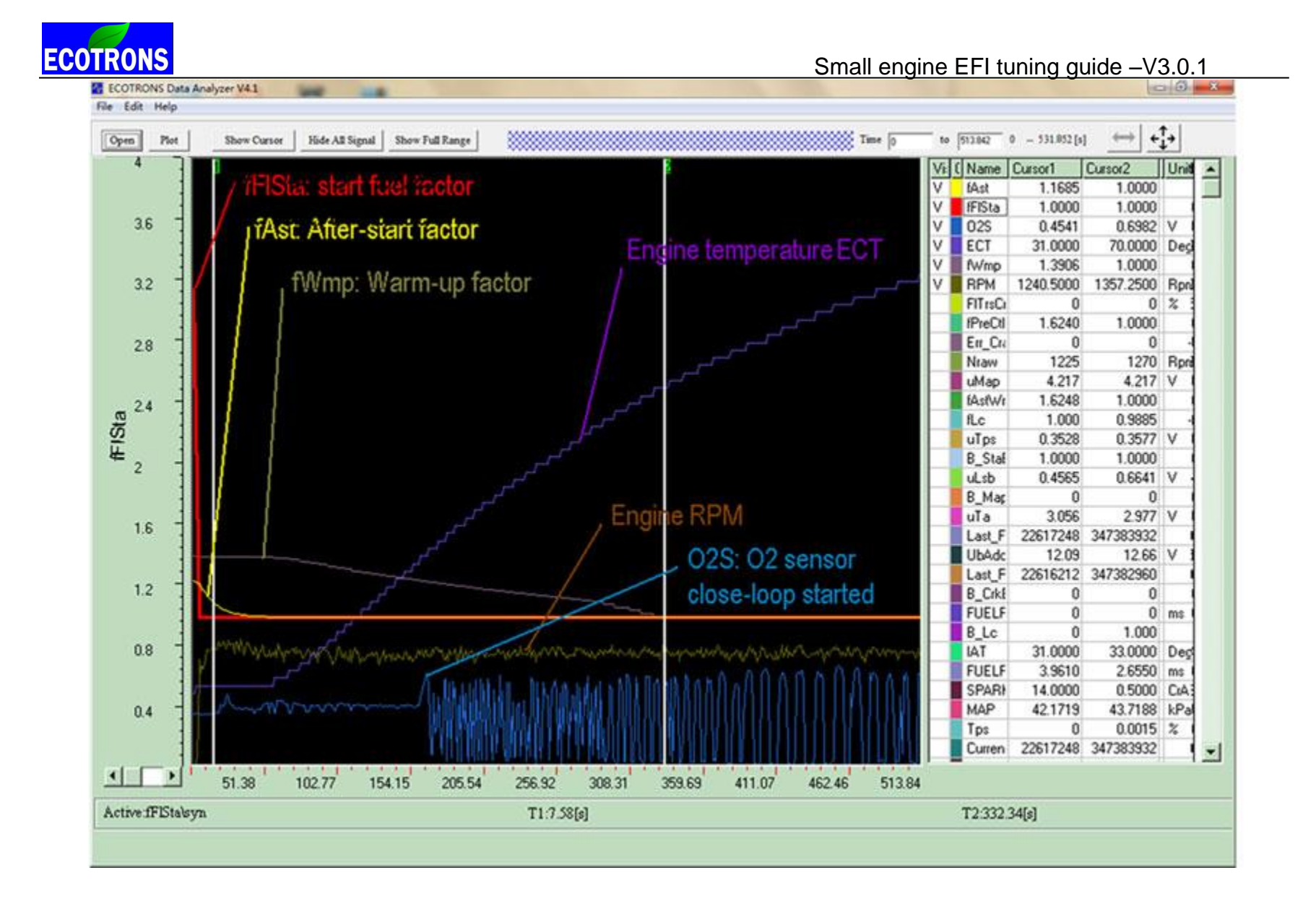

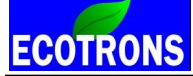

# Chapter 3 Engine idle tuning

## 3.1 Target Idle Speed

## How to set the target idle speed in EcoCAL?

| 6 | VAL_NidIDsr |             |              |      | - • • |
|---|-------------|-------------|--------------|------|-------|
|   | 0.001 _     | * 1 /       | Selected = 1 |      |       |
|   |             |             |              |      |       |
|   | Alias       | Name        | Value        | Unit |       |
|   | VAL_NidlDsr | VAL_NidtDsr | 1500         | RPM  |       |
|   | MAX RPM     | VAL_Nmax    | 14300.00     | Rpm  |       |
|   |             |             |              |      |       |
|   |             |             |              |      |       |
|   |             |             |              |      |       |

#### VAL\_NidIDsr - "Desired idle speed"

In EcoCAL: Menu  $\rightarrow$  Variables  $\rightarrow$  Calibration Selection  $\rightarrow$ 

By default, it is set as 1500 RPM, if your engine has a different idle RPM, you need to change it.

For newer software version, the desired idle speed is dependent on the engine temperature. You will need to calibrate the

CURVE: CUR\_NDsr\_Tm

ECOTRONS

Small engine EFI tuning guide -V3.0.1

| 🔯 Desired idle speed     |                                                                              |            |            |              |          |            |           |       |      |  | × |
|--------------------------|------------------------------------------------------------------------------|------------|------------|--------------|----------|------------|-----------|-------|------|--|---|
| + 0.001 _ *              | + 0.001 _ * 1 / Selected = 1                                                 |            |            |              |          |            |           |       |      |  |   |
| Input: Tm, [DegC],"break | nput: Tm, [DegC],"break points, engine temperature , for desired idle speed" |            |            |              |          |            |           |       |      |  |   |
| Output: CUR_NDsr_T       | m, [Rpm],'                                                                   | 'nominal e | ngine spee | ed for idle, | dependen | t on engin | e tempera | ture" |      |  |   |
|                          |                                                                              |            |            |              |          |            |           |       |      |  |   |
| Tm/[DegC]                | -30                                                                          | -15        | 0          | 20           | 40       | 60         | 85        | 100   | 115  |  |   |
| CUR_NDsr_Tm/[Rpm]        | 2200                                                                         | 2000       | 1800       | 1700         | 1600     | 1500       | 1400      | 1400  | 1400 |  |   |
|                          |                                                                              |            |            |              |          |            |           |       |      |  |   |
|                          |                                                                              |            |            |              |          |            |           |       |      |  |   |
|                          |                                                                              |            |            |              |          |            |           |       |      |  |   |
| ·                        |                                                                              |            |            |              |          |            |           |       |      |  |   |
| Desired idle speed       |                                                                              |            |            |              |          |            |           |       |      |  |   |

In EcoCAL:

Menu  $\rightarrow$  Variables  $\rightarrow$  Calibration Selection  $\rightarrow$ add this variable.

**Note:** If your engine's idle RPM is not stable, or too high, or too low, it may be because of the idle air, so you need to adjust the idle air first.

#### You must make sure the whole air intake system is air-tight first!

Past experience shows that during initial installations, some users forgot to make sure the air-tight of the system, and end up high "idle" RPM, like 4000rpm; and which actually leads to RPM oscillations! Because our ECU is trying to cut the fuel to lower downs the idle RPM.

So if you see an oscillating idle RPM from 4000rpm to 1000rpm that tells you that you should check your intake air system, and find out air leak!

**Note:** The idle speed with a cold engine could be lower than the warmed-up engine, especially if you do not use the EFI to control the idle speed.

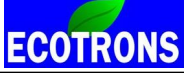

If your engine idle speed is already high after warmed up, do not make the idle air too high in the cold.

If you notice that you have to hold the throttle to open a little to start the engine and keep the engine running, and as soon as you let the throttle go, the engine stalls. This means you may have too less idle air. This could be the case especially for the big engines, where more idle air is needed than for the small engines.

If you do not have our ECU-controlled ignition system, you will have comparatively low idle speed at cold start and higher idle speed after warm-up. This is normal.

How do you have a constant idle RPM, regardless of a cold or hot engine? You need to have our ECU-controlled ignition system.

See the chapter of "Ignition Angle Tuning".

## 3.2 Idle speed adjustment via Mechanical methods

## Single cylinder idle air screw adjustment

Our 28mm throttle body comes with an idle screw; if your idle speed is too low, or too high, you can adjust the idle screw to get more or less idle air.

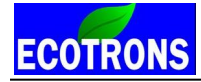

The idle screw from 28mm throttle body:

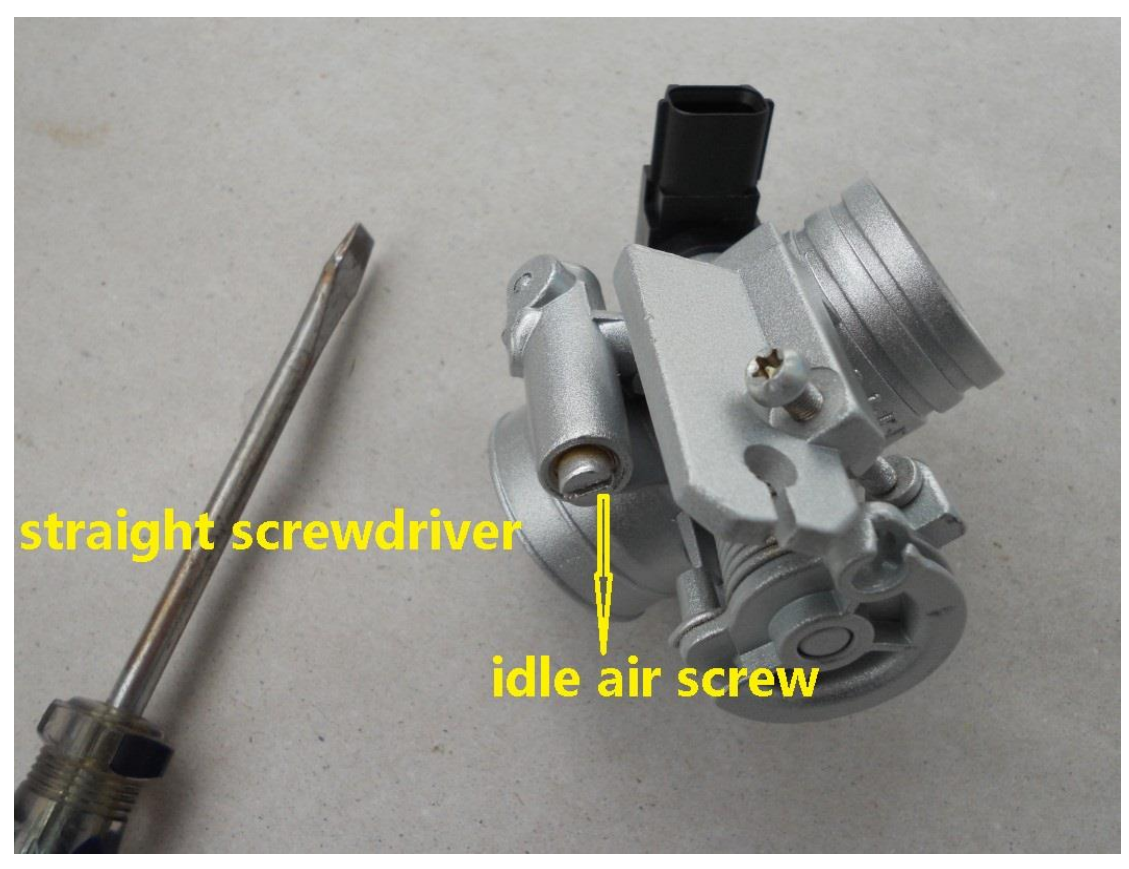

Picture1

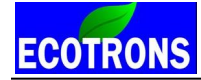

Adjust the idle screw:

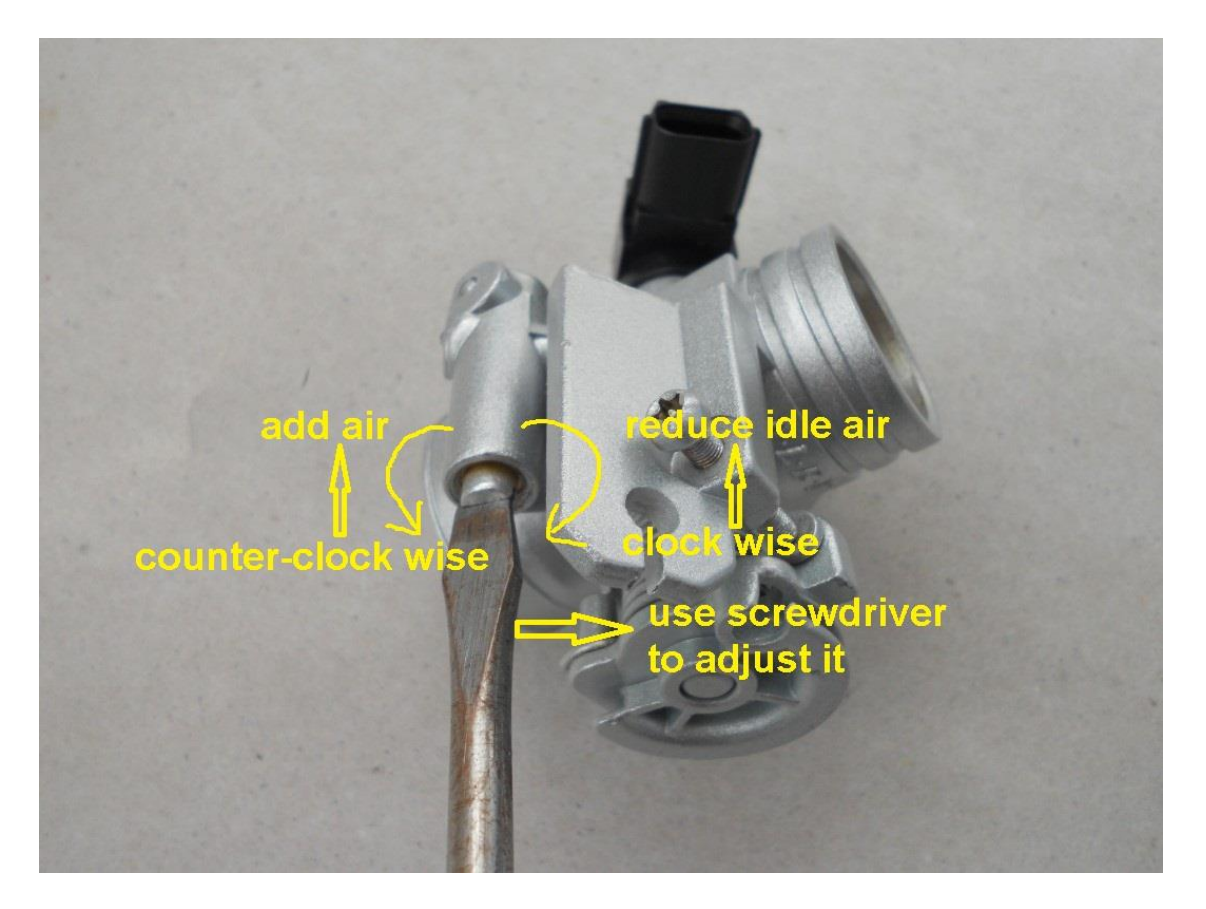

Picture 2

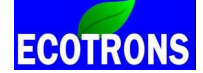

# Further mechanical idle Air adjustment

If by only adjusting the idle air screws can't meet your idle air requirements, such as the idle RPM is still too low, you need adjust the mechanical stop position of the throttle valve (this is not preferred, unless you have no other options). The factory setting of the throttle plate is usually optimized. You need to be careful on this mechanical adjustment.

Basically the idea is to open the throttle plate a little tiny bit, so there is more idle leaking air.

The steps are below:

(1) Please prepare two tools: one is screwdriver, and the other one is wrench.

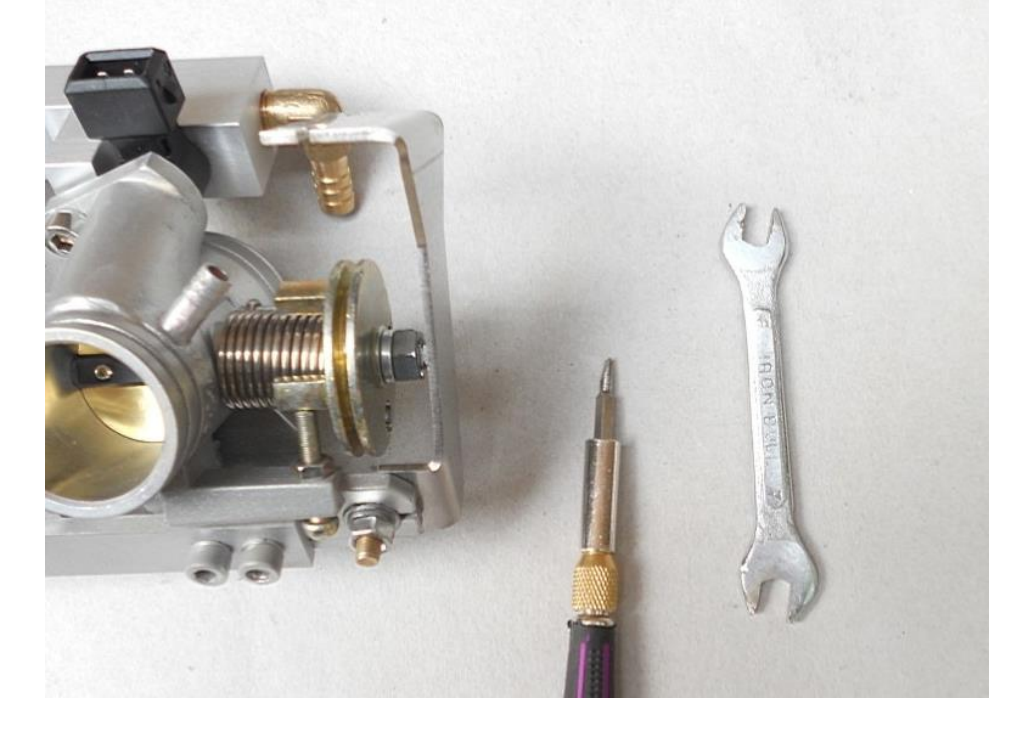

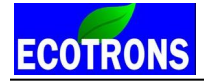

For the size of the each tool, you can see in the below picture.

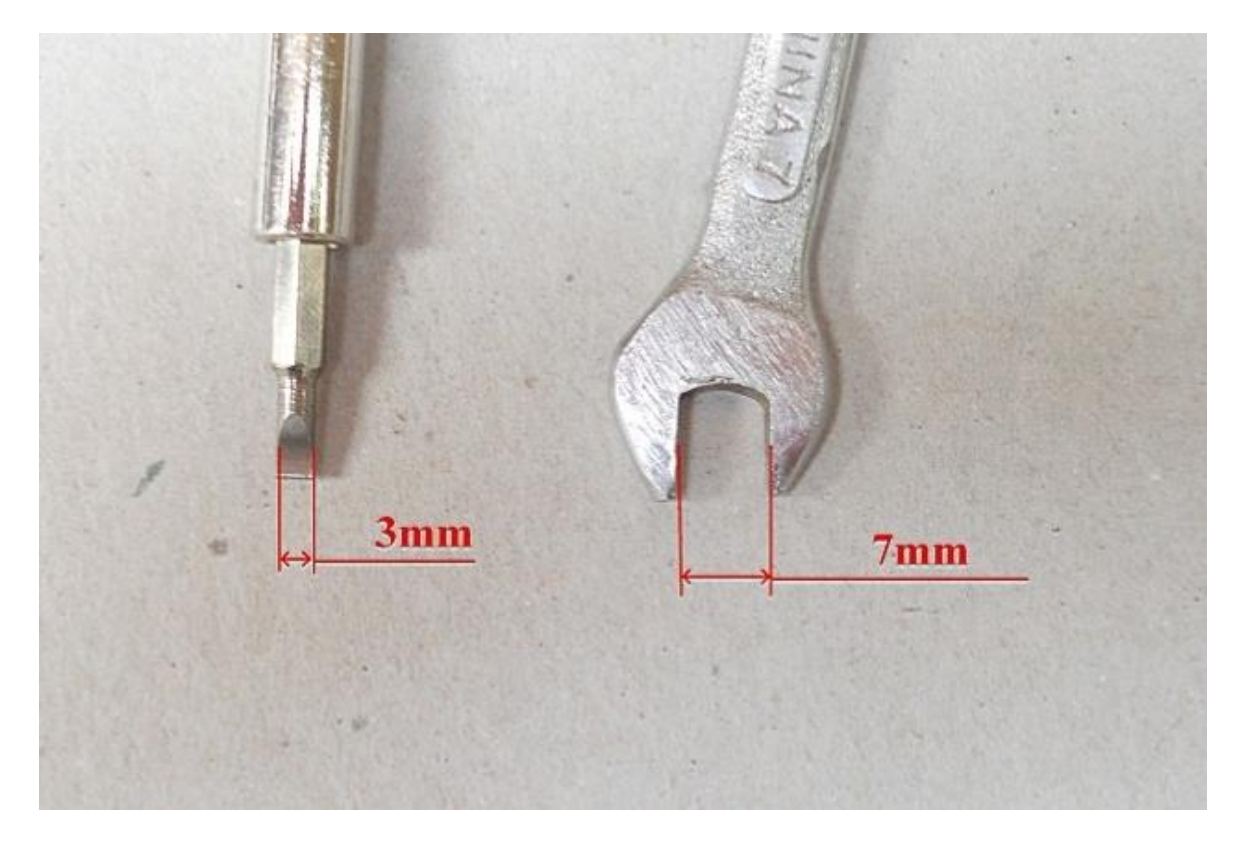

(2) Begin to adjust now, please see the below pictures.

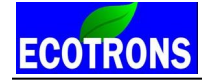

First, loose the nut:

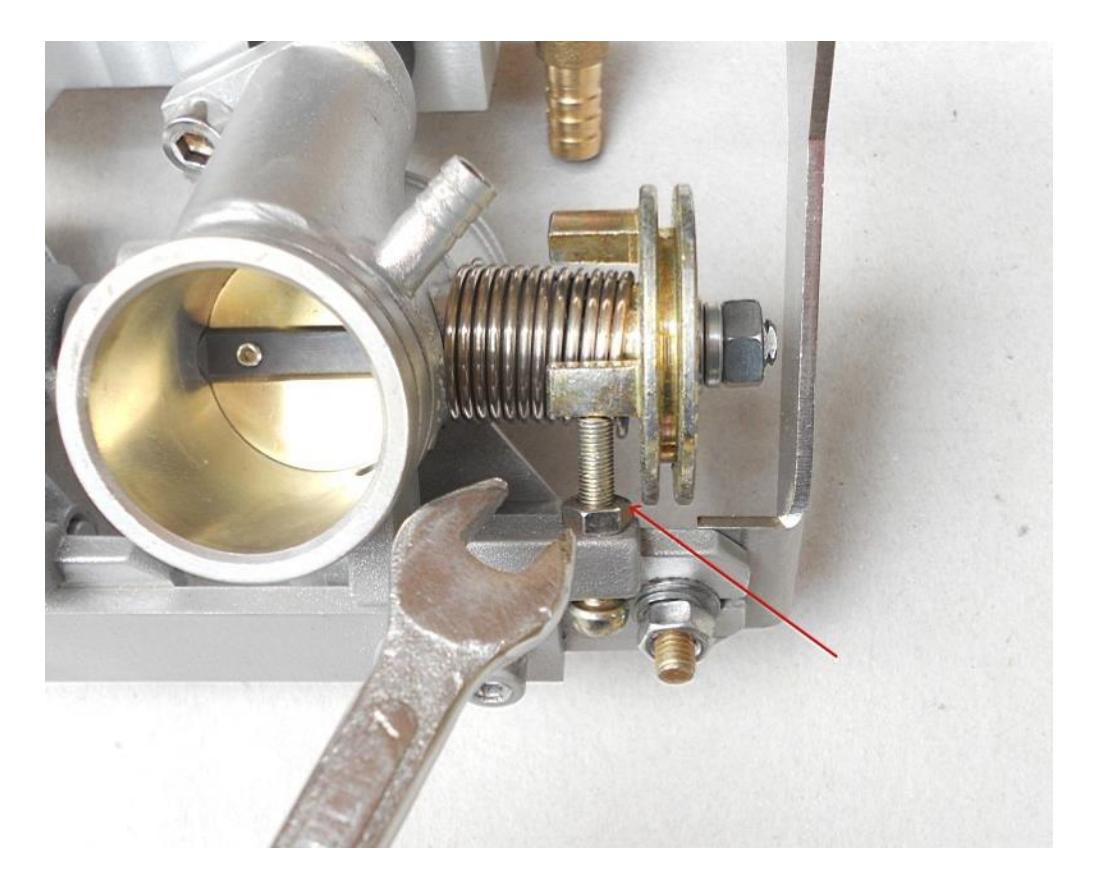

Then, use the screwdriver to turn the screw; if you want more idle air, you need turn the screw in clockwise, and if you want less idle air, you need turn the screw in counter-clockwise.

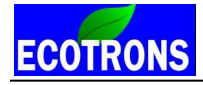

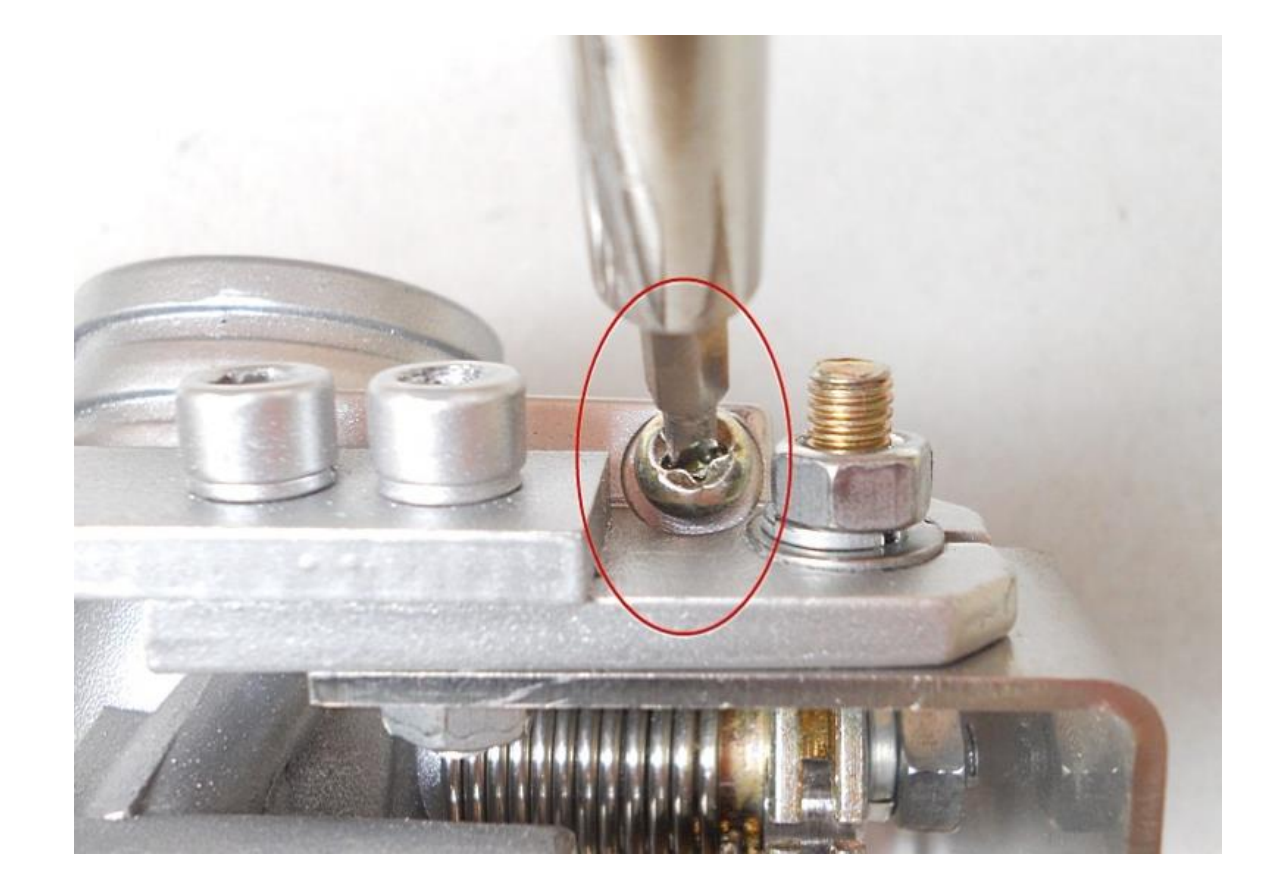
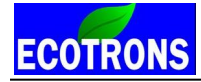

Last, when you are done adjusting the screw, please tight the nut by using the 2 tools.

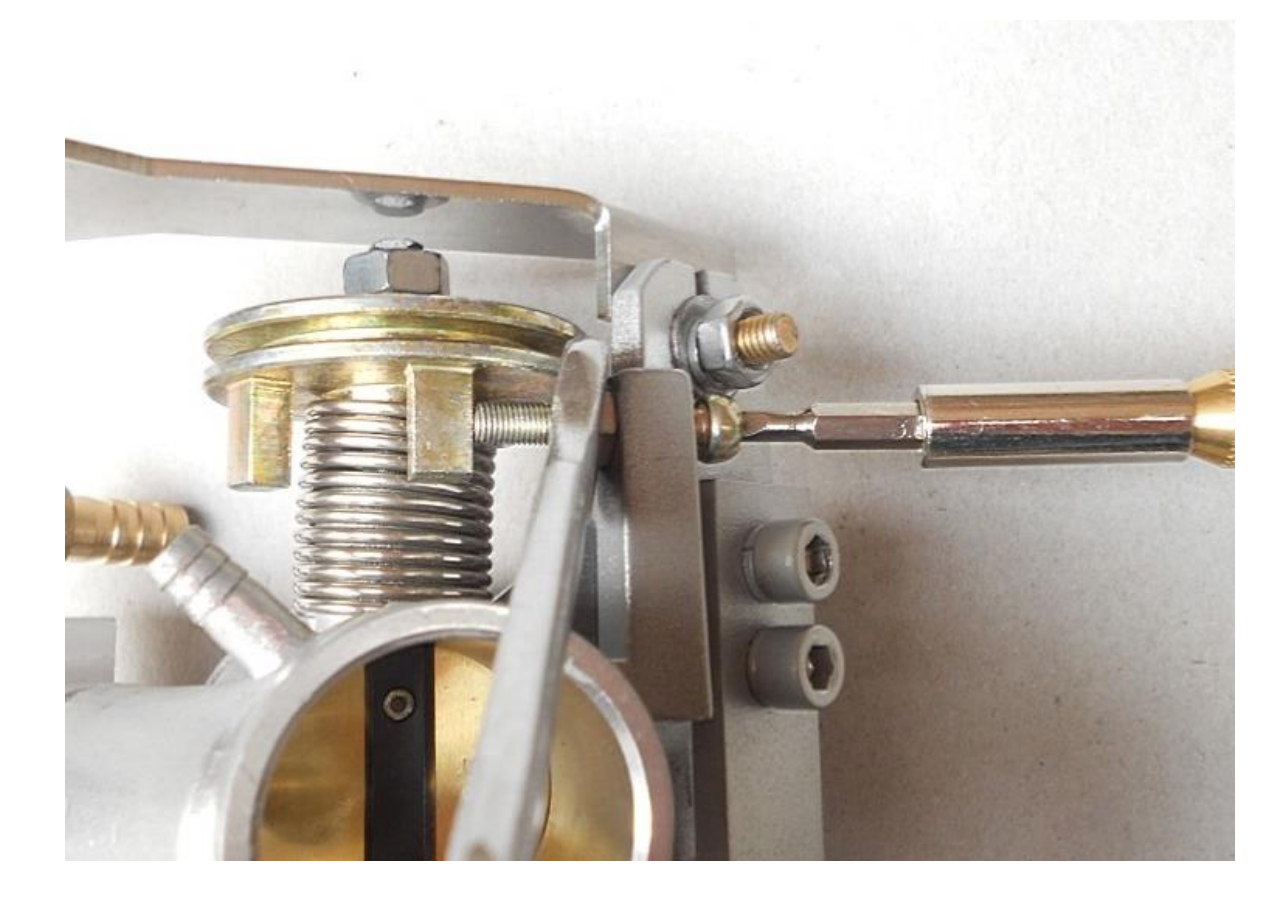

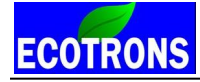

Finished:

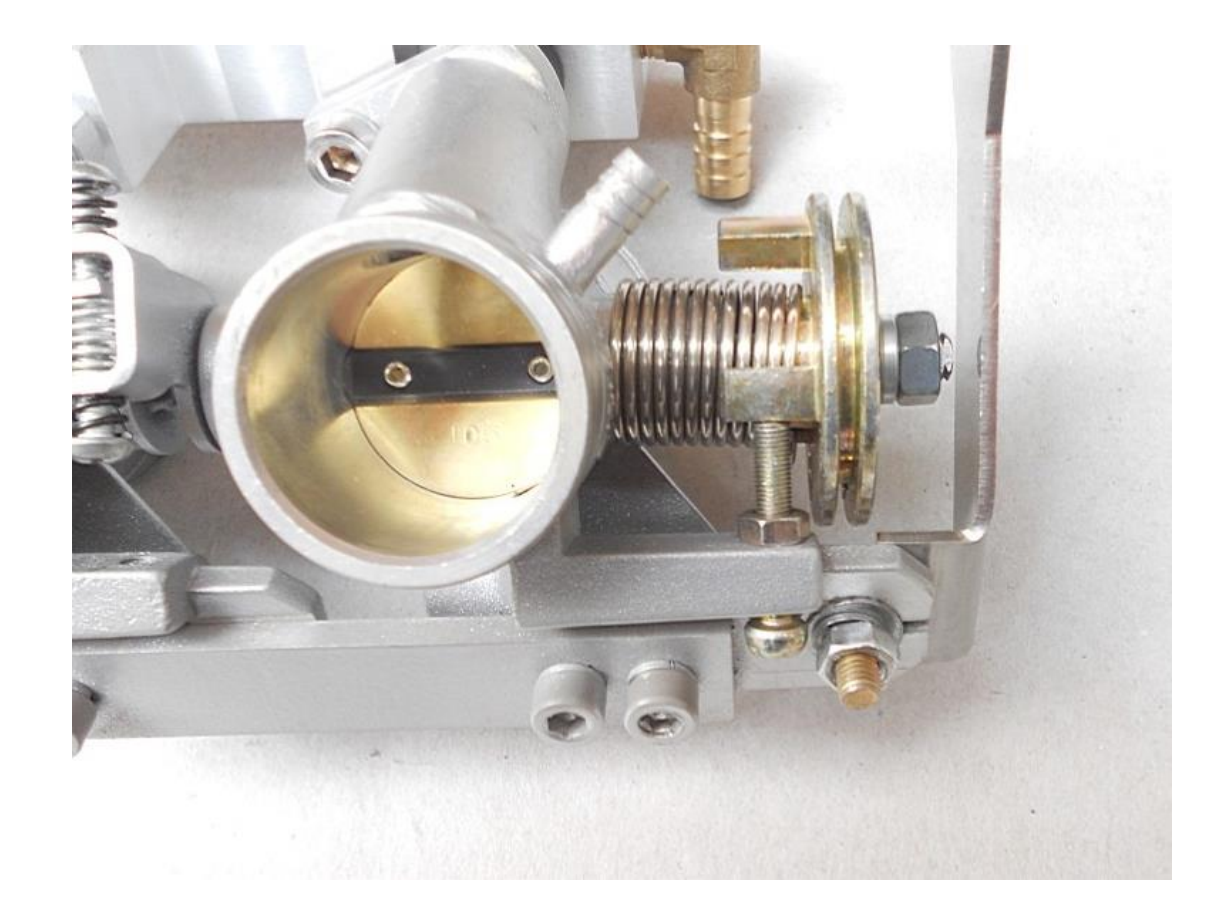

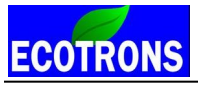

## **3.3 Electronic Idle Air Control – IAC motor**

Our 34mm size and bigger throttle bodies all come with an Idle Air Control (IAC) motor, which is a stepper motor, with 4 wires.

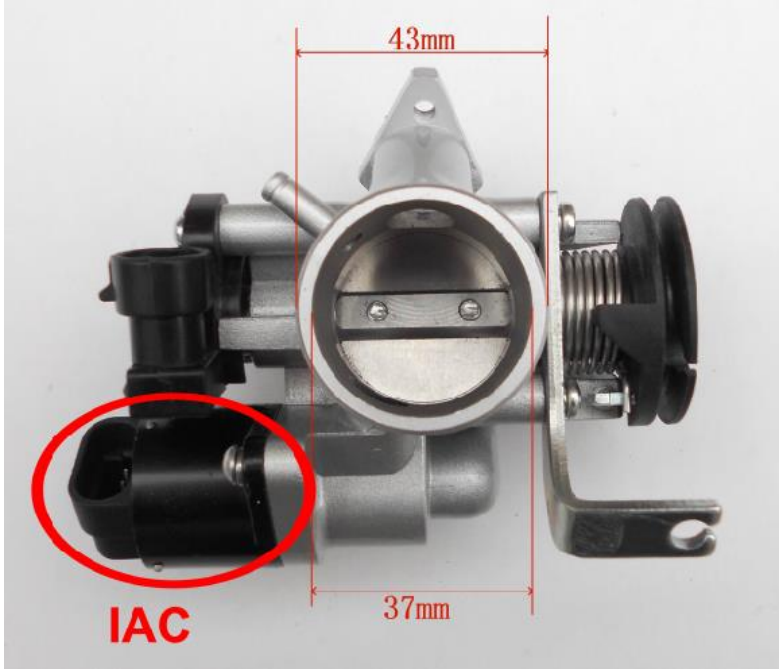

With these throttle bodies, you can set the target idle speed, and ECU will control the stepper motor to reach that speed.

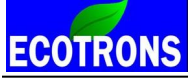

#### **Q:** How to tune the idle RPM with an IAC motor?

If your engine idle RPM is too high, or too low, you need to adjust the desired stepper motor position (MAP\_StepPrePos\_Tm\_N) according to the actual position "StepPos"; which can be logged via EcoCAL.

**Note:** The stepper motor position has an inverse logic to the idle RPM. By increasing the stepper motor position values in the table, you are reducing the idle air; and idle RPM will be lower.

**NOte:** If your engine idle speed stays higher than your target speed, and no matter what you do with an IAC system, you may have air leak in your intake air system.

The stepper motor comes with the throttle bodies are designed for certain range of engine displacements (engine cc sizes). If you use these throttle bodies (34mm or 42mm or 50mm or 55mm) on too big engines or too small engines, the idle motor may reach its physical max/min limits, and the idle air cannot be adjusted anymore by the IAC. You could also end up with too high or too low idle RPMs.

**Note:** IAC based idle controls only work if your TPS sensor reads 0%; meaning throttle body fully closed. Sometime your throttle cable is stuck and throttle plate is not fully closed.

If your engine idle RPM is not stable, or stays high for a long time, and it still can't go down to the desired RPM, then check your TPS signal. Maybe the TPS sensor signal is too noisy. Or the value of TPS is not 0 when engine runs in idle. TPS signal must have a stable value at 0 when engine is running in idle. If this is not the case, you better check the TPS sensor installation and also the throttle cable returning spring, etc.; make sure mechanically the TPS position is fixed at 0 when in idle. Also check the TPS connector and wire connections, make sure they are secured.

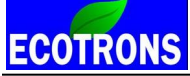

00 3 ECOTRONS Data Analyzer V4.1 File Edit Help ÷‡÷ \*\*\*\* 355 [s] Open Plot Show Cursor Hide All Signal Show Full Range Time 2143 to 21.996 0 -10 Units Min Max C . Vi Co Name Cursor1 Cursor2 Diff 1164 5167 4003 Rpm 14000 237.0 253.0 StepPor 16.00 400 StepPorDu 237.0 237.0 1000 0 9 -246.3 HPa 677.0 430.7 1000 Map 0.8484 0.8862 0.03780 ٧ 2 uTps 10 8 % Tpp 8 Pam 1043 1043 0 hPa 8 5000 8 TeOff 30.00 29.00 -1.000 DegC 500 -50 Testa 29.00 29.00 0 DegC -50 500 50 1.048 -0.2950 (Ast 1.343 -Tm 23.00 29.00 0 DegE -50 150 . 7 TexBfCat 474.5 413.5 DegC -50 2000 55.00 StepPos -70000 EngOtt 0 0 . (PreCit 1.371 0.3710 100 1.000 . 1.000 1.000 fle 0 0 -6 OhLoAd 8 2 -10001000 0 . PwiLibHtNon 0.1600 10 0.1600 % 0 143 TaO# 28.00 28.00 -50 500 0 DegC 1 0 DegC -50 150 28.00 28.00 Ta Ips uTps 5.500 10000 -Marth. 5.500 0 **IFISta** 3.619 1.000 2.619 100 -LamDsr 1.000 1.000 0 2 1 Pld 423.0 324.6 -98.40 NPa 5000 0 248.0 70000 . 247.0 nini 1.000 4 ting0 11.34 3.444 -7.896 816 20 Last\_Rising\_Er 33750783 3750780 29496704 Ν Last Falling E-29496704 33751270 3751270 E 155.3 44.95 -110.3 2 5000 3 1.304 1.304 10 fwinp 0 100 10 LdTp. 33.35 27.60 -5.750 2 -**Winp** 1.304 1.304 0 -Mal 13.87 47.28 33.41 kg/h 2000 8 2 2 IgeOut 9,000 12.00 3.000 CiA -50 50 -LdPed 42.93 32.92 100 -10.01 22 0 2 Ld 42.93 32.92 -10.01 0 2000 1.1 (PieCit 3.619 1.367 -2.252 100 10 0 1 fwinp FillmDa 1.304 1.304 0 0 % 2000 2000 6 Ű. RPM 5173 5179 Rpm 0 4.13 6.11 2.14 8.10 10.08 12.07 14.05 16.64 18.03 20.01 Active:Tps 20ms 113904 1214 120 Control Inc.

Below is a plot of noisy TPS signal example.

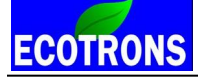

Our idle speed controls via IAC motor is a close-loop control. It reads the actually engine RPM and compares it to the target idle speed, and adjust the idle air correspondingly, and maintain the target the idle speed.

Note: The idle speed certainly cannot be set too high or too low. For example, if your engine idle RPM (OEM setting) is

1500 RPM, and you change it to 3000RPM, it will not work, and you may have an oscillating RPM.

If you set the idle RPM too low, like 1000rpm, it may end up stall frequently.

How to calibrate the stepper motor position to get a desired idle RPM? And how to fix the issue after the engine started, like, the idle RPM is too high or too low?

You need to tune the stepper motor position, MAP\_StepPrePos\_Tm\_N, according to the following method.

**Note**: the default stepper motor position is intentionally over- tuned, meaning, and more idle air than necessary. This is to make the initial start easier. If the idle RPM is too high after start, you need increase the stepper position value to reduce the idle air;

If the idle RPM is too low after start, you need reduce the stepper position value to get more idle air.

Adjust idle motor desired position; you need to do some advanced tuning, follow the below steps.

(1) Add advance calibration: Menu  $\rightarrow$  Variables  $\rightarrow$  Calibration Selection  $\rightarrow$ 

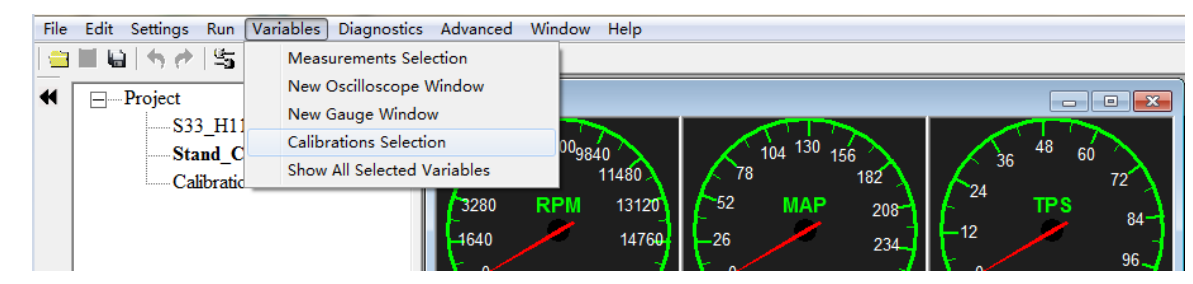

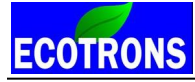

Small engine EFI tuning guide –V3.0.1

| Add Advanced Calibrations                         |                               | ×      |
|---------------------------------------------------|-------------------------------|--------|
| All calibration datas<br>MAP_StepPrePos_Tm_N      | Selected calibration datas    | Next   |
| Name<br>MAP_StepPrePos_Tm_N                       | MAP_StepPrePos_Tm_N Add>>>    |        |
|                                                   | << Delete                     |        |
| Descriptions :"characteristic map, Pre-positionir | ng value of stepper motor" OK | Cancel |

Find the variable: MAP\_StepPrePos\_Tm\_N on the left side, then click "Add>>". The variable appears on the right window. Click "OK"

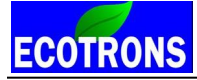

| +       0.001       .       *       1       /       Selected = 1         Input-X: N, [Rpm],"break points, engine speed, for stepper motor control"       Input-Y: Tm, [DegC],"break points, engine temperature, for stepper motor control"         Imput-X: N, [Rpm],"break points, engine speed, for stepper motor control"       Input-Y: Tm, [DegC],"break points, engine temperature, for stepper motor control"         Imput-X: N, [Rpm], "break points, engine speed, for stepper motor control"       Input-Y: Tm, [DegC], "break points, engine temperature, for stepper motor control"         X/Y       500.00       800.00         -30       110         -10       120         0       125         10       130         20       140         40       160         160       150         90       190         90       190         90       190         90       190         100       190         110       190 | 😽 Stepp    | per mot  | or pre-st  | tart p | position | ı       |            |         |                                                                                           | E       |  |
|----------------------------------------------------------------------------------------------------|------------|----------|------------|--------|----------|---------|------------|---------|-------------------------------------------------------------------------------------------|---------|--|
| Input-X: N, [Rpm],"break points, engine speed, for stepper motor control"       Input-Y: Tm, [DegC],"break points, engine temperature, for stepper motor control"         Imput-X: N, [Rpm],"break points, engine speed, for stepper motor control"       Input-Y: Tm, [DegC],"break points, engine temperature, for stepper motor control"         X/Y       500.00       800.00         -30       110       110         -20       115       115         -10       120       120         0       125       125         10       130       130         20       140       140         30       150       150         40       160       160         50       170       170         60       180       180         70       190       190         90       190       190         110       190       190         110       190       190                                                                                     | + 0.00     | 01 _     | *          | 1      | 1        | Sele    | ected =    | 1       |                                                                                           |         |  |
| Way       Output: MAP_StepPrePos_Tm_N, [-]," characteristic map, Pre-positioning value of stepper motor"         X/Y       500.00       800.00         -30       110       110         -20       115       115         -10       120       120         0       125       125         10       130       130         20       140       140         30       150       150         40       160       160         50       170       170         60       180       180         70       190       190         90       190       190         110       190       190         110       190       190         110       190       190         110       190       190         110       190       190         110       190       190         125       190       190                                                                                                    | Input-X:   | N, [Rpm] | ,"break p  | oints  | , engin  | e speed | d, for ste | eppern  | otor control" Input-Y: Tm, [DegC], "break points, engine temperature, for stepper motor c | ontrol" |  |
| X/Y         500.00         800.00           -30         110         110           -20         115         115           -10         120         120           0         125         125           10         130         130           20         140         140           30         150         150           40         160         160           50         170         170           60         180         180           70         190         190           90         190         190           110         190         190           125         190         190                                                                                                    | 🕜 Outpu    | it: MAP  | StepPreH   | Pos_   | Tm_N, [  | -],"cha | aracteris  | tic map | , Pre-positioning value of stepper motor"                                                 |         |  |
| .30       100       800.00         -30       110       110         -20       115       115         -10       120       120         0       125       125         10       130       130         20       140       140         30       150       150         40       160       160         50       170       170         60       180       180         70       190       190         99       190       190         110       190       190         125       190       190                                                                                                    |            | 600.00   |            | -      |          |         |            |         |                                                                                           |         |  |
| -30       110       110         -20       115       115         -10       120       120         0       125       125         10       130       130         20       140       140         30       150       150         40       160       160         50       170       170         60       180       180         70       190       190         90       190       190         110       190       190                                                                                                    | X/Y        | 500.00   | 800.00     |        |          |         |            |         |                                                                                           |         |  |
| -20       113       113         -10       120       120         0       125       125         10       130       130         20       140       140         30       150       150         40       160       160         50       170       170         60       180       180         70       190       190         90       190       190         110       190       190         1125       190       190                                                                                                    | -30        | 110      | 110        | -      |          |         |            |         |                                                                                           |         |  |
| -10       120       120         0       125       125         10       130       130         20       140       140         30       150       150         40       160       160         50       170       170         60       180       180         70       190       190         90       190       190         110       190       190         125       190       190                                                                                                    | -20        | 115      | 110        | -      |          |         |            |         |                                                                                           |         |  |
| 0       123       123         10       130       130         20       140       140         30       150       150         40       160       160         50       170       170         60       180       180         70       190       190         90       190       190         110       190       190         1125       190       190                                                                                                    | -10        | 120      | 120        | -      |          |         |            |         |                                                                                           |         |  |
| 10       130       130         20       140       140         30       150       150         40       160       160         50       170       170         60       180       180         70       190       190         90       190       190         110       190       190         125       190       190                                                                                                    | 10         | 120      | 123        | -      |          |         |            |         |                                                                                           |         |  |
| 20       140       140         30       150       150         40       160       160         50       170       170         60       180       180         70       190       190         90       190       190         110       190       190         125       190       190                                                                                                    | 20         | 140      | 140        | -      |          |         |            |         |                                                                                           |         |  |
| 30       100       100         40       160       160         50       170       170         60       180       180         70       190       190         90       190       190         110       190       190         125       190       190                                                                                                    | 30         | 150      | 150        | -      |          |         |            |         |                                                                                           |         |  |
| 50     170     100       60     180     180       70     190     190       90     190     190       110     190     190       125     190     190                                                                                                    | 40         | 160      | 160        | -      |          |         |            |         |                                                                                           |         |  |
| 60     180       70     190       90     190       90     190       190     190       110     190       125     190                                                                                                    | 50         | 170      | 170        |        |          |         |            |         |                                                                                           |         |  |
| 70     190     190       90     190     190       99     190     190       110     190     190       125     190     190                                                                                                    | 60         | 180      | 180        |        |          |         |            |         |                                                                                           |         |  |
| 90         190         190           99         190         190           110         190         190           125         190         190                                                                                                    | 70         | 190      | 190        |        |          |         |            |         |                                                                                           |         |  |
| 99         190         190           110         190         190           125         190         190                                                                                                    | 90         | 190      | 190        |        |          |         |            |         |                                                                                           |         |  |
| 110         190         190           125         190         190                                                                                                    | 99         | 190      | 190        |        |          |         |            |         |                                                                                           |         |  |
| 125 190 190                                                                                                    | 110        | 190      | 190        |        |          |         |            |         |                                                                                           |         |  |
|                                                                                                    | 125        | 190      | 190        |        |          |         |            |         |                                                                                           |         |  |
|                                                                                                    |            |          |            | -      |          |         |            |         |                                                                                           |         |  |
|                                                                                                    |            |          |            |        |          |         |            |         |                                                                                           |         |  |
|                                                                                                    | <b>C</b> 1 |          |            |        |          |         |            |         |                                                                                           |         |  |
| Stepper motor pre-start position                                                                                                    | Stepper    | motor pr | e-start po | ositio | <b>n</b> |         |            |         |                                                                                           |         |  |

(2) You can see the idle motor position when you finish adjusting.

Go to "Menu  $\rightarrow$  Variables  $\rightarrow$  Measurements Selection $\rightarrow$ "

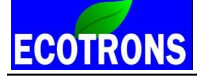

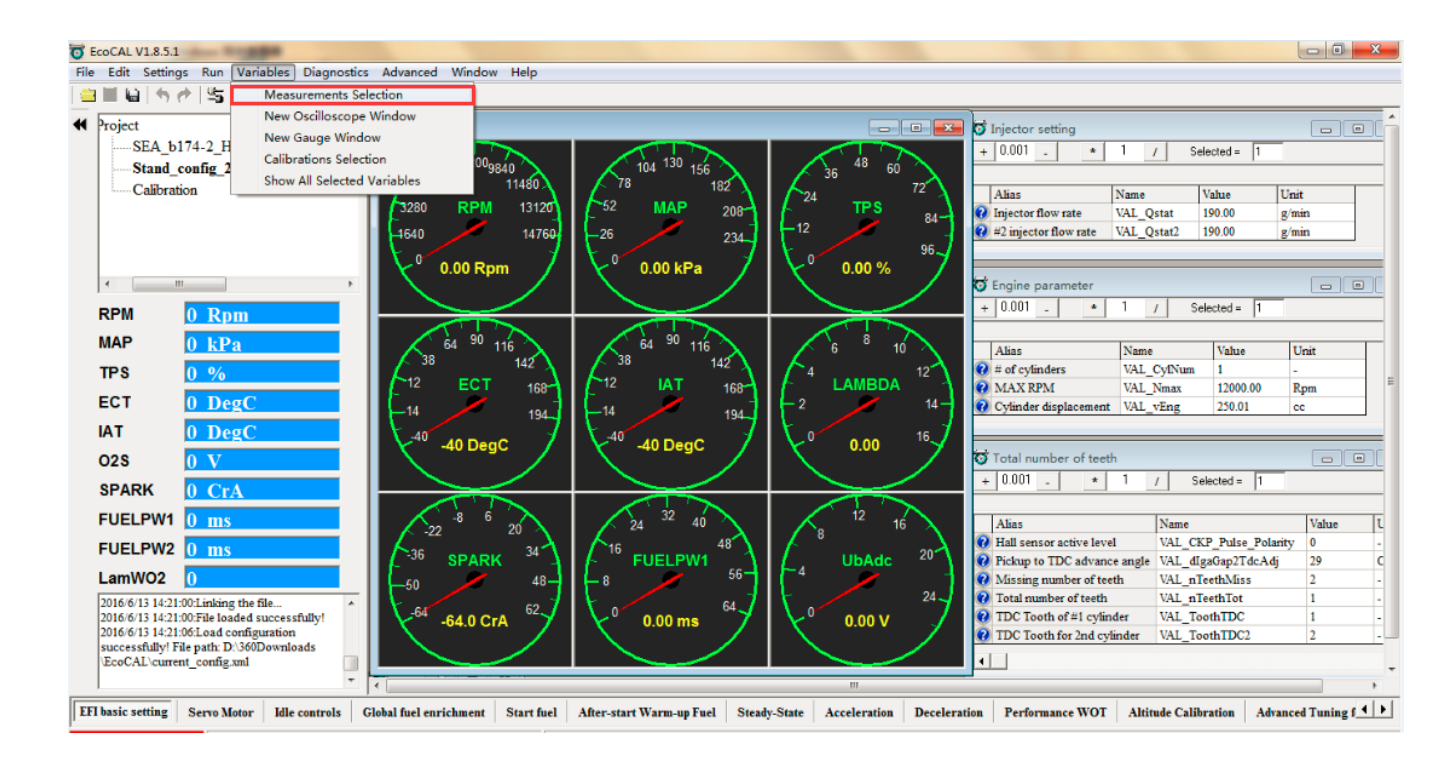

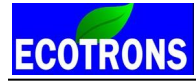

Small engine EFI tuning guide –V3.0.1

| ť                | Search            |              |              |          |      | Search |
|------------------|-------------------|--------------|--------------|----------|------|--------|
| stepPos          | *                 | Add To Syn   | >> Name      |          | Rate |        |
| stepPosDsr       |                   |              | StepPo       | s        | 20ms |        |
| a<br>AfrAnn      |                   |              | StepPo       | sDsr     | 20ms |        |
| aini<br>Sini     |                   | Add To 20ms  | ») —         |          |      |        |
| alnvfTcmb        |                   | $\sim$       |              |          |      |        |
| TaLin            |                   |              |              |          |      |        |
| aOff             |                   | Add To 100ms | s >>         |          |      |        |
| [ask_Enable      |                   |              |              |          |      |        |
| Ast              |                   |              |              |          |      |        |
| aSta             |                   |              |              |          |      |        |
| AstFil           |                   |              |              |          |      |        |
| AstL             |                   |              |              |          |      |        |
| aram<br>BekElwUn | -                 | << Delete    |              |          |      |        |
| bita in op       |                   |              |              |          |      |        |
| A11 :819         |                   | Syr          | n :0 20ms :2 | 100ms :0 | ОК   | Cancel |
| elected Variable | es                |              |              |          |      |        |
| Alias            | N                 | lame         | Value        | Unit     | Rate |        |
| Stepper motor po | osition S         | tepPos       |              |          | 20ms |        |
| Stepper motor po | osition desired S | tepPosDsr    |              |          | 20ms |        |
| stepper motor pe |                   |              |              |          |      |        |
| Stepper motor pe |                   |              |              |          |      |        |

**NOte:** The value of "StepPosDsr" is the desired value from the table of "MAP\_StepPrePos\_Tm\_N", based on the engine temperature "Tm". "StepPos" is the actually stepper motor position when engine is running at idle

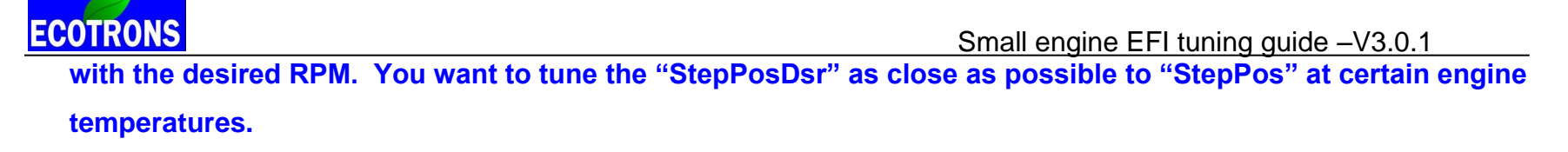

#### For example:

If engine temperature is 50 C, and the "StepPosDsr" value is 170 from the table, when engine is at idle with the desired RPM; the "StepPos" value is 290. So you can change the cell value to 240 at 50 C (the value is smaller than 290, the difference is about 50 steps, to have some room, for better engine start).

| 😽 Step  | oper mote  | or pre-st  | tart p | osition  |               |         |                 |          |          |           |          |           |           |          |          |          |            | • |
|---------|------------|------------|--------|----------|---------------|---------|-----------------|----------|----------|-----------|----------|-----------|-----------|----------|----------|----------|------------|---|
| + 0.0   | )01 _      | *          | 1      | 1        | Selected =    | þ       |                 |          |          |           |          |           |           |          |          |          |            |   |
| Input-X | : N, [Rpm] | ,"break p  | oints, | engine   | speed, for st | tepper  | motor control"  | Inpu     | ut-Y: Tn | n, [DegC  | ],"break | points, e | ngine tem | perature | for step | per moto | or control |   |
| Outp    | out: MAP   | StepPreI   | Pos_T  | m_N, [-] | ,"characteri  | stic ma | p, Pre-position | ning val | due of s | stepper n | notor"   |           |           |          |          |          |            |   |
| X/V     | 500.00     | 800.00     | -      |          |               |         |                 |          |          |           |          |           |           |          |          |          |            |   |
| 30      | 110        | 110        |        |          |               |         |                 |          |          |           |          |           |           |          |          |          |            |   |
| -20     | 115        | 115        |        |          |               |         |                 |          |          |           |          |           |           |          |          |          |            |   |
| -10     | 120        | 120        |        |          |               |         |                 |          |          |           |          |           |           |          |          |          |            |   |
| 0       | 125        | 125        |        |          |               |         |                 |          |          |           |          |           |           |          |          |          |            |   |
| 10      | 130        | 130        |        |          |               |         |                 |          |          |           |          |           |           |          |          |          |            |   |
| 20      | 140        | 140        |        |          |               |         |                 |          |          |           |          |           |           |          |          |          |            |   |
| 30      | 150        | 150        |        |          |               |         |                 |          |          |           |          |           |           |          |          |          |            |   |
| 40      | 160        | 160        |        |          |               |         |                 |          |          |           |          |           |           |          |          |          |            |   |
| 50      | 240        | 240        | 1      |          |               |         |                 |          |          |           |          |           |           |          |          |          |            |   |
| 60      | 180        | 180        | 1      |          |               |         |                 |          |          |           |          |           |           |          |          |          |            |   |
| 70      | 190        | 190        | 1      |          |               |         |                 |          |          |           |          |           |           |          |          |          |            |   |
| 90      | 190        | 190        |        |          |               |         |                 |          |          |           |          |           |           |          |          |          |            |   |
| 99      | 190        | 190        |        |          |               |         |                 |          |          |           |          |           |           |          |          |          |            |   |
| 110     | 190        | 190        |        |          |               |         |                 |          |          |           |          |           |           |          |          |          |            |   |
| 125     | 190        | 190        |        |          |               |         |                 |          |          |           |          |           |           |          |          |          |            |   |
|         |            |            |        |          |               |         |                 |          |          |           |          |           |           |          |          |          |            |   |
|         |            |            |        |          |               |         |                 |          |          |           |          |           |           |          |          |          |            |   |
| Stepper | r motor pr | e-start po | sition |          |               |         |                 |          |          |           |          |           |           |          |          |          |            |   |

You can also change the value in the table when "Tm" is higher than 50 degree.

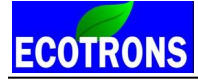

| 😽 Step   | per moto | or pre-st  | tart po  | sition   |                |                |            |       |         |        |         |          |           |          |          |          |         |           |    |  |
|----------|----------|------------|----------|----------|----------------|----------------|------------|-------|---------|--------|---------|----------|-----------|----------|----------|----------|---------|-----------|----|--|
| + 0.0    | 01 _     | *          | 1        | 1        | Selected =     | 1              |            |       |         |        |         |          |           |          |          |          |         |           |    |  |
| Input-X: | N, [Rpm] | ,"break p  | oints, e | engine : | speed, for ste | pper motor o   | control"   | Inp   | ut-Y: T | m, [De | gC],"bi | reak poi | ints, eng | ine temp | erature, | for step | per mot | or contro | 1" |  |
| Outp     | ut: MAP_ | StepPrel   | Pos_Tn   | n_N, [-] | "characteris   | tic map, Pre-j | positionir | ng va | alue of | steppe | r moto  | r"       |           |          |          |          |         |           |    |  |
| - V/V    | 500.00   | 800.00     | -        |          |                |                |            |       |         |        |         |          |           |          |          |          |         |           |    |  |
| 20       | 110      | 110        |          |          |                |                |            |       |         |        |         |          |           |          |          |          |         |           |    |  |
| -30      | 115      | 115        |          |          |                |                |            |       |         |        |         |          |           |          |          |          |         |           |    |  |
| -10      | 120      | 120        |          |          |                |                |            |       |         |        |         |          |           |          |          |          |         |           |    |  |
| 0        | 125      | 125        |          |          |                |                |            |       |         |        |         |          |           |          |          |          |         |           |    |  |
| 10       | 130      | 130        |          |          |                |                |            |       |         |        |         |          |           |          |          |          |         |           |    |  |
| 20       | 140      | 140        |          |          |                |                |            |       |         |        |         |          |           |          |          |          |         |           |    |  |
| 30       | 150      | 150        |          |          |                |                |            |       |         |        |         |          |           |          |          |          |         |           |    |  |
| 40       | 160      | 160        |          |          |                |                |            |       |         |        |         |          |           |          |          |          |         |           |    |  |
| 50       | 240      | 240        |          |          |                |                |            |       |         |        |         |          |           |          |          |          |         |           |    |  |
| 60       | 245      | 245        |          |          |                |                |            |       |         |        |         |          |           |          |          |          |         |           |    |  |
| 70       | 250      | 250        |          |          |                |                |            |       |         |        |         |          |           |          |          |          |         |           |    |  |
| 90       | 255      | 255        |          |          |                |                |            |       |         |        |         |          |           |          |          |          |         |           |    |  |
| 99       | 260      | 260        |          |          |                |                |            |       |         |        |         |          |           |          |          |          |         |           |    |  |
| 110      | 260      | 260        |          |          |                |                |            |       |         |        |         |          |           |          |          |          |         |           |    |  |
| 125      | 260      | 260        |          |          |                |                |            |       |         |        |         |          |           |          |          |          |         |           |    |  |
|          |          |            |          |          |                |                |            |       |         |        |         |          |           |          |          |          |         |           |    |  |
|          |          |            |          |          |                |                |            |       |         |        |         |          |           |          |          |          |         |           |    |  |
| Stepper  | motor pr | e-start po | sition   |          |                |                |            |       |         |        |         |          |           |          |          |          |         |           |    |  |
|          |          |            |          | ,        |                |                |            |       |         |        |         |          |           |          |          |          |         |           |    |  |

**NOte:** Increase the cell values in the table; you will get lower RPM. This means the bigger the stepper motor position, the less idle air.

(1) After you change the value, then "Burn to ECU"

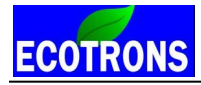

| File   | Edit  | Settings  | Run Variables                                    | Diagnostics              | Advanced | Help |
|--------|-------|-----------|--------------------------------------------------|--------------------------|----------|------|
|        |       |           | Connect<br>Disconnect                            | F5<br>Ctrl+R             |          |      |
| •      |       | Projec    | Fetch from EC<br>Burn to ECU                     | CU                       | _C_1     |      |
|        |       |           | Start Measuri<br>Start Recordir<br>Stop Measurir | ng F8<br>ng F9<br>ng F11 | 1_41     |      |
|        |       |           | Play Back                                        |                          |          |      |
| 🗑 Burn | or Fe | tch Progr | essBar                                           |                          |          | ×    |
|        |       |           |                                                  |                          |          |      |
|        |       |           |                                                  |                          | Can      | cel  |

If the file downloaded successfully, lower left corner will pop up message "Burn to ECU Successfully

When burn to ECU successfully, you will hear the noise of fuel pump working.

#### Note:

Make sure your 12V battery is healthy, before you do any "burn to ECU"!

During the upload or download, users are not allowed to do any operations to the EFI system.

Do not turn off the ECU power or disconnect the serial cable before the upload/download is finished.

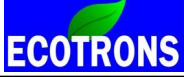

Usually, the value of stepper motor position (StepPos) is 390, this means, the stepper motor has went to the largest position, if the idle RPM is still high, please check whether it has air leak, or the stepper motor connector is not connected well, or something wrong with the stepper motor.

The way to check stepper motor is take out it from throttle body, place a side, start to run engine, to see the stepper motor whether is working, and when key-off the ECU, the stepper motor will go to the smallest position and then go to the default position, if the stepper motor doesn't work, it means, the stepper motor is damaged or something wrong with the ECU.

## **3.4 Idle Controls via Ignition Timing**

#### **Note:** If you do not have our ECU-controlled ignition, skip the rest of this part (ignition controls).

For throttle bodies (28mm for example) that do not have an IAC motor. The idle speed can be controlled by the ECU via ignition angle adjustment. This is only to adjust the small idle RPM deviation.

The mechanical idle air screw must be adjusted to a good position that your idle RPM is a little higher than you desired when the engine is warmed up.

Then the idle ignition angle can be retarded, and reduce the idle RPM at fully warmed up. At cold engine, idle ignition angle is likely at the optimum advanced angle, so that the idle RPM can be at your desired RPM even with a cold engine. For example, your idle ignition angle will be 9 degree CrA positive when it's cold. And it could be **-7** degree CrA, a negative value, when it is fully warmed up.

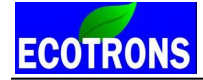

#### Idle speed controls via ignition angle controls (only possible if you have ECU-controlled ignition system).

#### Why do you need the ECU-controlled CDI for idle speed control?

After you have a stable running engine with the fuel control only, now it's time for you to add our CDI box. Because it will help to lower down the idle RPM after engine warm-up. The strategy is to have enough idle air to start in cold and stable idle in cold first. But that amount of air is a little more than necessary for the warm engine. (That's why you get a high idle rpm at hot but a low idle rpm at cold.)

Then the strategy is to retard the spark advance to lower down the idle rpm once the engine is warmed up. It reduces the engine torque because of later sparks. (This also indirectly helps to reduce the emissions). Furthermore, this gives some torque reserve for possible high idle requests (for example, to prevent undercharging).

And this also helps the launch, because once you open the throttle, the spark advance can be immediately goes to the optimum, and you get big torque increase!

Pre-defined idle ignition angle map MAP\_Igaldc\_N\_Ld : when engine runs in idle, (throttle body is fully closed).

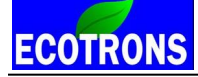

| 😽 Idle ig  | nition an | gle pre-o  | ontrol     |            |              |            |                                                                              | - • × |
|------------|-----------|------------|------------|------------|--------------|------------|------------------------------------------------------------------------------|-------|
| + 0.00     | 1_        | * 1        | 1          | Selecte    | ed = 1       |            |                                                                              |       |
| Input-X: N | l_b, [Rpm | ],"break p | oints, eng | gine speed | l, for ignit | ion angle  | at idle" Input-Y: Ld_b, [%],"break points, load, for ignition angle at idle" |       |
| Output     | t: MAP_Ig | gaIdc_N_l  | Ld, [CrA]  | ,"characte | ristic map   | , ignition | angle for idle, dependent on engine speed and load"                          |       |
| X/Y        | 1200      | 1320       | 1380       | 1500       | 1620         | 1800       | -                                                                            |       |
| 18.00      | 9.75      | 9.75       | 9.75       | 9.75       | 9.75         | 9.75       |                                                                              |       |
| 24.75      | 9.75      | 9.75       | 9.75       | 9.75       | 9.75         | 9.75       |                                                                              |       |
| 30.00      | 9.75      | 9.75       | 9.75       | 9.75       | 9.75         | 9.75       |                                                                              |       |
| 35.25      | 9.75      | 9.75       | 9.75       | 9.75       | 9.75         | 9.75       |                                                                              |       |
| 40.50      | 9.75      | 9.75       | 9.75       | 9.75       | 9.75         | 9.75       |                                                                              |       |
| 45.00      | 9.75      | 9.75       | 9.75       | 9.75       | 9.75         | 9.75       |                                                                              |       |
|            |           |            |            |            |              |            |                                                                              |       |
|            |           |            |            |            |              |            |                                                                              |       |
| Idle ignit | ion angle | pre-contro | 01         |            |              |            |                                                                              |       |

There are also two correct ignition factors based on battery voltage and engine temperature. CUR\_dlgaldc\_Tm, CUR\_dlgaldc\_Ub

| 😽 Ignition angle correct                                                                                 | Ignition angle correction based on Engine temperature |            |        |       |       |      |      |      |      |      |   |  |  |
|----------------------------------------------------------------------------------------------------|-------------------------------------------------------|------------|--------|-------|-------|------|------|------|------|------|---|--|--|
| + 0.001 _ * 1 / Selected = 1                                                                             |                                                       |            |        |       |       |      |      |      |      |      |   |  |  |
| Input: Tm, [DegC],"break points, engine temperature, for idle ignition angle"                            |                                                       |            |        |       |       |      |      |      |      |      |   |  |  |
| Output: CUR_dIgaIdc_Tm, [CrA], "Characteristic Curve, delta ignition angle of engine temperature effect" |                                                       |            |        |       |       |      |      |      |      |      |   |  |  |
|                                                                                                    |                                                       |            |        |       |       |      |      |      |      |      | - |  |  |
| Tm/[DegC]                                                                                                | -30                                                   | -25        | -15    | -10   | 0     | 10   | 20   | 45   | 80   | 90   |   |  |  |
| CUR_dIgaIdc_Tm/[CrA]                                                                                     | 30.00                                                 | 24.75      | 24.75  | 24.75 | 24.75 | 9.75 | 0.00 | 0.00 | 0.00 | 0.00 |   |  |  |
|                                                                                                    |                                                       |            |        |       |       |      |      |      |      |      |   |  |  |
| Ignition angle correction b                                                                              | ased on En                                            | gine tempe | rature |       |       |      |      |      |      |      |   |  |  |

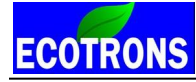

| 😽 Ignition angle correc                                                                              | tion base   | d on batte   | ery voltage | •     |       |       |       |       |       |       |   |  |
|----------------------------------------------------------------------------------------------------|-------------|--------------|-------------|-------|-------|-------|-------|-------|-------|-------|---|--|
| + 0.001 _ *                                                                                          | 1 /         | Select       | ted = 1     |       |       |       |       |       |       |       |   |  |
| Input: Ub_b, [V], "break points, battery voltage, for idle ignition angle"                           |             |              |             |       |       |       |       |       |       |       |   |  |
| Output: CUR_dIgaldc_Ub, [CrA],"Characteristic Curve, delta ignition angle of battery voltage effect" |             |              |             |       |       |       |       |       |       |       |   |  |
| Lib b/IVI                                                                                            | 8.00        | 0.00         | 10.00       | 10.50 | 11.00 | 11.50 | 12.40 | 12.00 | 14.00 | 15.00 | 1 |  |
| CUR digalde Ub/(CrA)                                                                                 | 15.00       | 15.00        | 15.00       | 15.00 | 15.00 | 8.25  | 0.00  | 0.00  | 0.00  | 0.00  |   |  |
| uguue_oo/[on1]                                                                                       | 10.00       | 10.00        | 10.00       | 10.00 | 13.00 | 0.25  | 0.00  | 0.00  | 0.00  | 0.00  | 1 |  |
|                                                                                                    |             |              |             |       |       |       |       |       |       |       |   |  |
|                                                                                                    |             |              |             |       |       |       |       |       |       |       |   |  |
|                                                                                                    |             |              |             |       |       |       |       |       |       |       |   |  |
|                                                                                                    |             |              |             |       |       |       |       |       |       |       |   |  |
|                                                                                                    |             |              |             |       |       |       |       |       |       |       |   |  |
|                                                                                                    |             |              |             |       |       |       |       |       |       |       |   |  |
| Imitian angle connection I                                                                           | and on he   | ttom volta   |             |       |       |       |       |       |       |       |   |  |
| ignition angle correction                                                                            | Jaseu on Da | ittery volta | ge          |       |       |       |       |       |       |       |   |  |

The pre-defined idle ignition output angle = MAP\_Igaldc\_N\_Ld + CUR\_dIgaldc\_Tm + CUR\_dIgaldc\_Ub And the close loop ignition angle control for idle speed control is based on this pre-defined ignition angle.

## EFI System without an IAC Motor, and without Ignition Control

If the idle air is too much or too less, it leads the Engine idle RPM too high or too low.

Because ECU has no way to control the idle RPM, in this case, you may have to start with a high idle RPM and later on, to fine tune the throttle mechanical stop position or idle air screw position to get a compromise of idle RPM.

If the engine idle RPM is super high, like 3000rpm, ECU will cut the fuel, and the RPM may go up and down.

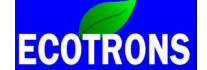

## 3.5 Idle fuel too rich because of minimum injector pulse width

#### Q: why to adjust fuel injection time in idle?

No matter how much you have changed the base fuel mapping for idle, (via VE table or TPS Load table), the engine still runs too rich. It seems no effect even you put the 0 fuel pulse in the table. It is because your fuel pulse width is clipped by the minimum fuel injection pulse width. You need to change that limit to lower, VAL\_tInjMin.

This calibration basically defines the minimum pulse width that can open the injector. This is the physical limit of an injector, usually in 1ms to 2ms ranges.

Go to "Menu  $\rightarrow$  Variables  $\rightarrow$  Calibration Selection" to add the VAL\_tInjMin. And decrease this value according to the actual engine running. This value by default is 2ms; or 2.2ms including the battery voltage compensation. The reason to have a 2ms min pulse width is because the injector has a better flow rate when it is bigger than 2ms. For many engines, the min pulse width could be smaller. Usually you can set it to 1.5ms or 1.0ms as the extreme minimum. Anything smaller than 1ms, you may not have fuel injection at all.

#### For example:

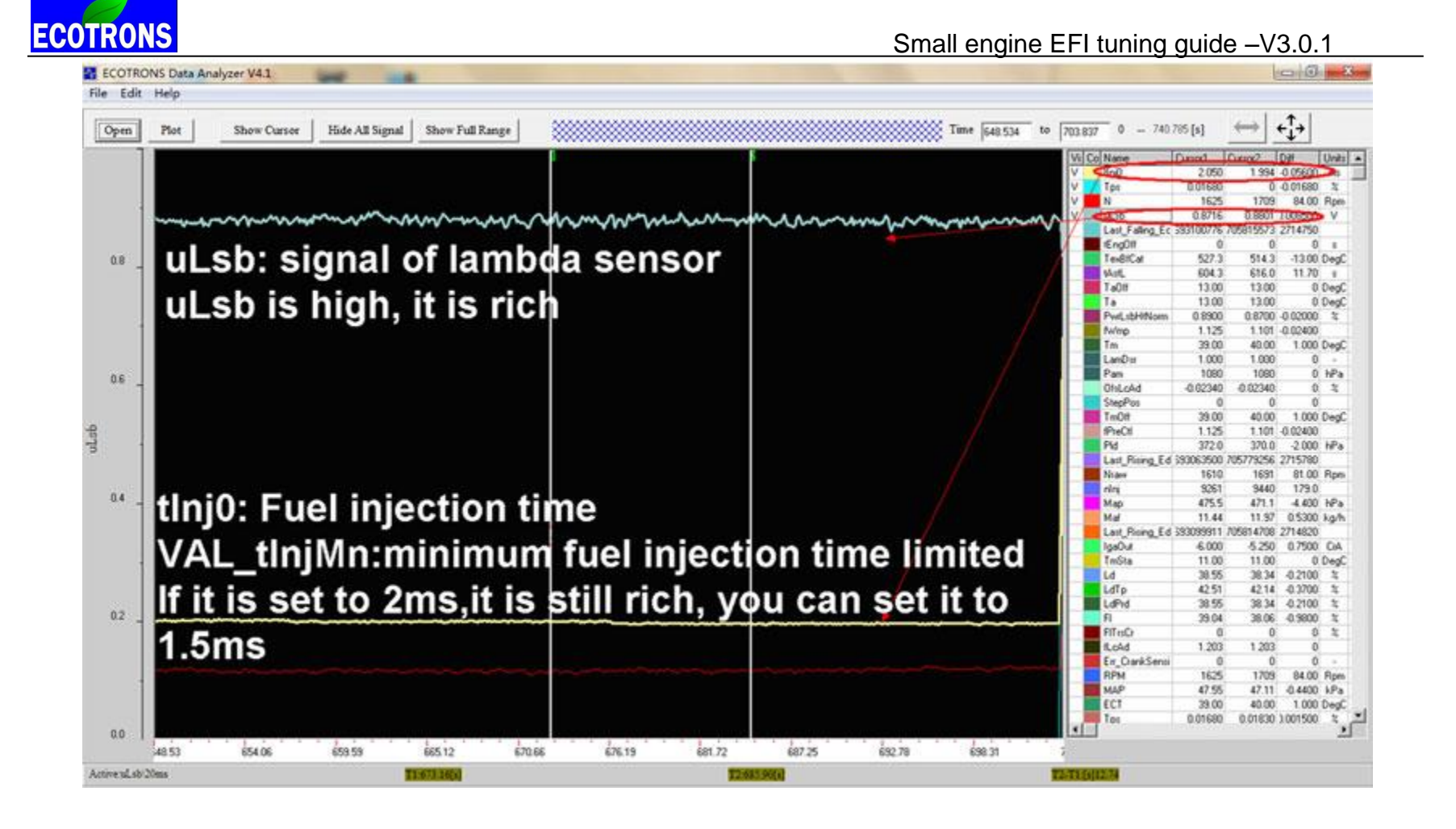

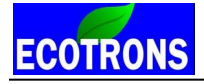

| 😽 Mnimum injection pulse     |                    |                              |      |  |
|------------------------------|--------------------|------------------------------|------|--|
| + 0.001 - * 1                | / Select           | ed = 1                       |      |  |
| Data: VAL_tInjMin,[ms],"mini | imum possible inje | ection time for an injector" |      |  |
| Alias                        | Name               | Value                        | Unit |  |
| Ommun injection pulse        | VAL_tInjMin        | 1.50                         | ms   |  |
|                              |                    |                              |      |  |
|                              |                    |                              |      |  |
|                              |                    |                              |      |  |
|                              |                    |                              |      |  |
|                              |                    |                              |      |  |
|                              |                    |                              |      |  |
|                              |                    |                              |      |  |

#### Q: How do I know whether it is rich or lean?

You can use the following method to know whether the engine runs too rich or too lean with a NB O2 sensor or a wideband ALM. Also you may know it by smelling the exhaust gas when it is too rich.

(1) With a NB O2 sensor. You can read the voltage of the NB O2 sensor in the EcoCAL gauge, O2S; to know whether

it is rich or lean.

**uLsb**: signal of lambda sensor, in the List of variables.

If it is higher than 0.45V, the engine runs rich. If it is lower than 0.45V, it runs lean.

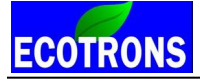

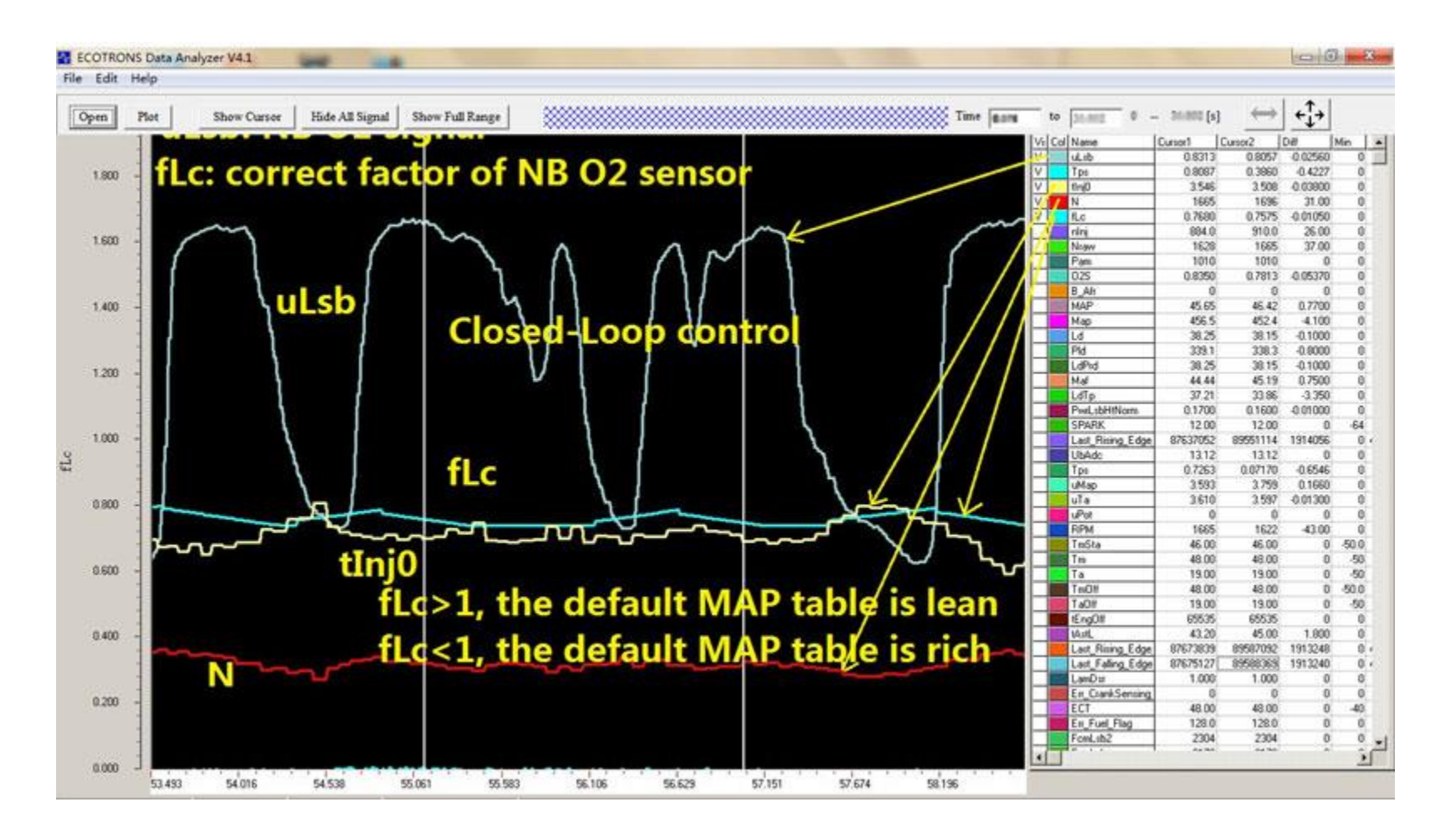

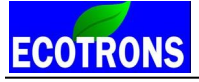

(2) Read the AFR by using an ALM gauge, which you can buy from ECOTRONS. You can also read the real time lambda (LamWO2) in EcoCAL, for which you need to connect the ALM to ECU through the EFI harness. With the ALM, the advantage is that you can read / log the real-time AFR or lambda value, then you do some tuning.

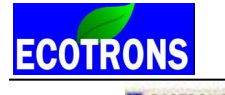

Small engine EFI tuning guide –V3.0.1

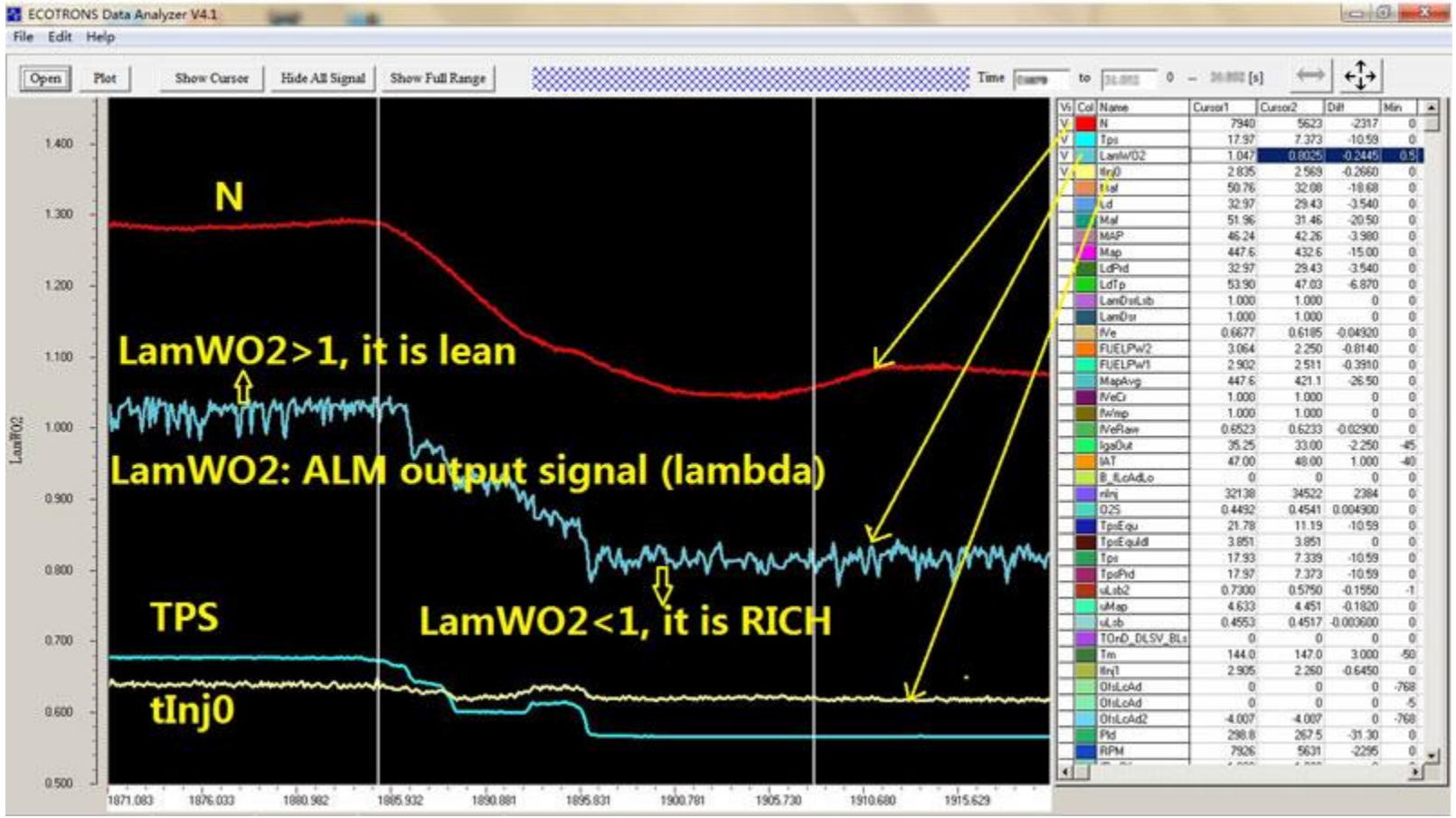

# Chapter 4 Open-loop and closed-loop fuel control

### 4.1 Open Loop Fuel Control

**ECOTRONS** 

What is open loop fuel control, why do we have it?

Open loop fuel control is to run the engine without installing the O2 sensor. The reason we need to run it is because it is a precautious step to protect the O2 sensor; to have a stable engine running before plugging in the O2 sensor.

A good practice is to start and run the engine in the open loop mode, especially if your engine is very different than our base calibration engines (like a scooter GY6 150cc, which is the mostly tested engine). Or you have modified your engine significantly, like a big bore kit, a high cam, or a bigger intake manifold. All these difference will cause the big deviations in the air charge model pre-loaded in the ECU. Close-loop fuel control and self-learning is only supposed to correct the small errors. The big difference cannot be learnt by the ECU and could lead to the oscillations, or unstable running.

Without a comparatively stable engine running in open-loop, the exhaust from the engine could be erratically rich or lean or have fuel flooding, and random moistures in the exhaust, etc. These could damage the O2 sensor before you even have a chance to run close loop controls.

In open loop mode, ECU is reading the MAP sensor signal, TPS signal, and temperature signals to calculate the fuel, and control the fuel comparatively precisely.

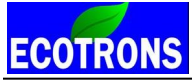

In open loop mode, you can drive the vehicle around, and tip-in, tip-out, and you can do almost everything, except that the ECU does not really know whether you are running rich or lean. And the ECU cannot self-learn the engine for variations. The self-fine-tuning of the fuel is not happening.

Even in open loop mode, if tuned well, an EFI engine can run much better than a carb engine, NO QUESTION.

Many OEMs have open loop EFI engines certified with EPA / CARB emission regulations. The key is the tuning.

#### What if I cannot get a stable engine running in the open loop mode?

If you "smell" it lean, a quick and dirty fix is to enrich the fuel with the global factor: "VAL\_fFIApp". And once you have a relative stable run, you can detune this factor by using other parameters.

If your idle speed is too low, and you cannot maintain the stable idle RPM, go to Chapter 3 (idle air adjustment). For open loop tuning, you can find the details in Chapter 5. But you need to know what a close loop control system is first.

## 4.2 Closed Loop fuel control

#### **Q: How to tune the close-loop fuel?**

A: You do NOT need to tune it. You only need to make sure it's happening. ECU will automatically tune it (with the O2 sensor).

#### Q: How do I know it's in close-loop controls?

First, you need to know a little bit of the O2 sensor. The O2 sensor indicates lean or rich by a voltage signal.

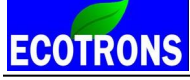

When the O2 sensor is not active, the voltage should be about 450mV (or 0.45V); When the O2 sensor indicates rich, the voltage should be > 450mV;

When the O2 sensor indicates **lean**, the voltage should be < 450mV;

# That's right! It's a narrow band O2 sensor. The wideband O2 sensor is too expensive to be included in the base kit. We do have a wideband kit, ALM, for your tuning purpose.

When you see the O2 sensor voltage oscillating up and down around 450mV, that means the close-loop control is active.

#### Q: How do I see the O2 sensor voltage?

Easy way: in EcoCAL, among a bunch of green/black gauges, there is an O2S gauge indicates the voltage. Better way: You need to log the data and play it back to see what's going on. In Data Analyzer, check the signal "uLsb", which is "voltage of lambda sensor (O2)".

#### Q: My O2 sensor voltage is always 450mV (even after warm-up, 3 minutes later), what's wrong?

Possible reason #1: you don't have it connected; Possible reason #2: the sensor is broken, or the wire is broken; Read the diagnostic DTC in EcoCAL.

#### Q: My O2 sensor voltage is always greater than 450mV, why?

You are running rich all the time.

Case 1: for many engines, during idle, it has to run a little rich, just because the injector size is not small enough. You are running in the minimum pulse width (calibrated as 2ms). This is OK.

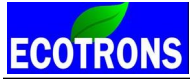

Case 2: you are running rich at all operating conditions, idle, part-load, WOT, etc. This could be caused by: you have enriched too much or you have some wrong calibrations. Check your enrichment factors VAL\_FIApp; you fuel injector size, your engine displacement, etc, in EcoCAL.

Case 3: The base engine calibration is way off for your engine. The ECU self-tuning is only capable of fine-tuning. You need to do some advanced tuning. Read the later chapters.

Case 4: The sensor is broken, or the wire is shorted.

#### Q: My O2 sensor voltage is always smaller than 450mV, why?

You are running lean all the time. It may happen if you have fuel supply issues. For example, your fuel pump is having air bubbles; or the fuel pressure is not enough; or the pressure regulator is malfunctioning; or the battery voltage is too low, etc.

You have wrong calibrations. Check you fuel injector size, your engine displacement, etc.

The base engine calibration is way-off for your engine. The ECU self-tuning is only capable of fine-tuning. You need to do some advanced tuning. Read the later chapters.

The sensor is broken, or the wire is shorted.

#### Q: How long does the EFI need to run for the self-tuning?

ECU self-tuning is only possible if you have a stable engine running in active close-loop controls. (this means, engine has warmed up, O2 sensor is working, system is fault free, open-loop control is in the ball-park of the stoic AFR; close-loop is active, etc).

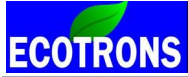

It does not take long for the self-tuning. It takes a few minutes for every different operating condition. The key is to run the engine in a steady-state and traverse though the common operating conditions (idle, part-load, high-load, WOT, etc.) There are 2 key signals for you to check the self-tuning progress: "fLcAd" and "OfsLcAd". When you see they are slowly changing, the self-tuning is in progress; when they settle down at some non-1 value, the self-tuning is kind of done. **Note:** This self-tuning is based on the Narrow Band O2. It only adjusts small errors. It only works if the base fuel

mapping is good.

NOte: This self-tuning is a life-long continuous process. It changes very slow, and takes only effect of long term

factors

**NOte:** During start and warm-up process, the engine is running in open-loop mode; the self-tuning only starts in the close-loop mode after the O2 sensor is warmed up (see the graph below):

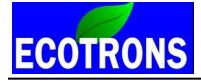

| dit nep                                                                                                    |                                 |                                                             |                                                                                                    |          |                     |              |
|----------------------------------------------------------------------------------------------------|---------------------------------|-------------------------------------------------------------|----------------------------------------------------------------------------------------------------|----------|---------------------|--------------|
| n Plot Show Cursor Hide All Signa                                                                                                    | d Show Full Range               | Та                                                          | ne 29.673 to 518.329 0 - 51                                                                                                    | 822 [s]  | $\leftrightarrow$ + | - <u></u> ++ |
|                                                                                                    |                                 |                                                             | Vi Co Name                                                                                                    | Duron 1  | Sursor2 [1          | Dar Ur       |
|                                                                                                    |                                 |                                                             | V uLab                                                                                                    | 0.5261   | 0.3333              | -0.1928      |
|                                                                                                    | I                               |                                                             | V R/o                                                                                                    | 1.000    | 0.9484 (            | 0.05160      |
|                                                                                                    |                                 |                                                             | V BriD                                                                                                    | 3.363    | 2.695               | -0.6680 #    |
|                                                                                                    | 6                               |                                                             | V N                                                                                                    | 1304     | 1291                | -13.00 R     |
|                                                                                                    |                                 |                                                             | / Pan                                                                                                    | 1010     | 1010                | 0 N          |
|                                                                                                    |                                 |                                                             | PerLabHiNo                                                                                                    | m 0.1600 | 0.8500              | 0.6900 7     |
|                                                                                                    | 4                               |                                                             | NO#                                                                                                    | 32.00    | 33.00               | 1.000 De     |
|                                                                                                    |                                 | closed loop controng.                                       | IAstL.                                                                                                    | 71.70    | 244.6               | 172.9        |
|                                                                                                    |                                 | crosed roop controns.                                       | tEngOlf                                                                                                    | 65535    | 65535               | 0            |
| Open-loop control                                                                                                    |                                 | 00 senses is menned up                                      | LanDsr                                                                                                    | 1.000    | 1.000               |              |
|                                                                                                    |                                 | 02 sensor is warmed up                                      | IPheCit                                                                                                    | 1.359    | 1.132               | -0.2270      |
| not warmed up vet                                                                                                    |                                 |                                                             | ILcAd                                                                                                    | 1.129    | 1.111 (             | 0.01800      |
|                                                                                                    |                                 | and oscillating                                             | FomUb                                                                                                    | 1538     | 1538                | 0            |
| 02 sensor not                                                                                                    |                                 |                                                             | FcmTa                                                                                                    | 1026     | 1026                | 0            |
| - OL BOILSON HOU                                                                                                    |                                 |                                                             | FonTil                                                                                                    | 3072     | 3072                | 0            |
| occillating                                                                                                    |                                 |                                                             | FcmTm                                                                                                    | 1282     | 1282                | 0            |
| OSCITIACING                                                                                                    |                                 |                                                             | FomTps                                                                                                    | 642.0    | 642.0               | 0            |
|                                                                                                    |                                 |                                                             | UbAdo                                                                                                    | 12.75    | 12.75               | 0            |
|                                                                                                    |                                 | AAAAAA AAAAAAAAAAAAAAAAAAAAAAAAAAAAAAA                      | A A A A A I I I amAd                                                                                                    | 1.000    | 1.000               | 0            |
| 1                                                                                                    | 1                               |                                                             | uPot                                                                                                    | 4.963    | 4.962 (             | 001000       |
|                                                                                                    | 1 million the second            |                                                             | uMap                                                                                                    | 2.287    | 3.012               | 0.7250       |
|                                                                                                    |                                 |                                                             | Astwing                                                                                                    | 1.359    | 1.132               | -0.2270      |
|                                                                                                    |                                 |                                                             | Ma                                                                                                    | 6.456    | 6.480 (             | 0.02400 1    |
|                                                                                                    | fLc:closed d                    | pop factor                                                  | PId PId                                                                                                    | 253.4    | 257.6               | 4 200        |
|                                                                                                    |                                 |                                                             | /FISta                                                                                                    | 1.000    | 1.008               | 0            |
| CONTRACT A CONTRACT OF                                                                                                    |                                 |                                                             | uipe                                                                                                    | 0.3473   | 0.3540 1            | 006100       |
| and the man and the second                                                                                                    |                                 |                                                             | IAut IAut                                                                                                    | 1.000    | 1.000               | 0            |
|                                                                                                    | 1                               | A                                                           | nin                                                                                                    | 841.0    | 2807                | 1965         |
|                                                                                                    | Martinganter                    | Mannan Andrana mannan Mannan                                |                                                                                                    | 20.40    | 23.47 0             | 102000       |
|                                                                                                    |                                 |                                                             | / / WWW / I Igour                                                                                                    | 6.750    | 4,500               | -2.230       |
|                                                                                                    | ul.sh:02 senso                  | r signal                                                    | 140                                                                                                    | 0.3370   | 0.33/0              | E 200 A      |
| A second second s | A                               |                                                             | A N A A A                                                                                                    | 430.7    | 26.02               | 0.300 1      |
| Man manufal manufal                                                                                                    | ALL STREET ALL STREET           | باطر لكر الأكليك الكرك الأركب المحالي والمحاط والمحاط ويتعا |                                                                                                    | 26.07    | 20.12               | 7 640        |
|                                                                                                    |                                 |                                                             |                                                                                                    | 26.67    | 26.12               | 0.3500       |
| - way I Walker was a second                                                                                                    |                                 |                                                             | E Corris                                                                                                    | 0        | 0                   | 0.0000       |
|                                                                                                    |                                 |                                                             | Pulling                                                                                                    | 1 359    | 1132                | -0.2220      |
|                                                                                                    |                                 |                                                             | FemPay                                                                                                    | 0        | 0                   | 0            |
|                                                                                                    |                                 |                                                             | Feedback                                                                                                    | 394.0    | 294.0               | 0            |
| Transporter and a subscription of the                                                                                                    | . It hat. I the het i te la teb |                                                             |                                                                                                    |          | and a second        | 1            |
|                                                                                                    |                                 |                                                             | A REAL PROPERTY AND A REAL PROPERTY AND A REAL |          |                     |              |

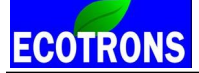

## Chapter 5 VE table and Load table tuning

**NOTE:** EFI is an advanced technology compare to the carbs. It requires a thorough understanding of the

electronics and software strategy to be able to tune the system.

Please educate yourself on the basics of engines and electronic fuel injections. There are tons of info on the internet, and all you need to do is find appropriate levels of materials and read them.

#### The first concept you need to understand is the "Volumetric Efficiency".

Warning: some users tried to tune the volumetric efficiency or throttle based fuel mappings, without fully understanding the EFI system, and ended up with the worse-running engine.

#### Volumetric Efficiency – VE table

Volumetric efficiency is probably the most important characteristics of an engine.

It determines how efficient the engine is sucking the air into the cylinder, and therefore, how much torque it can generate, given the certain spark advance and air-fuel ratio.

It is the fundamental calibration of the engine tuning.

By definition, volumetric efficiency is the fresh air mass in the combustion chamber divided by the total air mass in it. Basically there is always some residual combustion gas trapped in the combustion chamber at the end of the engine exhaust stroke. The total air mass in the cylinder is the sum of the fresh air and the residual exhaust gas. To know exactly how much fuel you need to inject and to mix with the air in the combustion chamber, you have to know how much fresh air is in there instead of the total air mass, and that is why you have to know the volumetric efficiency.

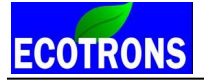

With a MAP sensor based system, you can measure the pressure in the intake manifold, and use that as the pressure in the combustion chamber, and together with the intake air temperature, and engine displacement, you can calculate the air mass in the combustion chamber. This is called by the auto industry as "**Speed Density**" method. Following the ideal gas law:

## m = PV / RT

- m Air mass
- P Pressure
- V Volume or engine displacement
- T Air temperature
- R Gas constant

Once you know the manifold air pressure, intake air temperature, and the volumetric efficiency, you can calculate the fresh air mass in the cylinder and therefore the fuel quantity that needs to be injected.

Unfortunately, volumetric efficiency is not able to be measured directly with any sensor. You'd have to calibrate it one operating-point (RPM vs MAP reading) at a time.

The best way to tune volumetric efficiency is to put your engine on a dyno and use an accurate wideband air-fuel-ratio (lambda) meter to measure the mixture, and back-ward calculate the volumetric efficiency.

However, knowing most people don't have access to a dyno, we can propose a coarse way to tune the volumetric efficiency.

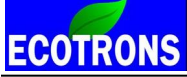

If you have a wideband controller, you can run the engine with the wideband controller together, or ride the bike in a steady state (comparatively constant throttles and RPMs); at a certain MAP signal and RPM, you can tweak the volumetric efficiency table until you get the stoic AFR read from your wideband controller.

Make sure you have an accurate and reliable wideband controller, or you could end up with wasting your time.

If you don't even have a wideband controller, you can use an even coarser way to tune it. Use the narrow band O2 sensor, which comes with the kit, and read the O2S gauge, lean or rich, at certain MAP signal and RPM, tweak the volumetric efficiency until O2S gauge indicates an oscillating voltages, up and down around the 450mV.

**NOte**: NB O2 based tuning is only possible if you have everything running normally and in close-loop control.

#### LOAD based system

To know more about the advance tuning with our EFI kit, you need to understand what the "LOAD" is.

"LOAD" by definition is the actual air mass charged into the cylinder divided by the ideal air mass that could be filled into the full cylinder.

What is the ideal air mass? When you have your cylinder fully filled with the fresh air at sea level (barometric pressure = 1 bar), and at the temperature of zero degree C (air temperature = 32 F), the mass of the air in the cylinder is the ideal air mass. In other words, if your engine displacement is 150cc, the idea air mass is the 150cc fresh air mass at standard conditions (1 bar, 0 degree C).

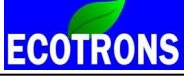

"LOAD" is a relative value, in percentage, unit-less.

"LOAD" is not the throttle position, because you can have different air mass in the cylinder at the same throttle position.

Why making it so complicated? Because it is the only way, the RIGHT way, to control the engine.

"LOAD" tells the ECU how much fuel is exactly needed for the desired air-fuel-ratio. Because you can only calculate the fuel quantity, if you know how much air is in the cylinder.

"LOAD" based system makes the tuning process universal for all engines! It does not matter how big or how small your engine is.

"LOAD" based system makes the EFI system modularized. The subsystems can be tuned independently (namely air subsystem, fuel-subsystem, ignition-subsystem, etc.)

You may say: "Hey, I can just use the throttle position and RPM, to map the fuel pulse width on the dyno".

Well, you will end up re-tune all the mapping for some small things that you overlooked, or any small changes of the engine. You will have to start the tuning for a new engine from the scratch every time.

"LOAD" based tuning makes most of our tuning data "portable" from one engine to another, with minimum changes. LOAD based tuning is the only professional way to tune.

#### **TPS based LOAD mapping**

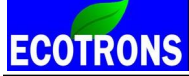

Once you know what the "LOAD" is, you can tune the TPS based load mapping.

Our system do not let you map the fuel pulse width directly out of the TPS / RPM table, because it is too coarse, and it is affected by too many factors (temperatures, altitude, speed, AFR, etc.). It may seem easier to map the engine in the coarse way, but it actually costs more time and efforts later on. You'll pay for that "short-cut" sooner or later.

Our system let you map the "LOAD" out of TPS/RPM table, and then the load is used everywhere else as the base inputs (fuel, ignition, lambda, etc). Why? Because LOAD is the most representative physical variable for air charge in the cylinder. Throttle position is not even proportional to the air mass. It has a non-linear relation to the air mass (if you know some math<sup>®</sup>).

LOAD is normalized against the air temperature, and altitude, and pressure. This means, you base LOAD mapping is not affected by the altitude, temperature, density, etc. Those factors will be added in later. This is the fundamental of "model-based-design", a modern method used by Ford and GM, etc. engineers.

The way to calibrate the LOAD mapping is similar to the "volumetric efficiency" table. The best way is to use an engine dyno. If not, use a wideband controller, and if not, use the narrow band O2 sensor to do "estimations".

At certain throttle position, and RPM, tweak your LOAD output, until you have a good AFR.

This is called "Alpha-N" model by the auto industry.

**Blended Speed-Density and Alpha-N methods** 

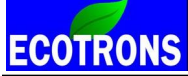

So, "Speed-Density", or "Alpha-N", which method is better for engine controls? There have been too many debates on this. Just Google it.

But the truth is: neither is perfect. You need both. You need blend them together to have the best engine controls, especially for high RPM, sporty motorcycle engines.

As common sense, MAP sensor is a direct measure of air mass into the cylinder, while TPS sensor is an indirect measure of the air mass. It seems MAP sensor based "speed-density" is better than TPS based "Alpha-N" method for air charge detection. This is true at low RPM and small loads when the MAP sensor signal has enough resolutions and the air mass calculated based on the instant manifold pressure is more accurate than the estimated by TPS position. TPS based air mass estimation has very poor resolution at low throttle opening. A small throttle position change at low throttle can cause big air mass change.

But as you may have noticed, small engines' manifold pressure is changing so dynamically, there is no "stable, constant" MAP signal; even you hold the throttle position unchanged. This becomes worse when you have large throttle opening, and you are running more than 6000 RPM. MAP sensor signal becomes un-stable and even not usable. For motorcycle sporty engines, at large throttle opening, which is usually accompanied by high RPMs, the air flow in the manifold is so fast, that the pressure change cannot be detected by MAP sensor any more. The result: you open the throttle more, but your MAP sensor gives you the same pressure reading, which is certainly wrong, because you have more air flow into the cylinder. In this situation, you must use "Alpha-N" method to calculate the air charge.

So, in short, you should use "Speed-density" for low RPM, low loads; but use "Alpha-N" method for high RPM, high loads. This is exactly how our system works.

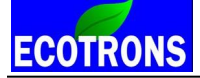

We have a TPS characteristic curve that is based on RPM to split the fuel mapping between the "speed-density" and "alpha-N" methods. This curve is the threshold of TPS, that below it, you use "speed-density", and above it, you use "alpha-N". The curve is dependent on RPM.

You can find this curve in the advanced calibrations in EcoCAL (this calibration is only available for certain users):

Menu  $\rightarrow$  Variables  $\rightarrow$  Calibration Selection  $\rightarrow$  Add: CUR\_TpsUnTp\_N "Characteristic curve, TPS threshold, air flow is unthrottled and/or pressure change is insensitive."

| 🕉 Throttle position threshold to split the load calculation between VE and Alpha-N             |               |             |             |            |            |   |  |  |  |  |  |  |  |  |
|------------------------------------------------------------------------------------------------|---------------|-------------|-------------|------------|------------|---|--|--|--|--|--|--|--|--|
| + 0.001 _ * 1 / Selected = 1                                                                   |               |             |             |            |            |   |  |  |  |  |  |  |  |  |
| nput: N_b, [Rpm],"input <n_b>, break points, engine speed "</n_b>                              |               |             |             |            |            |   |  |  |  |  |  |  |  |  |
| Output: CUR_TpsUnTp_N, [%],"throttle position for 95 % of load, dependent on the engine speed" |               |             |             |            |            |   |  |  |  |  |  |  |  |  |
|                                                                                                |               |             |             |            |            |   |  |  |  |  |  |  |  |  |
| N_b/[Rpm] 780 1020 1440 1980 2340 2760 3300 3720 4380 5100 5580 6000                           |               |             |             |            |            |   |  |  |  |  |  |  |  |  |
| CUR_TpsUnTp_N/[%] 89.84 89.84 89.84 89.84 80.08 69.92 60.16 50.00 39.84 30.08 19.92 10.16      |               |             |             |            |            |   |  |  |  |  |  |  |  |  |
| CUR_TpsUnTp_N/[%] 89.84 89.84 89.84 89.84 80.08 69.92 60.16 50.00 39.84 30.08 19.92 10.16      |               |             |             |            |            |   |  |  |  |  |  |  |  |  |
| Throttle position thresho                                                                      | ld to split t | he load cal | culation be | tween VE a | nd Alpha-N | 1 |  |  |  |  |  |  |  |  |

Too complicated? I don't want to tune both tables, How about just one table?
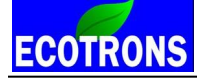

Of course, you can just use one method: "Speed-Density", or "Alpha-N". Only you don't have as much accuracy as the blended method. But most users do not really need that much of accuracy. Using one method is often good enough.

If you engine max RPM is less than **8000RPM**, "speed-density" method often gives good enough controls without using "alpha-N". Actually most of our base engine calibrations use the "speed-density" over the whole load / speed range. This means you only need to tune the VE table.

Some other users prefer to using TPS based fuel mapping. And use MAP sensor only for Baro pressure reading (therefore adjust fuel for different altitude). This is especially true for 2-stroke engine tuning. As you know, 2-stroke engine does not have much meaningful manifold pressure to be used as air charge detection.

In this case, you only need to tune the "TPS based Load Mapping" table.

The disadvantage of "Alpha-N" method is that it does not adapt to the small changes in the intake air systems. Say, a small air leak will cause your idle AFR deviated.

For a sporty, high RPM engine, like Kawasaki Ninja 250r, which has a RPM range of 1500rpm - 13000rpm, the blended "speed-density" and "alpha-N" is a must to have a good control over the wide range.

## Specific examples:

Ok, you have read and known the above information, let's try to tune it.

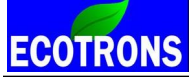

Small engine EFI tuning guide -V3.0.1

If your engine is running rich or lean in different throttle positions, you need do some advanced calibrations. There are two fuel mapping tables, one is "RAM\_MAP\_fVe\_Map\_N" which is based on pressure signal "Map" and RPM, the other table is "RAM\_MAP\_LdTp\_Tps\_N" which is based on Tps and RPM.

For **four-stroke** engines, the default fuel mapping usually is volumetric efficiency table (MAP\_fVe\_Map\_N), at least for all low RPM and mid-range RPM. For high RPM and WOT(wide open throttle), it is based on "MAP\_LdTp\_Tps\_N". The split between the 2 tables is defined in "CUR\_TpsUnTp\_N" :

| 🔯 Throttle position thre  | eshold to                                                                                                    | split the lo | ad calcul   | ation betw | veen VE ar | nd Alpha-I | N |  |  |  |  |  | - • • |  |  |
|---------------------------|----------------------------------------------------------------------------------------------------|--------------|-------------|------------|------------|------------|---|--|--|--|--|--|-------|--|--|
| + 0.001 - *               | 1 /                                                                                                    | Selec        | ted = 1     |            |            |            |   |  |  |  |  |  |       |  |  |
| Input: N_b, [Rpm],"input< | N_b>, bre                                                                                                    | ak points, e | engine spe  | ed "       |            |            |   |  |  |  |  |  |       |  |  |
| Output: CUR_TpsUnT        | Output: CUR_TpsUnTp_N, [%], "throttle position for 95 % of load, dependent on the engine speed"                                                                                                    |              |             |            |            |            |   |  |  |  |  |  |       |  |  |
| N_b/[Rpm]                 | N_b/[Rpm] 780 1020 1440 1980 2340 2760 3300 3720 4380 5100 5580 6000                                                                                                    |              |             |            |            |            |   |  |  |  |  |  |       |  |  |
| CUR_TpsUnTp_N/[%]         | CUR_TpsUnTp_N/[%]     89.84     89.84     89.84     89.84     89.84     89.84     89.84     89.84     89.84     89.84     89.84     89.84     89.84     89.84     89.84     89.84     89.84     89.84     89.84     89.84     89.84     89.84     89.84     89.84     89.84     89.84     89.84     89.84     89.84     89.84     89.84     89.84     89.84     89.84     89.84     89.84     89.84     89.84     89.84     89.84     89.84     89.84     89.84     89.84     89.84     89.84     89.84     89.84     89.84     89.84     89.84     89.84     89.84     89.84     89.84     89.84     89.84     89.84     89.84     89.84     89.84     89.84     89.84     89.84     89.84     89.84     89.84     89.84     89.84     89.84     89.84     89.84     89.84     89.84     89.84     89.84     89.84     89.84     89.84     89.84     89.84     89.84     89.84     89.84     89.84     89.84     89.84 |              |             |            |            |            |   |  |  |  |  |  |       |  |  |
|                           | COR_1PSUILP_1V[/0] 07.04 07.04 07.04 07.04 07.04 07.04 07.04 07.04 07.04 07.04 07.04 07.04 07.04 07.04 07.04                                                                                                    |              |             |            |            |            |   |  |  |  |  |  |       |  |  |
|                           |                                                                                                    |              |             |            |            |            |   |  |  |  |  |  |       |  |  |
|                           |                                                                                                    |              |             |            |            |            |   |  |  |  |  |  |       |  |  |
|                           |                                                                                                    |              |             |            |            |            |   |  |  |  |  |  |       |  |  |
|                           |                                                                                                    |              |             |            |            |            |   |  |  |  |  |  |       |  |  |
|                           |                                                                                                    |              |             |            |            |            |   |  |  |  |  |  |       |  |  |
| Throttle position thresho | ld to split t                                                                                                    | he load cal  | rulation he | ween VF a  | nd Alnha-N | ۲ (        |   |  |  |  |  |  |       |  |  |
| Infortic position thresho | ia to spire t                                                                                                    | ne iodu cali | ulation be  | UNCER VE a | na rupna-r | <u> </u>   |   |  |  |  |  |  |       |  |  |

If the throttle position (Tps) is bigger than the value of the table, it will be changed to use the Alpha/N model, otherwise it will use VE table.

#### Example:

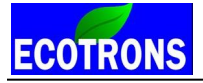

(1) You can use NB O2 sensor voltage in the closed loop control to know whether it is rich or lean.

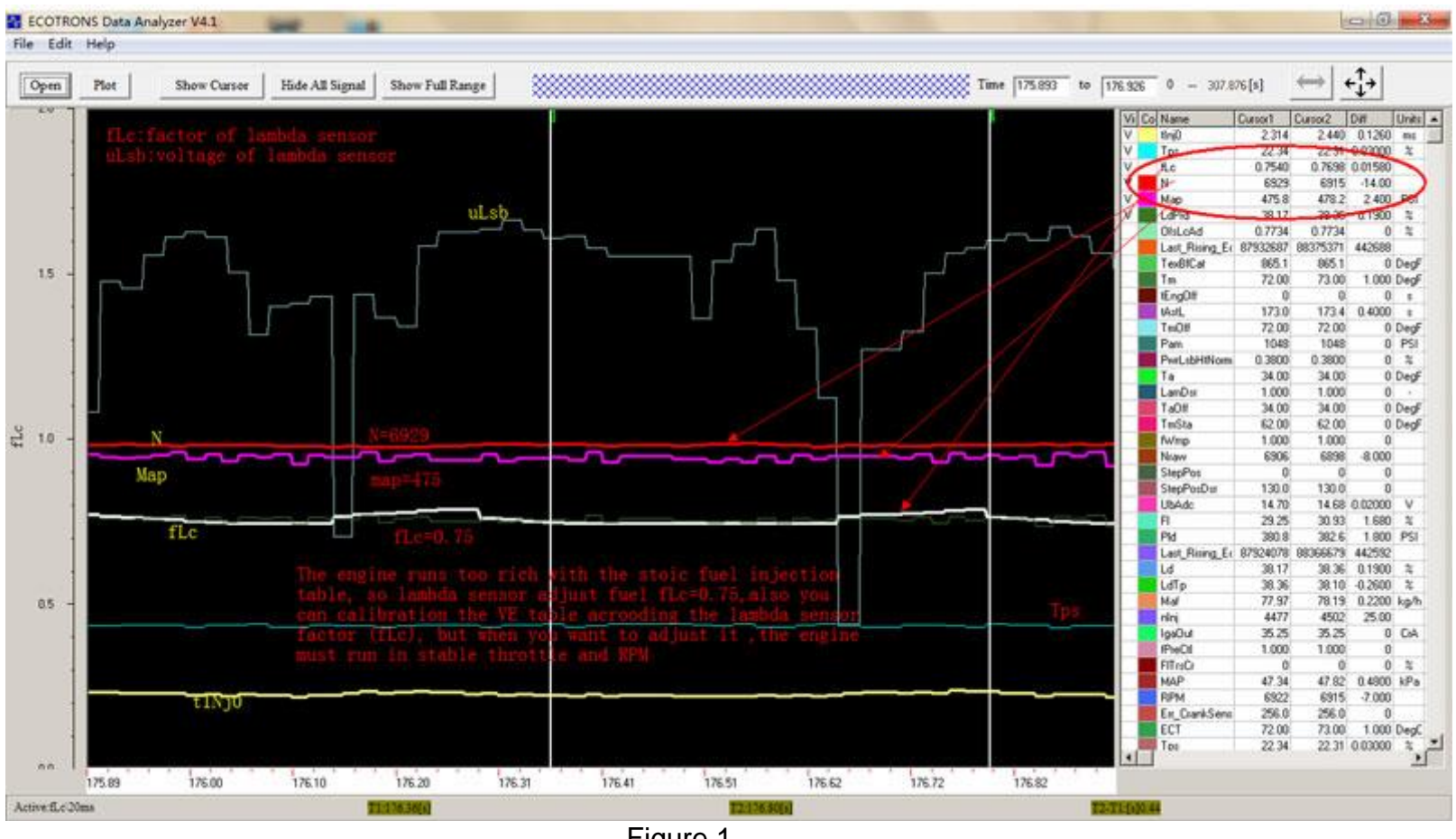

Figure 1

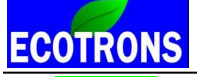

**NOTE:** fLc is the factor of lambda control, when closed-loop is active. It automatically changes based on the O2 sensor feedback. If it is smaller than 1 for a long time, it means the default VE table value is too bigger; you need change it to a smaller one to reduce the fuel quantity.

(2) Using the wideband ALM, you can read the AFR or lambda directly, and also log the real-time lambda (lamWO2) in EcoCAL.

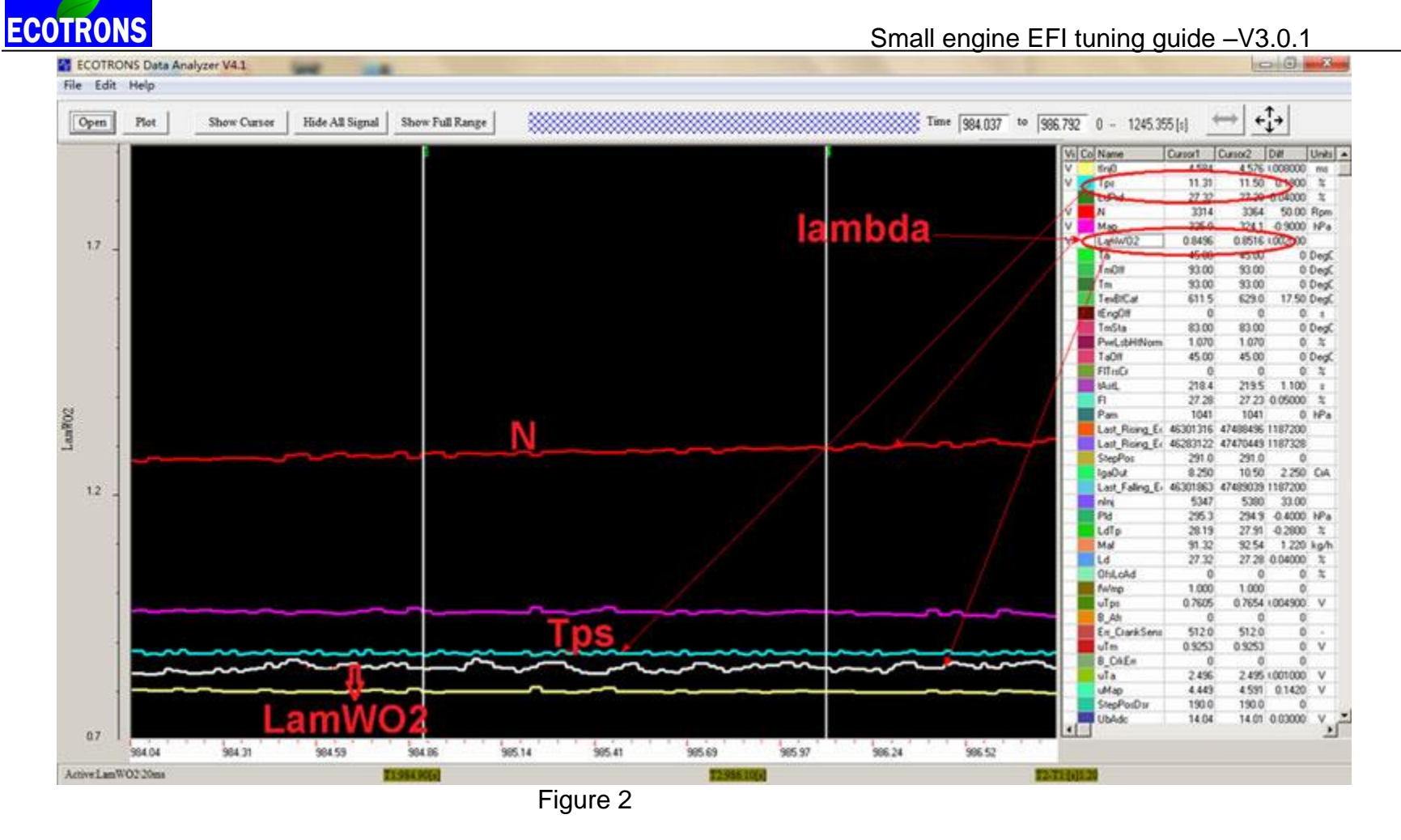

You can change the VE table value based on "Map" and "N", and adjust MAP\_LdTp\_Tps\_N based on "Tps" and "N". You can read the value of "Map" and "N" in EcoCAL (Menu  $\rightarrow$  Variables  $\rightarrow$  Measurements Selection $\rightarrow$ ).

**ECOTRONS** 

Small engine EFI tuning guide -V3.0.1

NOTE: If you want to tune the value of VE table or Alpha/N table, the engine must be warmed up, there is no enrichment

factor, and you set it to ECO mode with the NB O2 sensor.

Try to calibrate one cell value now, N=6929, Map=475, fLc (Or lamWo2) =0.75

| Volumet   | ric Efficie | ncy Table                                                                                                    | •          |           |               |            |           |            |             |           |         |            |            |             |            | -                |        |
|-----------|-------------|----------------------------------------------------------------------------------------------------|------------|-----------|---------------|------------|-----------|------------|-------------|-----------|---------|------------|------------|-------------|------------|------------------|--------|
| + 0.001   | -           | *                                                                                                    | /          | Selected  | =  1          |            |           |            |             |           |         |            |            |             |            |                  |        |
| put-X: Ma | p, [hPa],"i | nput <ma< td=""><td>p&gt;, break</td><td>point, ma</td><td>nifold abs</td><td>olute pres</td><td>sure, for</td><td>Volumatri</td><td>c Efficienc</td><td>y factor"</td><td>Input-Y</td><td>: N, [Rpm]</td><td>],"input⊲î</td><td>∿&gt;, break j</td><td>point, eng</td><td>ine speed, for V</td><td>olumat</td></ma<> | p>, break  | point, ma | nifold abs    | olute pres | sure, for | Volumatri  | c Efficienc | y factor" | Input-Y | : N, [Rpm] | ],"input⊲î | ∿>, break j | point, eng | ine speed, for V | olumat |
| Output: N | MAP_fVe_    | _Map_N,                                                                                                    | [-],"Facto | r Volumat | tric Efficies | ncy, depe  | ndent on  | pressure a | ind engin   | e speed"  |         |            |            |             |            |                  |        |
| X/Y       | 300.00      | 350.00                                                                                                    | 400.00     | 430.00    | 460.00        | 500.00     | 550.00    | 600.00     | 650.00      | 700.00    | 750.00  | 800.00     | 850.00     | 900.00      | 970.00     | 1050.00          |        |
| 1200.00   | 0.46        | 0.51                                                                                                    | 0.54       | 0.58      | 0.60          | 0.61       | 0.63      | 0.64       | 0.66        | 0.68      | 0.68    | 0.68       | 0.65       | 0.63        | 0.62       | 0.61             |        |
| 1400.00   | 0.48        | 0.53                                                                                                    | 0.56       | 0.59      | 0.60          | 0.62       | 0.65      | 0.67       | 0.68        | 0.69      | 0.69    | 0.68       | 0.66       | 0.64        | 0.62       | 0.61             |        |
| 1650.00   | 0.50        | 0.55                                                                                                    | 0.58       | 0.61      | 0.63          | 0.64       | 0.67      | 0.68       | 0.70        | 0.70      | 0.70    | 0.68       | 0.67       | 0.66        | 0.64       | 0.62             |        |
| 2000.00   | 0.52        | 0.57                                                                                                    | 0.60       | 0.63      | 0.65          | 0.66       | 0.69      | 0.70       | 0.71        | 0.72      | 0.72    | 0.69       | 0.68       | 0.67        | 0.65       | 0.63             |        |
| 2500.00   | 0.54        | 0.59                                                                                                    | 0.62       | 0.65      | 0.67          | 0.68       | 0.71      | 0.73       | 0.74        | 0.75      | 0.74    | 0.72       | 0.70       | 0.69        | 0.66       | 0.65             |        |
| 3000.00   | 0.56        | 0.60                                                                                                    | 0.64       | 0.67      | 0.69          | 0.70       | 0.72      | 0.75       | 0.77        | 0.78      | 0.77    | 0.75       | 0.73       | 0.72        | 0.71       | 0.69             |        |
| 3500.00   | 0.59        | 0.62                                                                                                    | 0.67       | 0.68      | 0.70          | 0.73       | 0.75      | 0.76       | 0.78        | 0.81      | 0.80    | 0.77       | 0.76       | 0.75        | 0.72       | 0.71             |        |
| 4000.00   | 0.60        | 0.64                                                                                                    | 0.69       | 0.70      | 0.73          | 0.75       | 0.76      | 0.79       | 0.82        | 0.85      | 0.83    | 0.82       | 0.81       | 0.80        | 0.76       | 0.75             |        |
| 5000.00   | 0.62        | 0.67                                                                                                    | 0.71       | 0.73      | 0.75          | 0.76       | 0.79      | 0.83       | 0.86        | 0.89      | 0.87    | 0.84       | 0.84       | 0.82        | 0.80       | 0.78             |        |
| 6000.00   | 0.65        | 0.68                                                                                                    | 0.72       | 0.74      | 0.77          | 0.78       | 0.82      | 0.85       | 0.89        | 0.91      | 0.89    | 0.87       | 0.87       | 0.86        | 0.84       | 0.83             |        |
| 7000.00   | 0.64        | 0.68                                                                                                    | 0.72       | 0.74      | 0.77          | 0.78       | 0.82      | 0.86       | 0.89        | 0.91      | 0.89    | 0.87       | 0.87       | 0.86        | 0.86       | 0.83             |        |
| 8000.00   | 0.65        | 0.68                                                                                                    | 0.73       | 0.74      | 0.77          | 0.78       | 0.82      | 0.86       | 0.89        | 0.91      | 0.89    | 0.87       | 0.87       | 0.86        | 0.86       | 0.83             |        |

To calculate the fuel injection quantity within the red circular area, for example, at 6929 RPM and 475 Map, because it is rich, and needs to reduce the value of this area to get less fuel quantity, according to the O2 sensor factor; you can multiply the value of "fLc" or "LamWO2" to the cell value and hit "ENTER". See below:

Note: the VE table and LOAD table can be calibrated "on-the-fly", meaning, it takes effect immediately.

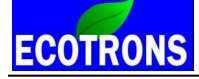

| Output: N | MAP_fVe | _Map_N, | [-],"Facto | r Volumat | nc Efficier | icy, depe | ndent on | pressure a | ind engin | e speed" |        |        |        |        |        |         |  |
|-----------|---------|---------|------------|-----------|-------------|-----------|----------|------------|-----------|----------|--------|--------|--------|--------|--------|---------|--|
| X/Y       | 300.00  | 350.00  | 400.00     | 430.00    | 460.00      | 500.00    | 550.00   | 600.00     | 650.00    | 700.00   | 750.00 | 800.00 | 850.00 | 900.00 | 970.00 | 1050.00 |  |
| 1200.00   | 0.46    | 0.51    | 0.54       | 0.58      | 0.60        | 0.61      | 0.63     | 0.64       | 0.66      | 0.68     | 0.68   | 0.68   | 0.65   | 0.63   | 0.62   | 0.61    |  |
| 1400.00   | 0.48    | 0.53    | 0.56       | 0.59      | 0.60        | 0.62      | 0.65     | 0.67       | 0.68      | 0.69     | 0.69   | 0.68   | 0.66   | 0.64   | 0.62   | 0.61    |  |
| 1650.00   | 0.50    | 0.55    | 0.58       | 0.61      | 0.63        | 0.64      | 0.67     | 0.68       | 0.70      | 0.70     | 0.70   | 0.68   | 0.67   | 0.66   | 0.64   | 0.62    |  |
| 2000.00   | 0.52    | 0.57    | 0.60       | 0.63      | 0.65        | 0.66      | 0.69     | 0.70       | 0.71      | 0.72     | 0.72   | 0.69   | 0.68   | 0.67   | 0.65   | 0.63    |  |
| 2500.00   | 0.54    | 0.59    | 0.62       | 0.65      | 0.67        | 0.68      | 0.71     | 0.73       | 0.74      | 0.75     | 0.74   | 0.72   | 0.70   | 0.69   | 0.66   | 0.65    |  |
| 3000.00   | 0.56    | 0.60    | 0.64       | 0.67      | 0.69        | 0.70      | 0.72     | 0.75       | 0.77      | 0.78     | 0.77   | 0.75   | 0.73   | 0.72   | 0.71   | 0.69    |  |
| 3500.00   | 0.59    | 0.62    | 0.67       | 0.68      | 0.70        | 0.73      | 0.75     | 0.76       | 0.78      | 0.81     | 0.80   | 0.77   | 0.76   | 0.75   | 0.72   | 0.71    |  |
| 4000.00   | 0.60    | 0.64    | 0.69       | 0.70      | 0.73        | 0.75      | 0.76     | 0.79       | 0.82      | 0.85     | 0.83   | 0.82   | 0.81   | 0.80   | 0.76   | 0.75    |  |
| 5000.00   | 0.62    | 0.67    | 0.71       | 0.73      | 0.75        | 0.76      | 0.79     | 0.83       | 0.86      | 0.89     | 0.87   | 0.84   | 0.84   | 0.82   | 0.80   | 0.78    |  |
| 6000.00   | 0.65    | 0.68    | 0.72       | 0.74      | 0.58        | 0.59      | 0.82     | 0.85       | 0.89      | 0.91     | 0.89   | 0.87   | 0.87   | 0.86   | 0.84   | 0.83    |  |
| 7000.00   | 0.64    | 0.68    | 0.72       | 0.74      | 0.58        | 0.59      | 0.82     | 0.86       | 0.89      | 0.91     | 0.89   | 0.87   | 0.87   | 0.86   | 0.86   | 0.83    |  |
| 8000.00   | 0.65    | 0.68    | 0.73       | 0.74      | 0.77        | 0.78      | 0.82     | 0.86       | 0.89      | 0.91     | 0.89   | 0.87   | 0.87   | 0.86   | 0.86   | 0.83    |  |

You can use the same method to calibrate all other cells of the table, when you have finished the calibration, the table must be manually made smooth and burn it to ECU. It is critical to have a smooth transition from on operating point (one cell) to the next in the VE table, never ever leave a spike in the table (a good way is to export the table to EXCEL and plot 3D surf, and manually smoothen out any spikes). Spikes are no good for engine controls.

You can also use the real-time lambda (ALM output) to calibrate the table. Make sure to use the engine steady-state running signals.

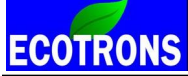

Small engine EFI tuning guide –V3.0.1

The method to calibrate the MAP\_LdTp\_Tps\_N (Alpha/N model) is same as MAP\_fVe\_Map\_N, only different in the dependency of "Tps" and "N", throttle position and RPM.

# 2-stroke and UAV engines EFI system tuning

For two stroke engine and UAV engine, the default fuel mapping is MAP\_LdTp\_Tps\_N, so if you want to tune the mapping, you just need to tune the TPS based load mapping, MAP\_LdTp\_Tps\_N. And for 2-stroke and UAV EFI system, there is no narrow band sensor; you should install the wideband sensor for tuning. Example:

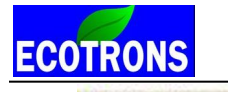

Small engine EFI tuning guide -V3.0.1

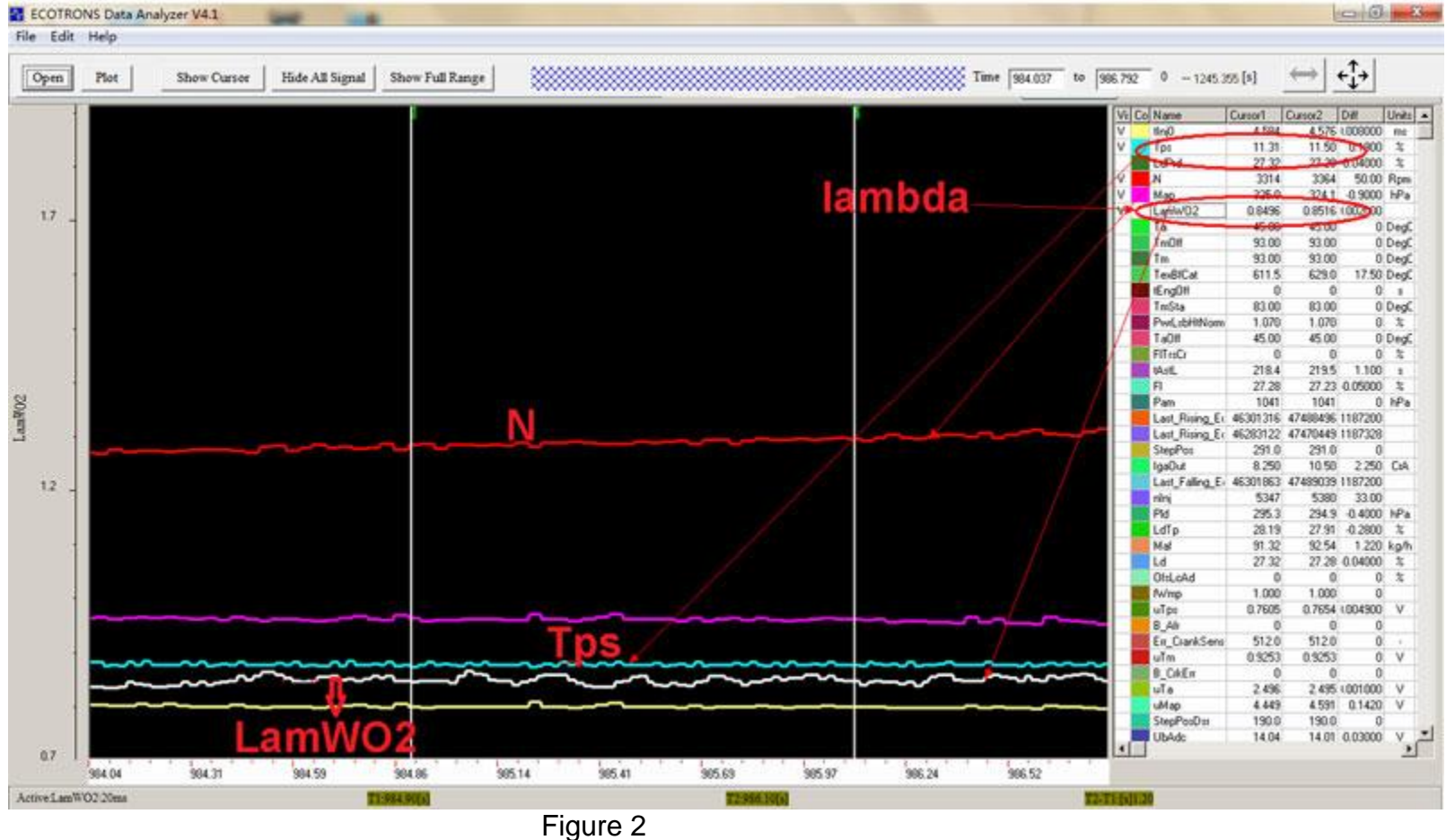

You can adjust MAP\_LdTp\_Tps\_N based on "Tps" and "N". You can read the value of "TPS" and "N" in EcoCAL (Menu  $\rightarrow$  Variables  $\rightarrow$  Measurements Selection $\rightarrow$ ).

NOTE: If you want to tune the value of Alpha/N table, the engine must be warmed up, there is no enrichment factor.

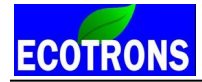

| 0.001     | - *         | 1            | / Se       | elected =  1 |              |            |                   |              |               |            |         |         |  |
|-----------|-------------|--------------|------------|--------------|--------------|------------|-------------------|--------------|---------------|------------|---------|---------|--|
| ut-X: N,  | [Rpm],"brea | ık point, en | gine speed | d" Input-Y   | í: TpsEqu,   | [%],"input | <tpsequ></tpsequ> | , break poir | nts, throttle | position " |         |         |  |
| Output: I | MAP_LdTp    | _Tps_N, [    | %],"charao | cteristic ma | p, normalize | d load bas | sed on TPS        | and engin    | e speed (A    | lpha/N mo  | del)"   |         |  |
| X/Y       | 1400.00     | 2000.00      | 2600.00    | 3200.00      | 3800.00      | 4400.00    | 5000.00           | 5600.00      | 6200.00       | 6800.00    | 7400.00 | 8000.00 |  |
| 0.0000    | 0.00        | 0.00         | 0.00       | 0.00         | 0.00         | 0.00       | 0.00              | 0.00         | 0.00          | 0.00       | 0.00    | 0.00    |  |
| 3.9139    | 35.04       | 30.12        | 26.11      | 20.11        | 18.94        | 18.80      | 17.63             | 16.76        | 15.26         | 14.81      | 14.81   | 14.81   |  |
| 6.5262    | 36.16       | 32.06        | 28.31      | 24.68        | 22.62        | 20.86      | 20.18             | 18.45        | 16.97         | 16.62      | 16.24   | 15.87   |  |
| 9.1324    | 40.31       | 36.28        | 32.30      | 30.28        | 26.11        | 25.55      | 24.05             | 22.69        | 20.30         | 20.30      | 20.30   | 19.29   |  |
| 13.0478   | 45.16       | 44.74        | 40.80      | 34.99        | 32.60        | 28.55      | 28.97             | 26.86        | 25.36         | 24.75      | 24.75   | 23.74   |  |
| 16.9632   | 54.54       | 50.53        | 46.24      | 42.47        | 38.93        | 34.29      | 32.63             | 30.68        | 30.73         | 28.85      | 26.86   | 26.18   |  |
| 20.8786   | 60.73       | 58.73        | 54.47      | 48.87        | 44.32        | 40.08      | 40.57             | 38.23        | 38.95         | 37.73      | 36.42   | 34.31   |  |
| 24.7925   | 65.30       | 63.35        | 58.17      | 54.05        | 50.46        | 46.99      | 44.74             | 43.59        | 42.68         | 42.54      | 41.81   | 40.83   |  |
| 32.6172   | 68.18       | 66.16        | 62.74      | 58.48        | 56.60        | 56.30      | 56.25             | 54.00        | 50.11         | 48.30      | 48.68   | 48.42   |  |
| 39.1449   | 70.73       | 68.72        | 64.41      | 62.60        | 60.68        | 58.69      | 58.69             | 56.37        | 56.18         | 57.89      | 58.88   | 58.55   |  |
| 45.6711   | 72.73       | 68.72        | 65.86      | 65.74        | 64.88        | 62.86      | 63.87             | 64.69        | 64.17         | 64.80      | 64.50   | 62.48   |  |
| 52.1927   | 73.29       | 70.29        | 69.87      | 68.74        | 68.91        | 66.91      | 64.90             | 65.67        | 66.19         | 66.80      | 68.48   | 68.74   |  |
| 58.7158   | 74.74       | 72.75        | 70.76      | 70.76        | 68.74        | 67.76      | 66.75             | 66.75        | 68.77         | 70.73      | 71.74   | 72.73   |  |
| 65.2420   | 76.73       | 74.74        | 73.73      | 72.73        | 72.73        | 71.74      | 70.73             | 71.74        | 72.73         | 74.77      | 75.73   | 76.76   |  |
| 78.2898   | 80.74       | 78.75        | 77.74      | 76.73        | 76.73        | 74.74      | 74.74             | 73.73        | 74.72         | 76.73      | 78.75   | 78.75   |  |
| 99.9939   | 84.75       | 84.75        | 84.75      | 82.76        | 82.76        | 82.73      | 82.73             | 82.73        | 82.73         | 84.75      | 84.73   | 85.76   |  |

Try to calibrate one cell value now, N=3314, Tps=11.3, lamWO2 (Lambda) =0.85

To calculate the fuel injection quantity within the red circular area, for example, at 3314 RPM and 11 TPS, the lambda is 0.85, because it is rich, and needs to reduce the value of this area to get less fuel quantity, you can multiply the value of "LamWO2" to the cell value and hit "ENTER", to tune the desired lambda to be 1. See below:

Note: the LOAD table can be calibrated "on-the-fly", meaning, it takes effect immediately.

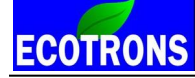

| 😽 Alpha-N    | Table      |              |               |              |             |             |                   |               |               |            |         |                |
|--------------|------------|--------------|---------------|--------------|-------------|-------------|-------------------|---------------|---------------|------------|---------|----------------|
| + 0.001      | - *        | 1            | / Se          | lected = 1   |             |             |                   |               |               |            |         |                |
| nput-X: N, [ | Rpm],"brea | ık point, en | gine speed    | l" Input-Y   | í: TpsEqu,  | [%],"input  | <tpsequ></tpsequ> | , break poi   | nts, throttle | position " |         |                |
| 🗿 Output: N  | MAP_LdTp   | _Tps_N, [    | %],"charac    | teristic maj | p, normaliz | ed load bas | ed on TPS         | and engin     | e speed (A    | lpha/N mo  | del)''  |                |
| V/V          | 1400.00    | 2000.00      | 2600.00       | 3200.00      | 3800.00     | 4400.00     | 5000.00           | 5600.00       | 6200.00       | 6800.00    | 7400.00 | 8000.00        |
| 0.0000       | 0.00       | 2000.00      | 2000.00       | 0.00         | 0.00        | 0.00        | 0.00              | 0.00          | 0.00          | 0.00       | 0.00    | 0.00           |
| 3 0130       | 35.04      | 30.12        | 26.11         | 20.11        | 18.04       | 18.80       | 17.63             | 16.76         | 15.26         | 14.81      | 14.81   | 14.81          |
| 6 5262       | 36.16      | 32.06        | 28.31         | 24.68        | 22.62       | 20.86       | 20.18             | 18.45         | 16.97         | 16.62      | 16.24   | 15.87          |
| 9.1324       | 40.31      | 36.28        | 32.30         | 25.73        | 22.20       | 25.55       | 24.05             | 22.69         | 20.30         | 20.30      | 20.30   | 19.29          |
| 13.0478      | 45.16      | 44.74        | 40.80         | 29.74        | 27.70       | 28.55       | 28.97             | 26.86         | 25.36         | 24.75      | 24.75   | 23.74          |
| 16.9632      | 54.54      | 50.53        | 46.24         | 42.47        | 38.93       | 34.29       | 32.63             | 30.68         | 30.73         | 28.85      | 26.86   | 26.18          |
| 20.8786      | 60.73      | 58.73        | 54.47         | 48.87        | 44.32       | 40.08       | 40.57             | 38.23         | 38.95         | 37.73      | 36.42   | 34.31          |
| 24.7925      | 65.30      | 63.35        | 58.17         | 54.05        | 50.46       | 46.99       | 44.74             | 43.59         | 42.68         | 42.54      | 41.81   | 40.83          |
| 32.6172      | 68.18      | 66.16        | 62.74         | 58.48        | 56.60       | 56.30       | 56.25             | 54.00         | 50.11         | 48.30      | 48.68   | 48.42          |
| 39.1449      | 70.73      | 68.72        | 64.41         | 62.60        | 60.68       | 58.69       | 58.69             | 56.37         | 56.18         | 57.89      | 58.88   | 58.55          |
| 45.6711      | 72.73      | 68.72        | 65.86         | 65.74        | 64.88       | 62.86       | 63.87             | 64.69         | 64.17         | 64.80      | 64.50   | 62.48          |
| 52.1927      | 73.29      | 70.29        | <b>69.8</b> 7 | 68.74        | 68.91       | 66.91       | 64.90             | 65.67         | 66.19         | 66.80      | 68.48   | 68.74          |
| 58.7158      | 74.74      | 72.75        | 70.76         | 70.76        | 68.74       | 67.76       | <b>66</b> .75     | <b>66</b> .75 | 68.77         | 70.73      | 71.74   | 72.73          |
| 65.2420      | 76.73      | 74.74        | 73.73         | 72.73        | 72.73       | 71.74       | 70.73             | 71.74         | 72.73         | 74.77      | 75.73   | 7 <b>6</b> .76 |
| 78.2898      | 80.74      | 78.75        | 77.74         | 76.73        | 76.73       | 74.74       | 74.74             | 73.73         | 74.72         | 76.73      | 78.75   | 78.75          |
| 99.9939      | 84.75      | 84.75        | 84.75         | 82.76        | 82.76       | 82.73       | 82.73             | 82.73         | 82.73         | 84.75      | 84.73   | 85.76          |
| Alpha N Tal  | ble        |              |               |              |             |             |                   |               |               |            |         |                |
| Alpha-IV Ta  |            |              |               |              |             |             |                   |               |               |            |         |                |

You can use the same method to calibrate all other cells of the table, when you have finished the calibration, the table must be manually made smooth and burn it to ECU. It is critical to have a smooth transition from on operating point (one cell) to the next in the Load table, never ever leave a spike in the table (a good way is to export the table to EXCEL and plot 3D surf, and manually smoothen out any spikes). Spikes are no good for engine controls.

Note: For 2-stroke engines, the desired lambda is about 0.85-0.95 lambda, so when you tune the mapping, please make sure the desired lambda is about 0.9.

ECOTRONS

**NOTE:** To make it easy on the time-consuming tuning, understand you don't want to tune each cell, we developed the "EXPORT" functions of the tables. You can modify the whole table in Microsoft EXCEL!

Right click the table, select "export", it will save the table in the CSV format. And you can do the editing in Excel, which most users are very familiar. After you done the editing in EXCEL, you right click the table in EcoCAL again, and select "import", select the CSV file you saved, and it will import the whole table back in.

It is so easy to edit the table in EXCEL that it has become a must to use this feature to do the tuning. You can also do the 3D plots, and use EXCEL math functions to tweak the cell values, and smooth out the spikes.

You can calibrate CUR\_TpsUnTp\_N to choose when to use Alpha/N model.

If you want us to help you to tune the EFI, Please log data at different conditions, and have comparatively steady state driving at different throttle positions.

For two-stroke engines, the default fuel mapping is Alpha/N method, "RAM\_MAP\_LdTp\_Tps\_N", so if you want to calibrate the fuel quantity for a 2-stroke engine, you just modify the LOAD table only. The procedure is same as the four-stroke system.

## Some notes before tuning the fuel mapping tables:

- 1) The engine has finished warm-up, this means it doesn't have other enrichment factor. You can see the value of "fPreCtl", when the fPreCtl is 1, you can go to tune the tables.
- 2) The fuel pressure must be enough and stable, the fuel pressure is about 3Bar (43psi).
- 3) When you tune the value of the fuel tables, you need read the lambda (LamWO2) in the stable condition; stable throttle position and RPM, not use the lambda in accelerate and decelerate to tune the tables.

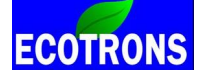

# **Chapter 6 The Ignition System Calibration**

If the ECU to control ignition system, you need to do some advanced calibration on the ignition system to get a good performance. Please skip the chapter if you use the stock ignition system.

# 6.1 The CKP calibration from single pickup signal

If you are using our ECU and CDI to control the ignition timing (spark advance), based on a single pickup (sensor), you must identify the offset angle between the pickup pulse and the engine TDC.

ECU controls the CDI to fire the ignition at the right timing only, so you need to get this offset angle.

If you don't know this offset, or if you have trouble to figure out this offset angle, you better keep the stock ignition system and use the EFI to control fuel only. Therefore, you can start the engine without worrying about the ignition system.

VAL\_dlgaGap2TdcAdj: "Ignition angle adjustment from GAP to TDC, GAP is pickup pulse location."

#### Please set the offset angle in EcoCAL:

Menu  $\rightarrow$  Variables  $\rightarrow$  Calibration Selection  $\rightarrow$ 

| +   0.001   _   *   1   /   Selected =   1     Data: VAL_dIgaGap2TdcAdj,[CrA],"Ignition angle adjustment from GAP to TDC, for different engines"   Alias   Name   Value   Unit     Pickam to TDC advance angle   VAL_dIgaGap2TdcAdi   29   CrA | ত  | Pickup  | to TD | C adv | ance | e angle  |         |                      |          |               |                         | • × |
|----------------------------------------------------------------------------------------------------|----|---------|-------|-------|------|----------|---------|----------------------|----------|---------------|-------------------------|-----|
| Data: VAL_dIgaGap2TdcAdj,[CrA],"Ignition angle adjustment from GAP to TDC, for different engines"     Alias   Name   Value   Unit     Pickam to TDC advance angle   VAL_dIgaGap2TdcAdi   29   CrA                                              | +  | 0.001   | -     |       | *    | 1        | 1       | Selected =           | 1        |               |                         |     |
| Alias Name Value Unit   Picture to TDC advance andle VAL diraGan2TdcAdi 29 CrA                                                                                                    | Da | ta: VAL | dIga  | Gap2T | 'dcA | .dj,[CrA | .],"Igr | uition angle adjustr | nent fro | om GAP to TDC | , for different engines | ;"  |
| Picture to TDC advance and e VAL digaGan2TdcAdi 29                                                                                                    |    | Alias   |       |       |      |          | Nam     | le                   | Val      | ue            | Unit                    |     |
| Tread to TDC advance alige VAL_uigadap210cAuj 25 CIA                                                                                                    | 0  | Pickup  | to TD | C adv | ance | e angle  | VAL     | _dIgaGap2TdcAc       | łj 29    |               | CrA                     |     |

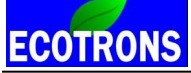

## Note:

1) This is the first calibration you need to be sure. It determines the engine TDC position in regarding to the pulse generation.

2) The default is 29 CrA. That means 29 degrees in advance to the TDC. It is a positive value 29 degree of crankshaft angle (CrA).

3) VAL\_dlgaGap2TdcAdj needs to be set in old software. The negative is corresponding for advance angle, the positive is corresponding for lag angle value. You can find out whether it should be a negative value with your A2L file, such as:"S33\_H1\_L48\_Cr17\_AT3.4\_E4.a2l" if the number less than or equal to "Cr17", for example, "Cr17or Cr15...."

## Parameters Settings for Special EFI system with Hall Effect sensor:

1)Some parameters need to be set to match the signal of Hall Effect sensor for EFI system with hall effect sensor (We have preset these calibration values for EFI system with hall effect sensor acquiescently)

| VAL_CKP_Pulse_Polarity:          | Hall sensor active level                                                             |
|----------------------------------|--------------------------------------------------------------------------------------|
| VAL_ignore_second_tooth_enable:  | Enable the function of ignoring the noise signal                                     |
| VAL_ignore_second_tooth_x_apart: | The multiplying factor of pulse width for the noise pulse signal which is ignored to |
| the correct pulse signal         |                                                                                      |

# ECOTRONS

Small engine EFI tuning guide -V3.0.1

| 0   | Hall sensor active level      |                                         |                                |      |  |
|-----|-------------------------------|-----------------------------------------|--------------------------------|------|--|
| +   | 0.001 _ * 1                   | / Selected = 1                          |                                |      |  |
| Dat | a: VAL_ignore_second_tooth_x  | _apart,[-],"second pulse apart from the | e 1st pulse multiplying factor | "    |  |
|     | Alias                         | Name                                    | Value                          | Unit |  |
| 0   | Hall sensor active level      | VAL_CKP_Pulse_Polarity                  | 1                              | -    |  |
| 0   | Ignore the 2nd pulse          | VAL_ignore_second_tooth_enable          | 1                              | -    |  |
| 0   | The 2nd pulse window factor x | VAL_ignore_second_tooth_x_apart         | 2                              | -    |  |
|     |                               |                                         |                                |      |  |

2) We have optimized the signal of Hall Effect sensor in UAV EFI system, so you only need to set the below parameters to match the signal of Hall Effect sensor (We have preset this calibration values in UAV EFI system with Hall Effect sensor acquiescently)

VAL\_CKP\_Pulse\_Polarity:Hall sensor active levelVAL\_ignore\_second\_tooth\_enable:Enable the function of ignoring the noise signalVAL\_ignore\_second\_tooth\_x\_apart :The multiplying factor of pulse width for the noise pulse signal which is ignored tothe correct pulse signalThe multiplying factor of pulse width for the noise pulse signal

# ECOTRONS

# Small engine EFI tuning guide -V3.0.1

| ō   | Hall sensor active level      |                                         |                                |      |  |
|-----|-------------------------------|-----------------------------------------|--------------------------------|------|--|
| +   | 0.001 _ * 1                   | / Selected = 1                          |                                |      |  |
| Dat | ta: VAL_ignore_second_tooth_x | _apart,[-],"second pulse apart from the | e 1st pulse multiplying factor | "    |  |
|     | Alias                         | Name                                    | Value                          | Unit |  |
| 0   | Hall sensor active level      | VAL_CKP_Pulse_Polarity                  | 0                              | -    |  |
| 0   | Ignore the 2nd pulse          | VAL_ignore_second_tooth_enable          | 1                              | -    |  |
| 0   | The 2nd pulse window factor x | VAL_ignore_second_tooth_x_apart         | 1                              | -    |  |
|     |                               |                                         |                                |      |  |

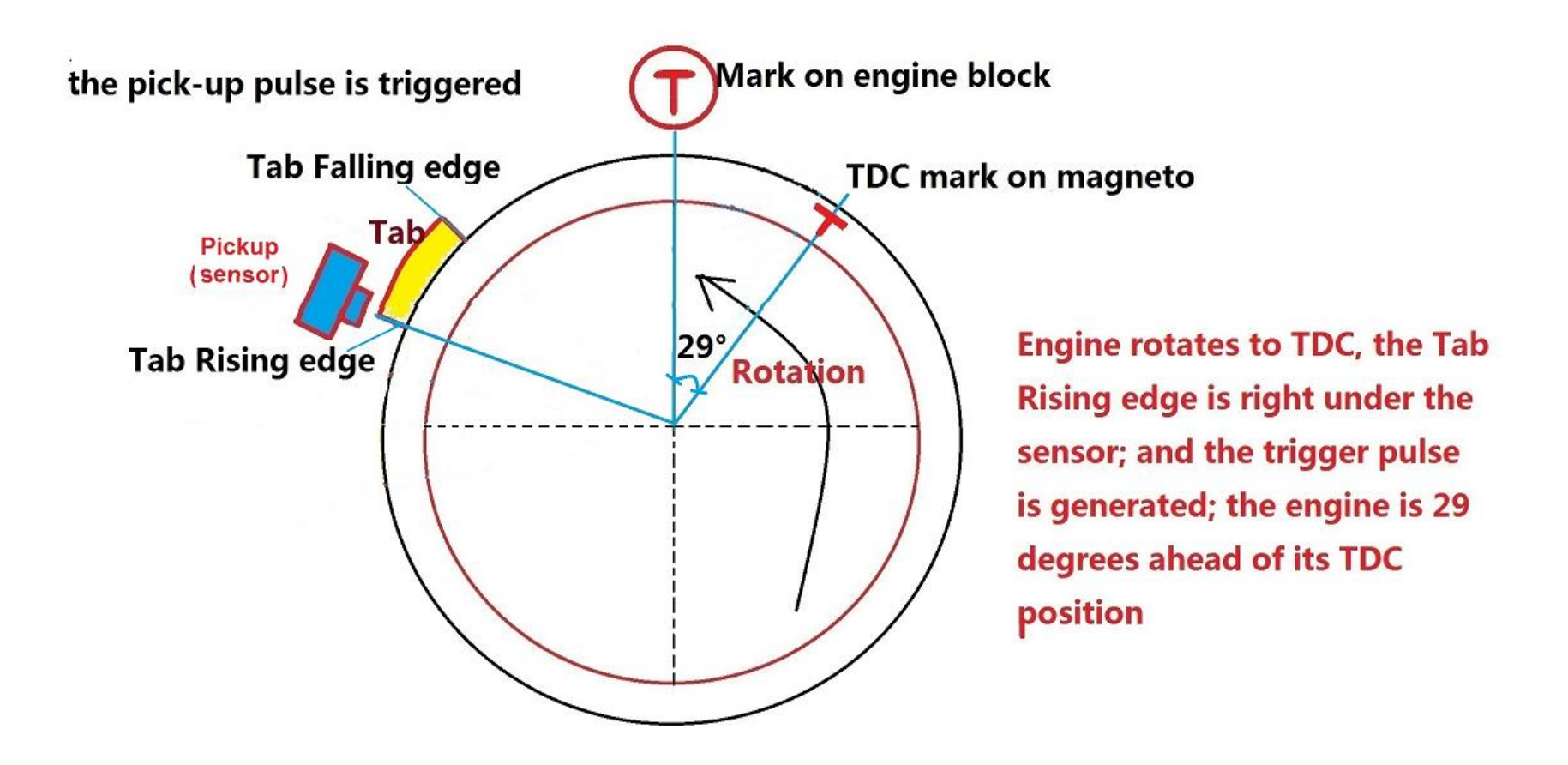

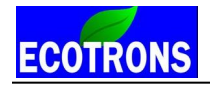

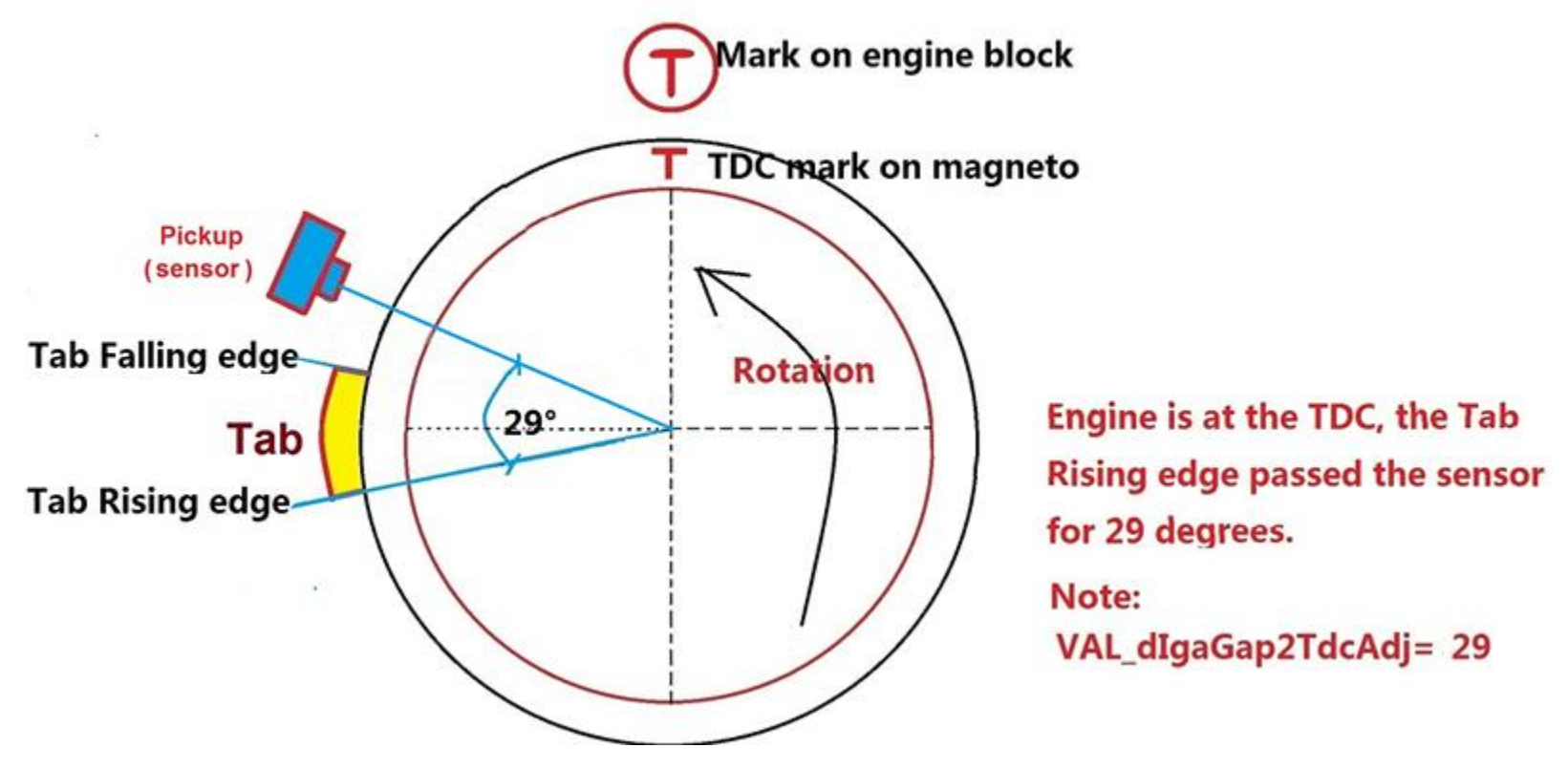

The EFI works with a wide range of multi-tooth trigger wheels. The typical trigger wheels have 36-2 tooth-wheel, or 12-1, 24-1, 36-1 or 60-2 tooth wheels. For example, "36-2" tooth wheel means there are totally 36 teeth with 2 missing teeth. 12-1 means totally 12 teeth with 1 missing tooth, and so on. The ECU supports different combinations of total teeth and missing tooth setting. **The total number of teeth less than or equal to 60, the missing tooth can only be 1 or 2.** 

The high speed engines install few teeth flywheel normally. The reason is that the tooth signal becomes smaller and smaller at higher speed, and eventually, the ECU cannot read it anymore. For most 2 stroke engines, 12-1 tooth wheel, or 24-1 tooth wheel is typical because 2 stroke engines are higher speed ones usually. For most 4 stroke engines, the tooth wheel is 36-2 usually.

Below is an illustration of the 36-2 trigger wheel and the engine positions. The first tooth after missing teeth is marked as the #1 tooth.

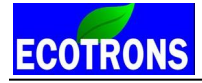

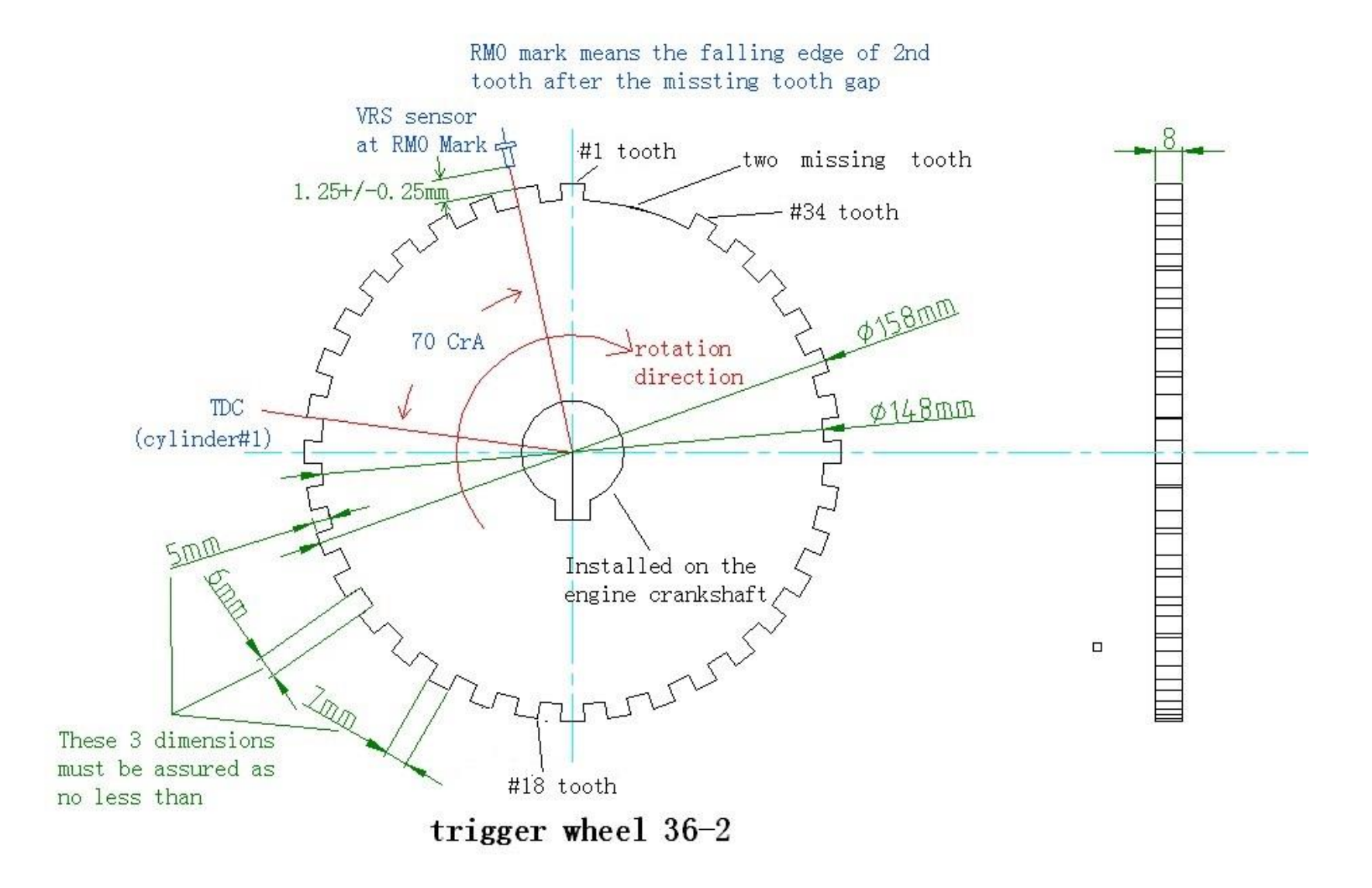

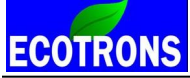

The following calibrations need to be defined:

VAL\_dlgaGap2TdcAdj: Ignition adjustment angle between VRS sensor and the falling edge of TDC tooth when the engine is at the TDC position.

- VAL\_nTeethTot: Total number of teeth on the tooth-wheel, including the missing tooth
- VAL\_nTeethMiss: Number of missing tooth on the tooth-wheel
- VAL\_ToothTDC: tooth number of TDC position

VAL\_ToothTDC2: The tooth # of 2nd cylinder TDC for twin cylinder engines

| ថ   | Pickup to TDC advance angle | :                  |       |      |  |
|-----|-----------------------------|--------------------|-------|------|--|
| +   | 0.001 _ * 1                 | / Selected = 1     |       |      |  |
| Dat | a: VAL_ToothTDC2,[-],""     |                    |       |      |  |
|     | Alias                       | Name               | Value | Unit |  |
| 0   | Pickup to TDC advance angle | VAL_dIgaGap2TdcAdj | 0     | CrA  |  |
| 0   | Missing number of teeth     | VAL_nTeethMiss     | 2     | -    |  |
| 0   | Total number of teeth       | VAL_nTeethTot      | 36    | -    |  |
| 0   | TDC Tooth of #1 cylinder    | VAL_ToothTDC       | 11    | -    |  |
| 0   | TDC Tooth for 2nd cylinder  | VAL_ToothTDC2      | 47    | -    |  |
| _   |                             |                    |       |      |  |

### Note:

- **1)** We suggest that the TDC from #1 cylinder should be mounted about 100-120 degrees after the missing tooth.
- 2) The "VAL\_ToothTDC2" need to be set only for twin cylinders engine.

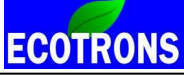

- 3) The "VAL\_dlgaGap2TdcAdj" is set 0 acquiescently. The angle needs to be set again only when VRS sensor does not align well with the falling edge of the tooth. For example, VRS sensor does align well with the rising edge of the tooth, or interval of tooth. And the angle is smaller than crankshaft angle of a tooth.
- 4) VAL\_dlgaGap2TdcAdj needs to be set in old software. The negative is corresponding for advance angle, the positive is corresponding for lag angle value. You can find out whether it should be a negative value with your A2L file, such as: "S33\_H1\_L48\_Cr17\_AT3.4\_E4.a2l" if the number less than or equal to "Cr17", for example, "Cr17or Cr15...."

# The calibration for 4 stroke twin cylinders engine

Calculate the TDC tooth of #2 cylinder:

With a V-twin engine as an example, the two cylinders are separated by 90 degrees.

For 36-2 tooth-wheel, V-twin cylinders engine, the TDC tooth of #1 cylinder is 11, and the two cylinders are 90 degree apart, so the TDC of #2 cylinder is 450 (360+90) degrees after the #1 cylinder. So the TDC tooth of #2 cylinder is 56(450/10+11). VAL\_ToothTDC=11, VAL\_ToothTDC2=56.

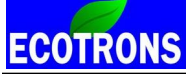

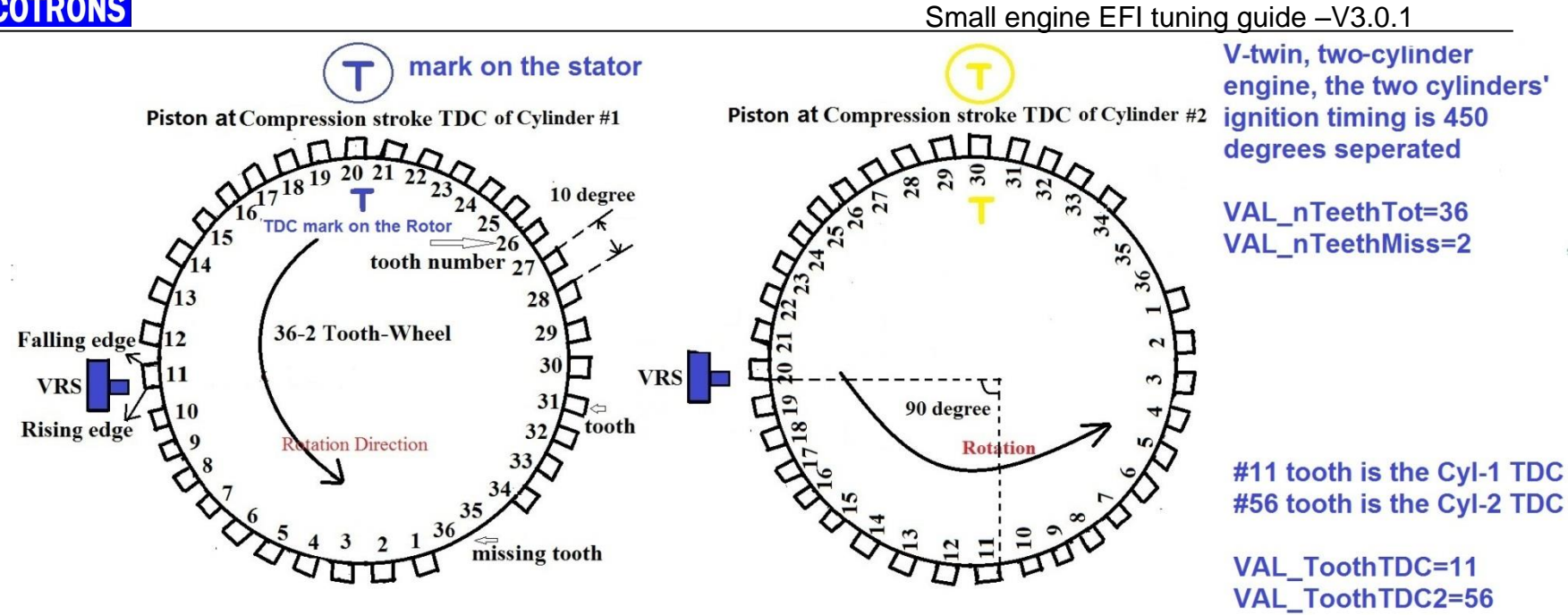

If the two cylinders are separate from 360 degrees, like a boxer twin engine, so the ignition TDC tooth of #2 cylinder is 47 if the ignition TDC tooth of #1 cylinder is 11. VAL\_ToothTDC=11, VAL\_ToothTDC2=47.

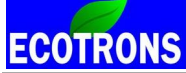

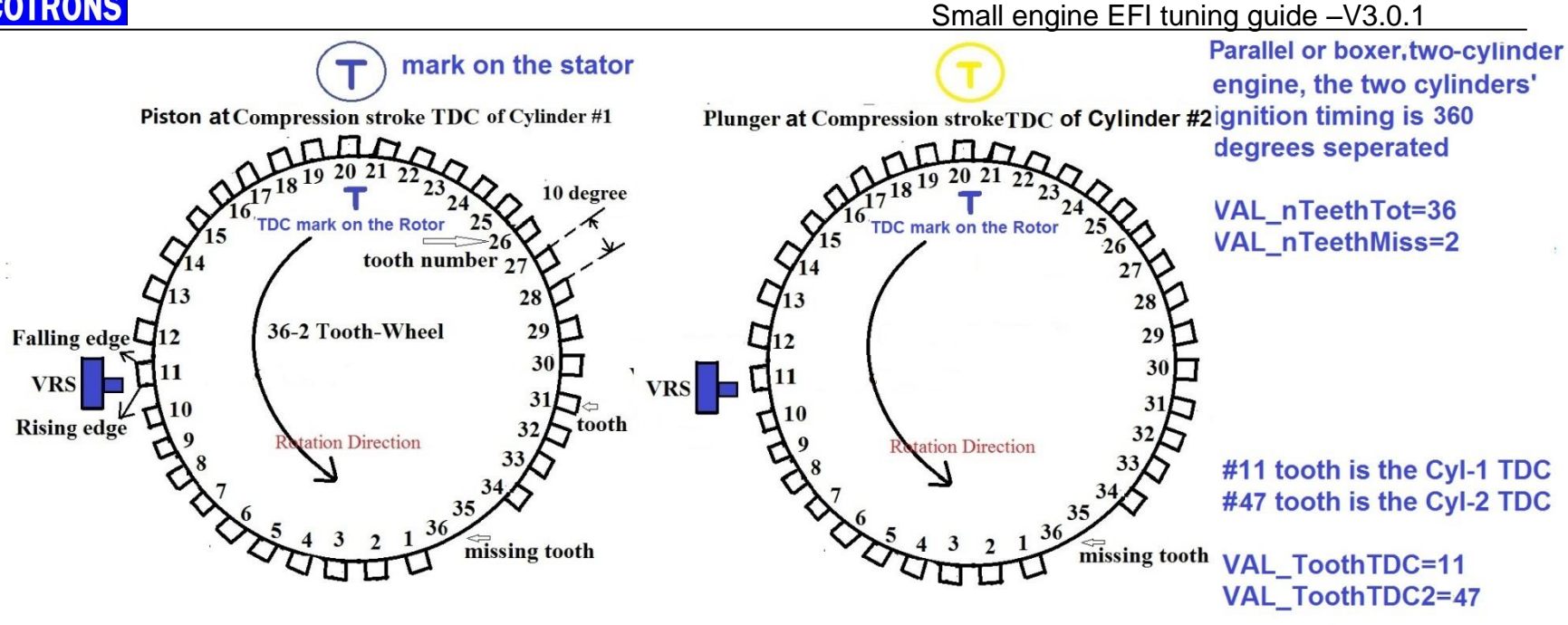

#### Note:

1) The value of the tooth number for 4 stroke engines is from 1 to 72, because 2 revolutions are one full engine cycle. The tooth number will increment by 1 into the next revolution, until 72. After number 72, the tooth number reset to 1.

2) The method to calibrate 12-1, 24-1, 60-2, and etc. tooth wheels is same as to the 36-2 tooth-wheel.

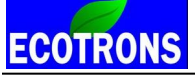

# The calibration for 2 stroke twin cylinders engine

Calculate the ignition TDC tooth of #2 cylinder:

For 36-2 tooth-wheel, a two-cylinder engine, the ignition TDC tooth of #1 cylinder is 11, if the two cylinders are 180 degree apart, So the ignition TDC tooth of #2 cylinder is 29 (180/10+11), VAL\_ToothTDC=11, VAL\_ToothTDC2=29.The TDC is same if the two cylinders are 0 degree apart.

# Note:

1) The value of the tooth number is from 1 to 36 for 2 stroke engines, because 1 revolution is one full engine cycle. The tooth number will be reset to 1 in the next cycle.

2) The method to calibrate 12-1, 24-1, 60-2, and etc. tooth wheels is same as to the 36-2 tooth-wheel.

# 6.3 Calibration for ignition timing

# Start ignition angle

If you use Ecotrons' CDI to control ignition, the default start ignition angle may be not suitable, if it has start ignition issue, you can try to modify the start ignition angle table Ignition; it is based on the engine temperature at start.

Please add this advanced calibration variable in EcoCAL: Menu  $\rightarrow$  Variables  $\rightarrow$  Calibration Selection  $\rightarrow$ 

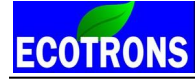

| 🔯 Start ignition angle adju  | ustment     |            |          |            |           |              |        |  |  |  |
|------------------------------|-------------|------------|----------|------------|-----------|--------------|--------|--|--|--|
| + 0.001 _ *                  | 1 /         | Select     | ed = 1   |            |           |              |        |  |  |  |
| Input: TmSta, [DegC],"engin  | e start ten | ъp."       |          |            |           |              |        |  |  |  |
| Output: CUR_IgaSta_Tm        | Sta, [CrA]  | ,"ignition | angle at | start depe | nd on eng | gine start ( | temp." |  |  |  |
|                              |             |            |          |            |           |              |        |  |  |  |
| TmSta/[DegC]                 | -30         | -15        | 0        | 20         | 60        | 90           |        |  |  |  |
| CUR_IgaSta_TmSta/[CrA]       | 9.00        | 9.00       | 9.00     | 9.00       | 9.00      | 9.00         |        |  |  |  |
|                              |             |            |          |            |           |              | -      |  |  |  |
| <u> </u>                     | -           |            |          |            |           |              |        |  |  |  |
| Start ignition angle adjustm | en Star     | t ignition | angle    |            |           |              |        |  |  |  |
|                              |             |            |          |            |           |              |        |  |  |  |

## Angle in start: CUR\_lgaSta\_TmSta

When engine go to start, the ignition angle is the value of CUR\_IgaSta\_TmSta

## **Basic Ignition Angle mapping**

Basic ignition angle is the spark advance that you can run the engine at the max torque (at given LOAD and RPM), without causing the knock.

Actually it is not 100% optimized. There are 2-5 degrees of buffer reserved to protect the engine. You cannot run 100% optimized spark advance unless you have a good knock control systems (with knock sensors, for additional cost, etc).

There is a 16x12 ignition angle table (based on RPM and Load) for you to tune at different operating conditions.

ECU controlled ignition angle has much more flexibility: it also takes into account of AFR (rich or lean), temperatures (cold or hot), altitude, etc. You need to read through the strategy book to understand how these factors affect the final ignition angle output.

Please add this advanced calibration variable in EcoCAL:

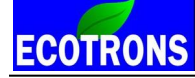

| 🗑 Base i   | Base ignition angle                                                                                               |           |           |               |            |             |             |             |            |            |       |  |  |  |  |
|------------|----------------------------------------------------------------------------------------------------|-----------|-----------|---------------|------------|-------------|-------------|-------------|------------|------------|-------|--|--|--|--|
| + 0.00     | 1_                                                                                                    | *         | 1 /       | Selec         | cted = 1   |             |             |             |            |            |       |  |  |  |  |
| Input-X: L | d_b, [%],'                                                                                                    | 'load" In | put-Y: N_ | b, [Rpm],'    | engine spe | eed"        |             |             |            |            |       |  |  |  |  |
| Output:    | MAP_Iga                                                                                                    | _N_Ld, [  | CrA],"cha | racteristic 1 | map, basic | ignition ar | ngle, deper | ndent on ei | ngine spee | d and load |       |  |  |  |  |
| X/V        | X/Y     20.25     26.25     32.25     38.25     44.25     50.25     56.25     62.25     68.25     74.25     80.25 |           |           |               |            |             |             |             |            |            |       |  |  |  |  |
| 1200       | 9.75                                                                                                    | 9.75      | 9.75      | 9.75          | 9.75       | 9.75        | 9.75        | 9.75        | 9.75       | 9.75       | 9.75  |  |  |  |  |
| 1680       | 12.00                                                                                                    | 12.00     | 12.00     | 12.00         | 12.00      | 12.00       | 12.00       | 12.00       | 12.00      | 12.00      | 12.00 |  |  |  |  |
| 1980       | 15.00                                                                                                    | 15.00     | 15.00     | 15.00         | 15.00      | 15.00       | 15.00       | 15.00       | 15.00      | 15.00      | 15.00 |  |  |  |  |
| 2460       | 18.00                                                                                                    | 18.00     | 18.00     | 18.00         | 18.00      | 18.00       | 18.00       | 18.00       | 18.00      | 18.00      | 18.00 |  |  |  |  |
| 3000       | 20.25                                                                                                    | 20.25     | 20.25     | 20.25         | 20.25      | 20.25       | 20.25       | 20.25       | 20.25      | 20.25      | 20.25 |  |  |  |  |
| 3540       | 21.75                                                                                                    | 21.75     | 21.75     | 21.75         | 21.75      | 21.75       | 21.75       | 21.75       | 21.75      | 21.75      | 21.75 |  |  |  |  |
| 4020       | 24.00                                                                                                    | 24.00     | 24.00     | 24.00         | 24.00      | 24.00       | 24.00       | 24.00       | 24.00      | 24.00      | 24.00 |  |  |  |  |
| 4500       | 26.25                                                                                                    | 26.25     | 26.25     | 26.25         | 26.25      | 26.25       | 26.25       | 26.25       | 26.25      | 26.25      | 26.25 |  |  |  |  |
| 4980       | 27.75                                                                                                    | 27.75     | 27.75     | 27.75         | 27.75      | 27.75       | 27.75       | 27.75       | 27.75      | 27.75      | 27.75 |  |  |  |  |
| 5520       | 30.00                                                                                                    | 30.00     | 30.00     | 30.00         | 30.00      | 30.00       | 30.00       | 30.00       | 30.00      | 30.00      | 30.00 |  |  |  |  |
| 6000       | 32.25                                                                                                    | 32.25     | 32.25     | 32.25         | 32.25      | 32.25       | 32.25       | 32.25       | 32.25      | 32.25      | 32.25 |  |  |  |  |
| 7020       | 33.75                                                                                                    | 33.75     | 33.75     | 33.75         | 33.75      | 33.75       | 33.75       | 33.75       | 33.75      | 33.75      | 33.75 |  |  |  |  |
| 7980       | 36.00                                                                                                    | 36.00     | 36.00     | 36.00         | 36.00      | 36.00       | 36.00       | 36.00       | 36.00      | 36.00      | 36.00 |  |  |  |  |
| 9000       | 36.00                                                                                                    | 36.00     | 36.00     | 36.00         | 36.00      | 36.00       | 36.00       | 36.00       | 36.00      | 36.00      | 36.00 |  |  |  |  |
| 12000      | 36.00                                                                                                    | 36.00     | 36.00     | 36.00         | 36.00      | 36.00       | 36.00       | 36.00       | 36.00      | 36.00      | 36.00 |  |  |  |  |
| 15000      | 36.00                                                                                                    | 36.00     | 36.00     | 36.00         | 36.00      | 36.00       | 36.00       | 36.00       | 36.00      | 36.00      | 36.00 |  |  |  |  |
| Base igni  | ition angle                                                                                                    | •         |           |               |            |             |             |             |            |            |       |  |  |  |  |

**Note:** The default ignition table is very close to the best ignition angle, so if you want to change it, please adjust it in a small step and range, such as 1 degree or 3 degrees (For example, if the default value is 36, you can change it to 38). It protects the engine from too aggressive ignition angle, which can damage the engine.

#### **Minimum Ignition Angle**

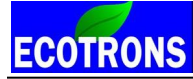

Small engine EFI tuning guide -V3.0.1

Minimum ignition angle is the latest spark retard angle (refer to TDC) that you can still run the engine without

#### misfiring.

| Min ig     | nition and | le (retard) | )           |              |            |              |              |            |            |             |        |
|------------|------------|-------------|-------------|--------------|------------|--------------|--------------|------------|------------|-------------|--------|
| + 0.00     | 1          | *           | _/          | Selecte      | d =  1     |              |              |            |            |             |        |
| nput-X: Lo | d_b, [%]," | load" Inp   | ut-Y: N_b,  | [Rpm],"en    | gine speed | '            |              |            |            |             |        |
| Output:    | MAP_Iga    | Mn_N_Ld     | , [CrA],"ch | aracteristic | map, minin | num ignition | n angle, dep | pendent on | engine spe | ed and load | 1"     |
| V/V        | 20.25      | 26.25       | 22.25       | 28.25        | 44.25      | 50.25        | 56.25        | 62.25      | 68.25      | 74.25       | 80.25  |
| 1200       | 10.25      | 20.25       | 27.25       | 27.75        | 27.75      | 27.75        | 30.23        | 02.25      | 00.25      | 74.25       | 00.25  |
| 1200       | -12.75     | -21.00      | -27.75      | -27.75       | -27.75     | -27.75       | -27.75       | -27.75     | -27.75     | -27.75      | -27.75 |
| 1080       | -3.00      | -11.25      | -18.75      | -18.75       | -18.75     | -18.75       | -18.75       | -18.75     | -18.75     | -18.75      | -18.75 |
| 1980       | 0.00       | -10.50      | -19.50      | -19.50       | -19.50     | -19.50       | -19.50       | -19.50     | -19.50     | -19.50      | -19.50 |
| 2460       | 2.25       | -11.25      | -18.75      | -18.75       | -18.75     | -18.75       | -18.75       | -18.75     | -18.75     | -18.75      | -18.75 |
| 3000       | 2.25       | -9.00       | -16.50      | -16.50       | -16.50     | -16.50       | -16.50       | -16.50     | -16.50     | -16.50      | -16.50 |
| 3540       | 2.25       | -4.50       | -14.25      | -14.25       | -14.25     | -14.25       | -14.25       | -14.25     | -14.25     | -14.25      | -14.25 |
| 4020       | 6.75       | -0.75       | -8.25       | -8.25        | -8.25      | -8.25        | -8.25        | -8.25      | -8.25      | -8.25       | -8.25  |
| 4500       | 8.25       | -0.75       | -6.00       | -6.00        | -6.00      | -6.00        | -6.00        | -6.00      | -6.00      | -6.00       | -6.00  |
| 4980       | 6.75       | 5.25        | -5.25       | -5.25        | -5.25      | -5.25        | -5.25        | -5.25      | -5.25      | -5.25       | -5.25  |
| 5520       | 6.00       | 5.25        | 2.25        | 2.25         | 2.25       | 2.25         | 2.25         | 2.25       | 2.25       | 2.25        | 2.25   |
| 6000       | 5.25       | 3.75        | 4.50        | -3.75        | -3.75      | -3.75        | -3.75        | -3.75      | -3.75      | -3.75       | -3.75  |
| 7020       | 3.75       | -3.75       | -3.75       | -3.75        | -3.75      | -3.75        | -3.75        | -3.75      | -3.75      | -3.75       | -3.75  |
| 7980       | -3.75      | -3.75       | -3.75       | -3.75        | -3.75      | -3.75        | -3.75        | -3.75      | -3.75      | -3.75       | -3.75  |
| 9000       | -4.50      | -4.50       | -4.50       | -4.50        | -4.50      | -4.50        | -4.50        | -4.50      | -4.50      | -4.50       | -4.50  |
| 12000      | -6.00      | -6.00       | -6.00       | -6.00        | -6.00      | -6.00        | -6.00        | -6.00      | -6.00      | -6.00       | -6.00  |
|            | -6.00      | -6 00       | -6.00       | -6.00        | -6.00      | -6.00        | -6.00        | -6.00      | -6.00      | -6.00       | -6.00  |

### Other Ignition Angle Adjustment

Basic ignition angle will be adjusted according to temperature, altitude, lambda, knock limit, etc. That's probably why sometime you see the actual ignition angle is not the one you filled in the basic ignition able. It can be something in the middle of basic angle and minimum angle.

# ECOTRONS Chapter 7 Advanced Tuning

# 7.1 Transient fuel

## To improve the performance of the throttle response, you need to change the transient fuel.

When you open the throttle, if you feel the bike bogs or pops or doesn't have much power, it may be too rich or too lean, you can read the AFR/lambda by using the ALM wideband senor. Then do some advance tuning according to the below instructions. Add two calibration variables by using the advanced calibration menu, "CUR\_Wf\_Ldp" and "VAL\_fTrsRedS"

"CUR\_Wf\_Ldp": the wall film fuel quantity during the transient, depend on the predicted LOAD.

"VAL\_fTrsRedS": reduction factor of the short-term transient fuel

Our transient fuel tuning, is based on the Wall film model. Wall film fuel is the fuel stuck on the intake manifold wall or combustion chamber corner, clearance, which is not participating in the combustion. Then you open the throttle or close the throttle, the wall film fuel will increase or decrease, and therefore change your desired AFR.

The transient fuel tuning is to model this wall film at different Load conditions, and then compensate the fuel that is caused by the wall film fuel changing.

The wall film fuel is modeled based on the "**Predicted LOAD**". Predicted load is the engine load of the next combustion cycle. You must use predicted load, not the current load, for the next cycle's fuel calculation. This is a whole advanced engine control theory, if you are interested.

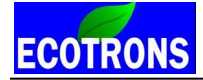

Below are a couple of examples of transient fuel tuning.

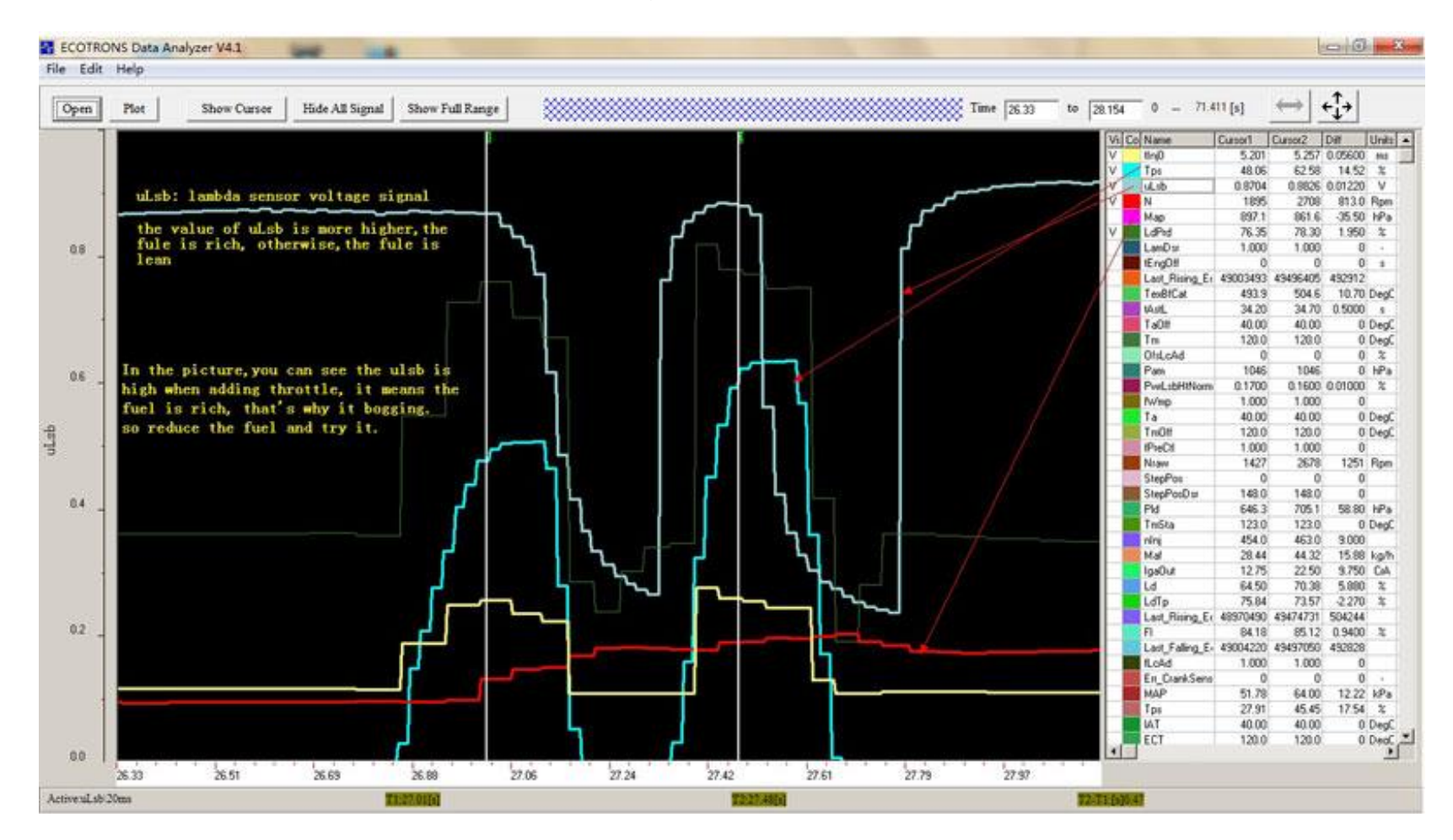

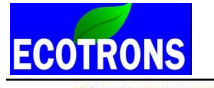

Small engine EFI tuning guide -V3.0.1

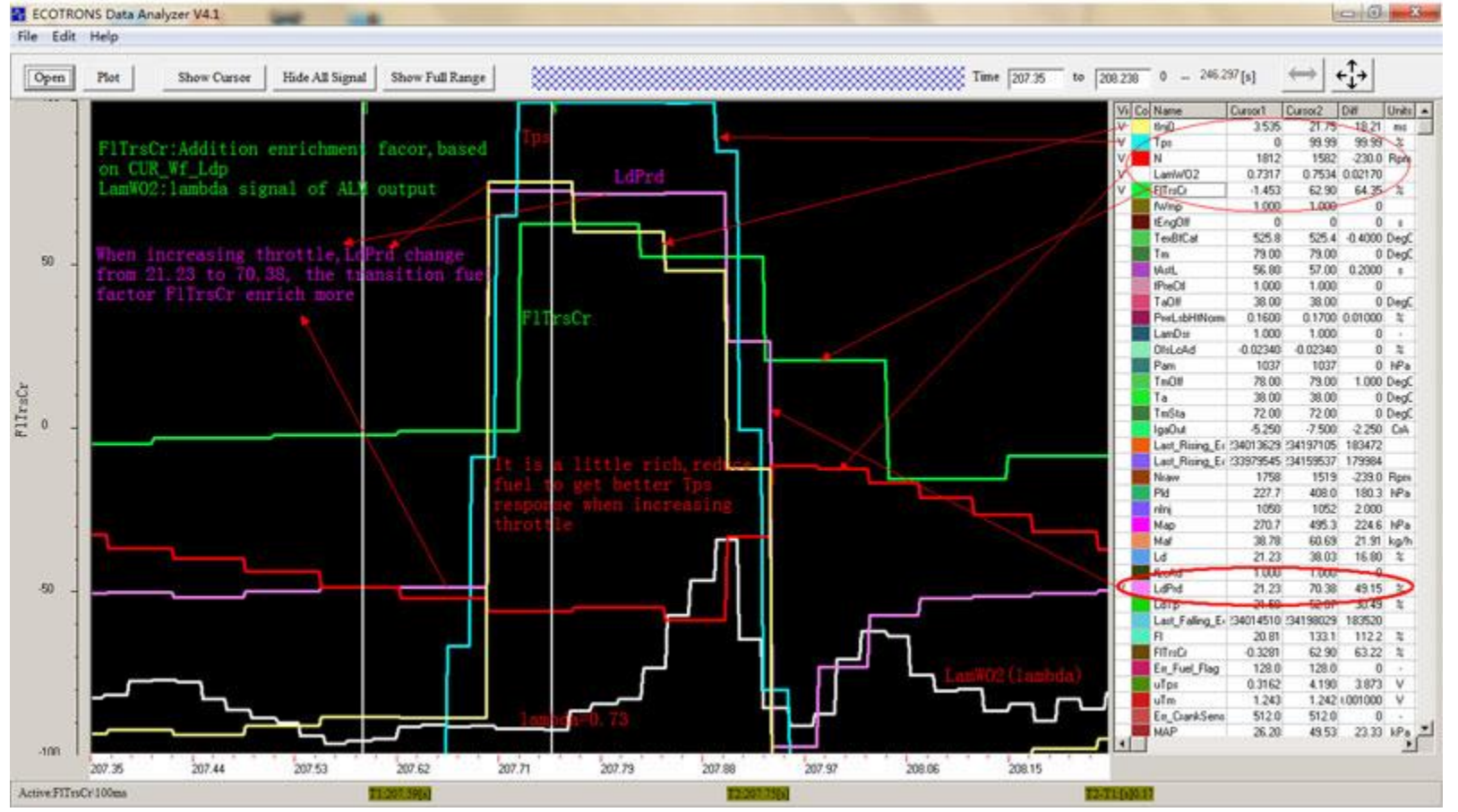

You can calibrate the "CUR\_Wf\_Ldp" value based on the LdPrd, you can read the value of LdPrd in EcoCAL.

Calibrate the "CUR\_Wf\_Ldp" value in EcoCAL: Go to "Menu  $\rightarrow$  Variables  $\rightarrow$  Calibration Selection" to add the "CUR\_Wf\_Ldp".

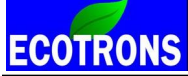

Small engine EFI tuning guide -V3.0.1

| 🔯 Wall film fuel der   | pending on    | the predic     | ted load      |               |            |              |         |        |        |        |        |        |        |        | -      |        | = <u>×</u> |
|------------------------|---------------|----------------|---------------|---------------|------------|--------------|---------|--------|--------|--------|--------|--------|--------|--------|--------|--------|------------|
| + 0.001 _              | * 1           | / Sel          | ected = 1     |               |            |              |         |        |        |        |        |        |        |        |        |        |            |
| Input: LdPrd, [%],"bre | ak points, f  | uel wall film, | , depeneden   | t on Load pi  | redicted"  |              |         |        |        |        |        |        |        |        |        |        |            |
| Output: CUR_Wf_        | Ldp, [%],"c   | haracteristic  | c curve: fuel | wall film, de | penedent o | n Load predi | icted " |        |        |        |        |        |        |        |        |        |            |
|                        |               |                |               |               |            |              |         |        |        |        |        |        |        |        |        |        |            |
| LdPrd/[%]              | 0.00          | 6.00           | 12.00         | 18.00         | 24.00      | 30.00        | 36.00   | 42.00  | 48.00  | 54.00  | 60.00  | 66.00  | 72.00  | 78.00  | 84.00  | 90.00  | 96.00      |
| CUR_Wf_Ldp/[%]         | 0.00          | 1.50           | 4.69          | 12.00         | 41.06      | 65.06        | 90.00   | 117.00 | 150.00 | 171.00 | 189.94 | 207.00 | 222.94 | 231.94 | 245.06 | 257.06 | 261.94     |
| •                      |               |                |               |               |            |              |         |        |        |        |        |        |        |        |        |        | ►          |
| Wall film fuel depend  | ling on the p | oredicted loa  | ıd            |               |            |              |         |        |        |        |        |        |        |        |        |        |            |

#### Read the value of LdPrd in EcoCAL:

99

Go to "Menu  $\rightarrow$  Variables  $\rightarrow$  Measurements Selection  $\rightarrow$ " to add the "LdPrd".

| ថ | Selected Variable | s     |       |      |      |  |
|---|-------------------|-------|-------|------|------|--|
|   | Alias             | Name  | Value | Unit | Rate |  |
| 0 | Predicted Load    | LdPrd | 41.25 | %    | Syn  |  |
|   |                   |       |       |      |      |  |
|   |                   |       |       |      |      |  |
|   |                   |       |       |      |      |  |
| 1 |                   |       |       |      |      |  |
|   |                   |       |       |      |      |  |

You can change the wall film quantity according to LdPrd before increasing the throttle and after increasing the throttle. The delta of the wall film quantity at different LdPrd is the base transient fuel. If you see lean conditions at the throttle opening, that means you need to add more wall film at high Load conditions (big LdPrd).

You can also try to adjust the value of "VAL\_fTrsRedS" to get different effects of the throttle opening conditions.

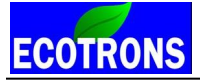

"CUR\_fwLdpMapTps\_N" is a weight factor for PN model and Alpha/N model in transient conditions.

Raise the value of CUR\_fwLdpMapTps\_N will make TPS-based prediction more weighting, when you increase throttle in acceleration condition.

When you begin to calibrate the transient fuel, the basic injection table must be stable, the engine must run normally. And to calibrate it, you need to repeat the test to get a better performance.

# Advanced tuning for throttle blips

If the response of throttle blip is not in favor, and you have the right software version from us for this issue, you can calibrate it by yourself, and find a suitable value to improve the response (usually for the big displacement engine).

Injection compensation variables for throttle blips:

VAL\_dtInjTpBlip\_Max --- max delta injection pulse width in ms when throttle blip happens.

VAL\_dtInjTpBlip\_Min --- min delta injection pulse width in ms when throttle blip happens.

VAL\_dTpsTpBlip\_Min --- min delta Tps change in 20ms to recognize the throttle blip.

(If the Tps change is bigger than VAL\_dTpsTpBlip\_Min, it will enable the function to add fuel.)

VAL\_NTpBlip\_Max --- max RPM limited when throttle blip

(If the RPM is higher than VAL\_NTpBlip\_Max when the throttle blips, there is no additional fuel)

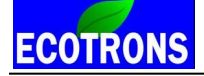

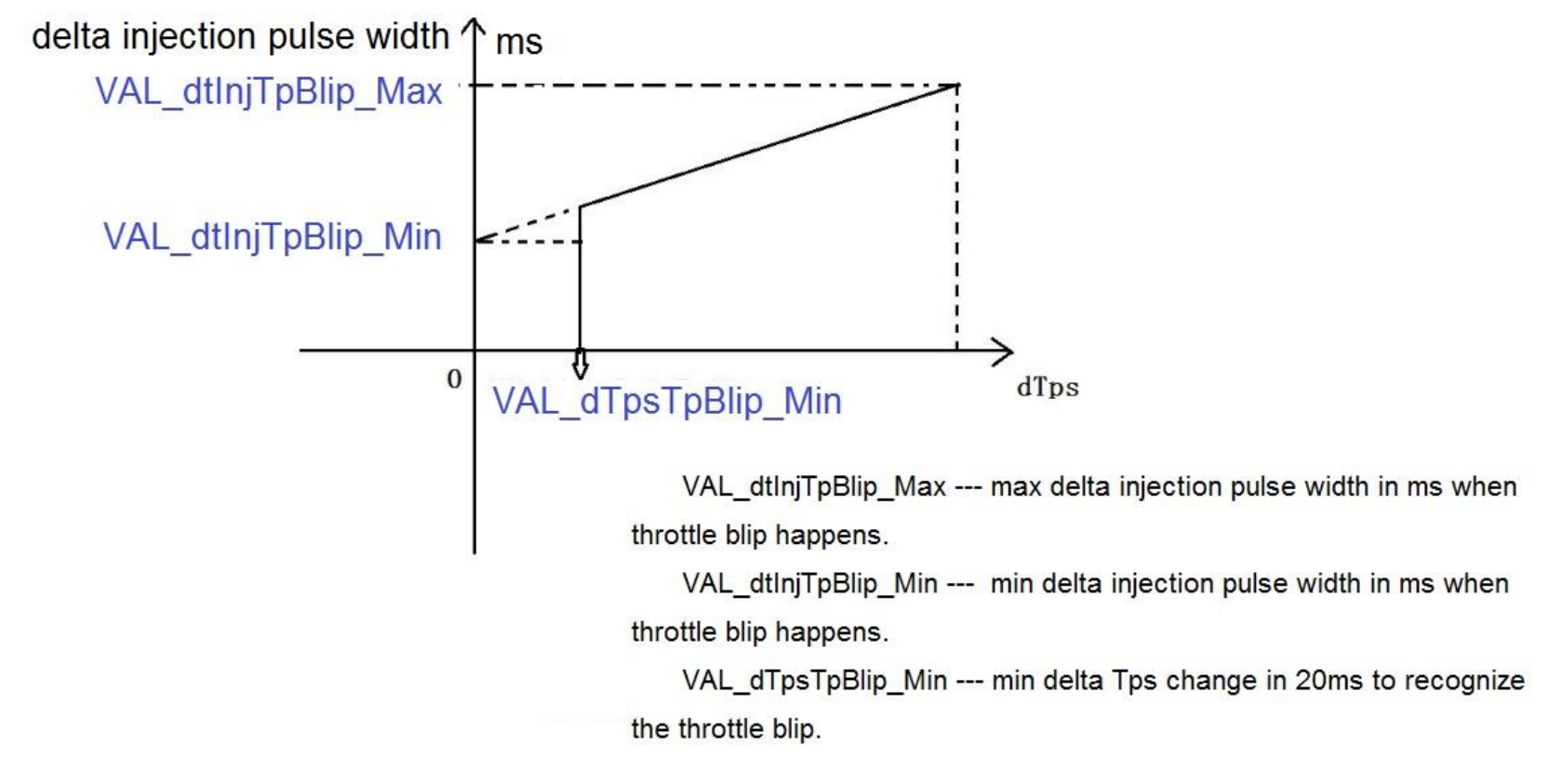

### Example:

VAL\_dTpsTpBlip\_Min =10 (%)

VAL\_dtInjTpBlip\_Min =4 (ms)

VAL\_dtInjTpBlip\_Max =8 (ms)

If the TPS is changed less than 10%, the fuel injector will not inject extra fuel.

If the TPS is changed 10% in 20ms, the fuel injector will inject 4ms width extra fuel at the 20ms time.

ECOTRONS

Small engine EFI tuning guide –V3.0.1

And if the TPS is changed 20% in 20ms, the fuel injector will inject 4+ 4\*(20%-10%)/(100%-10%)= 4.45 (ms) extra fuel. If the TPS is changed 100% in 20ms, the fuel injector will inject 8mm width extra fuel at the 20ms time Now, is it clear?

So different TPS changed, the ECU will inject the different fuel.

### Dashpot functions for deceleration:

And if you have the software for deceleration to avoid a stall issue with the stepper motor control system, you also can calibrate the below variables.

VAL\_McDashpot\_DeltaDecrements: the step size of IAC ramp-down, range: 12-24; the bigger the value, the faster the ramp, but more likely to stall.

VAL\_McDashpotInitValue: initial position of the IAC motor for dashpot, range 640-320;

**NOTE:** You can find the variables in EcoCAL if you have the correct A2L file, go to menu->Variables-> Calibrations Selection. You need to repeat the attempts to tune it.

# 7.2 Decel-Fuel-Cut-Off

Our EFI system by default has enabled the decel-fuel-cut-off function. It is RPM dependent, when you release the throttle to idle and RPM is higher than the table value, it will cut the fuel injection.

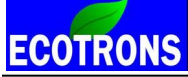

And you can adjust the table value to decide at what RPM to resume fuel.

Menu->Variables-> Calibration Selection

| 觉 Engine speed thresh      | old to cut | the fuel o | off          |           |           |
|----------------------------|------------|------------|--------------|-----------|-----------|
| + 0.001 _ *                | 1 /        | Sele       | cted = 1     |           |           |
| Input: Tm, [DegC],"prelool | kup break  | points, en | gine tempe   | erature"  |           |
| Output: CUR_NRsm_T         | m, [Rpm],' | char. curv | e, fuel resi | uming spe | ed, depen |
| Tm/[DegC]                  | -30        | -10        | 25           | 50        | 90        |
| CUR_NRsm_Tm/[Rpm]          | 4020       | 3000       | 3000         | 3000      | 3000      |
|                            |            |            |              |           |           |
|                            |            |            |              |           |           |
|                            |            |            |              |           |           |
| Engine speed threshold to  | cut the fu | el off     |              |           |           |
|                            |            |            |              |           |           |

**NOTE:** So if you want to disable decal-fuel-cut-off, you can adjust the table value to a bigger one.

But don't disable the decal-fuel-cut-off, if you are running in a mountain area, and it may damage the engine in downhill driving because a lot of un-burnt fuel getting into the exhaust system.

# 7.3 Driver's desired lambda

1) Driver desired lambda is only feasible after you have the system running stably in close loop controls and the ECU has done the self-tuning. That means, the ECU can control the AFR in the vicinity of stoic AFR (14.7 for gasoline).
Only after that, ECU can command a meaningful AFR other than the stoic. Otherwise, the driver desired lambda could have a big deviation from the actual lambda value.

- 2) Driver desired lambda is meant to give the user a way to command the AFR other than Stoic, either for performance purpose (more likely) or fuel saving purpose.
- 3) Default value of desired lambda is as below table. It is enriched at high end. 1 means stoic AFR (14.7 for gasoline).
- 4) Desired lambda table can be activated by turning on the "RICH" mode, by switching the "Performance switch" to ON position. By default, the engine is running in "ECO" mode; and the desired lambda table is not used.

#### Some more comments on RICH mode: Rich mode only works well after ECO mode is tuned.

RICH mode is actually an open loop mode, meaning, ECU will command the "desired Lambda" based on the ECO mode tuning. It assumes you have tuned the base mapping like VE table and TPS Load table close to Stoic AFR at all conditions. It then divides the desired lambda on the top of the base fuel quantity.

In RICH mode, you only tune the "desired lambda table", which should between 0.8 to 1.2 ranges. This is nothing but a dividing factor on top of the base fuel mapping.

For example, you base fuel mapping outputs a fuel quantity of 3ms pulse width, and your desired lambda is 0.9; then your final fuel pulse output is 3 / 0.9 = 3.33ms.

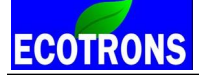

#### Menu->Variables-> Calibration Selection

| + 0.001   | -          | * 1       | 1          | Selected =  | = 1        |             |                                                                                                    |             |            |             |            |         |  |
|-----------|------------|-----------|------------|-------------|------------|-------------|----------------------------------------------------------------------------------------------------|-------------|------------|-------------|------------|---------|--|
| put-X: N, | [Rpm],"bre | ak point, | engine sp  | eed" Inj    | put-Y: Tp: | sEqu, [%]   | ,"input <t< td=""><td>psEqu&gt;, b</td><td>oreak poin</td><td>ts, throttl</td><td>e position</td><td>r."</td><td></td></t<> | psEqu>, b   | oreak poin | ts, throttl | e position | r."     |  |
| Output: 1 | MAP_Lam    | Drv_Tps   | N, [-],"ch | naracterist | ic map, D  | river desin | ed lambda                                                                                                    | a, depend   | ent on TP  | S and N"    |            |         |  |
| 37.07     | 1 400 00   | 2000.00   | 2600.00    | 2200.00     | 2000.00    |             | 5000.00                                                                                                    | 5 6 0 0 0 0 | (200.00    | (000.00     | 7400.00    |         |  |
| X/Y       | 1400.00    | 2000.00   | 2600.00    | 3200.00     | 3800.00    | 4400.00     | 5000.00                                                                                                    | 5600.00     | 6200.00    | 6800.00     | /400.00    | 8000.00 |  |
| 0.0000    | 1.00       | 1.00      | 1.00       | 1.00        | 1.00       | 1.00        | 1.00                                                                                                    | 1.00        | 1.00       | 1.00        | 1.00       | 1.00    |  |
| 3.9139    | 1.00       | 1.00      | 1.00       | 1.00        | 1.00       | 1.00        | 1.00                                                                                                    | 1.00        | 0.99       | 0.99        | 0.99       | 0.99    |  |
| 6.5262    | 1.00       | 1.00      | 0.99       | 0.99        | 0.99       | 0.99        | 0.99                                                                                                    | 0.99        | 0.95       | 0.95        | 0.95       | 0.95    |  |
| 9.1324    | 1.00       | 0.99      | 0.95       | 0.95        | 0.95       | 0.95        | 0.95                                                                                                    | 0.95        | 0.92       | 0.92        | 0.92       | 0.92    |  |
| 13.0478   | 0.99       | 0.99      | 0.92       | 0.92        | 0.92       | 0.92        | 0.92                                                                                                    | 0.92        | 0.92       | 0.88        | 0.88       | 0.88    |  |
| 16.9632   | 0.99       | 0.99      | 0.92       | 0.88        | 0.88       | 0.88        | 0.88                                                                                                    | 0.88        | 0.88       | 0.85        | 0.85       | 0.85    |  |
| 20.8786   | 0.88       | 0.95      | 0.89       | 0.88        | 0.85       | 0.85        | 0.85                                                                                                    | 0.85        | 0.85       | 0.85        | 0.85       | 0.85    |  |
| 24.7925   | 0.88       | 0.95      | 0.89       | 0.88        | 0.85       | 0.85        | 0.85                                                                                                    | 0.85        | 0.85       | 0.84        | 0.84       | 0.84    |  |
| 32.6172   | 0.88       | 0.88      | 0.88       | 0.87        | 0.85       | 0.84        | 0.84                                                                                                    | 0.84        | 0.84       | 0.84        | 0.84       | 0.84    |  |
| 39.1449   | 0.88       | 0.88      | 0.88       | 0.87        | 0.85       | 0.84        | 0.84                                                                                                    | 0.84        | 0.84       | 0.84        | 0.84       | 0.84    |  |
| 45.6711   | 0.88       | 0.88      | 0.88       | 0.86        | 0.85       | 0.84        | 0.84                                                                                                    | 0.84        | 0.84       | 0.83        | 0.83       | 0.83    |  |
| 52.1927   | 0.88       | 0.88      | 0.88       | 0.86        | 0.85       | 0.83        | 0.83                                                                                                    | 0.83        | 0.83       | 0.83        | 0.83       | 0.83    |  |
| 58.7158   | 0.88       | 0.88      | 0.88       | 0.86        | 0.85       | 0.83        | 0.83                                                                                                    | 0.83        | 0.83       | 0.83        | 0.83       | 0.83    |  |
| 65.2420   | 0.88       | 0.88      | 0.88       | 0.86        | 0.83       | 0.83        | 0.83                                                                                                    | 0.83        | 0.83       | 0.83        | 0.83       | 0.83    |  |
| 78.2898   | 0.88       | 0.88      | 0.88       | 0.86        | 0.83       | 0.83        | 0.83                                                                                                    | 0.83        | 0.83       | 0.83        | 0.83       | 0.83    |  |
| 99,9939   | 0.88       | 0.88      | 0.88       | 0.86        | 0.83       | 0.83        | 0.83                                                                                                    | 0.83        | 0.83       | 0.83        | 0.83       | 0.83    |  |
|           |            |           |            |             |            |             |                                                                                                    |             |            |             |            |         |  |

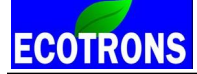

# 7.4 Advanced Calibration for injection timing

VAL\_InjAngEndSta--- the end angle of injection when engine starts.

MAP\_InjAngEnd\_N\_Ld--- the end angle of injection referring to TDC; it means the angle from injection end to the ignition TDC position.

| 😽 Injectio  | on end a  | ngle     |             |             |            |            |            |           |                             |
|-------------|-----------|----------|-------------|-------------|------------|------------|------------|-----------|-----------------------------|
| + 0.001     | -         | *        | 1           | Selec       | :ted = 1   |            |            |           |                             |
| Input-X: Lo | d_b, [%], | "break p | oints,relat | tive air ch | narge "    | Input-Y: I | N_b, [Rpi  | n],"break | points,Engine speed in rpm" |
| Output      | : MAP_Ir  | njAngEnd | I_N_Ld, [   | [CrA ],"cl  | haracteris | tic map, e | end of inj | ection an | gle"                        |
|             |           |          |             |             |            |            |            |           |                             |
| X/Y         | 9.75      | 20.25    | 30.00       | 39.75       | 50.25      | 60.00      | 75.00      | 90.00     |                             |
| 720         | 152       | 152      | 152         | 152         | 152        | 152        | 152        | 152       |                             |
| 840         | 152       | 152      | 152         | 152         | 152        | 152        | 152        | 152       |                             |
| 1380        | 200       | 200      | 200         | 200         | 200        | 200        | 200        | 200       |                             |
| 1980        | 200       | 200      | 200         | 200         | 200        | 200        | 200        | 200       |                             |
| 3180        | 252       | 252      | 252         | 252         | 252        | 252        | 252        | 252       |                             |
| 4980        | 320       | 320      | 320         | 320         | 320        | 320        | 320        | 320       |                             |
| 7980        | 360       | 360      | 360         | 360         | 360        | 360        | 360        | 360       |                             |
| 10020       | 452       | 452      | 452         | 452         | 452        | 452        | 452        | 452       |                             |
|             |           |          |             |             |            |            |            |           |                             |
| Injection   | end angle |          |             |             |            |            |            |           |                             |

Both of them can be calibrated in the engine dyno or chassis dyno.

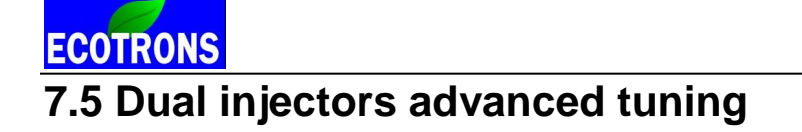

#### Why 2 injectors it need for 2-strokes and high RPM engine?

The whole idea of 2 injectors (one small, one big) is based on the need: 2-stroke engines have only half the time to inject fuel compared to 4-stroke (360 vs 720 degrees), and the 2-strokes usually (esp. high-end engines) have such a wide range of RPM (2000 - 16000rpm, for example). One injector is not able to cover the whole RPM range, simply because every injector has its physical limit: the fixed flow rate. If you use a big injector to cover the high end, then you will have too-rich idle. If you use a small injector, to have a good idle, then you don't have enough fuel for WOT. Given a certain inject flow rate, you can only run an engine either at low RPM range or high RPM range, but not both (from 2000 to 16000rpm).

So, for 2-stroke engines with 10k-16k RPM, usually, we provide EFI system with dual fuel injectors, one smaller and one larger, the smaller injector is used start, idle, low RPM, and the larger one is used high RPM, and in WOT condition, the 2x injectors work together.

The following is the working example, 1 cylinder, 2-stroke engine with 16000 RPM (128g/min and 190g/min).

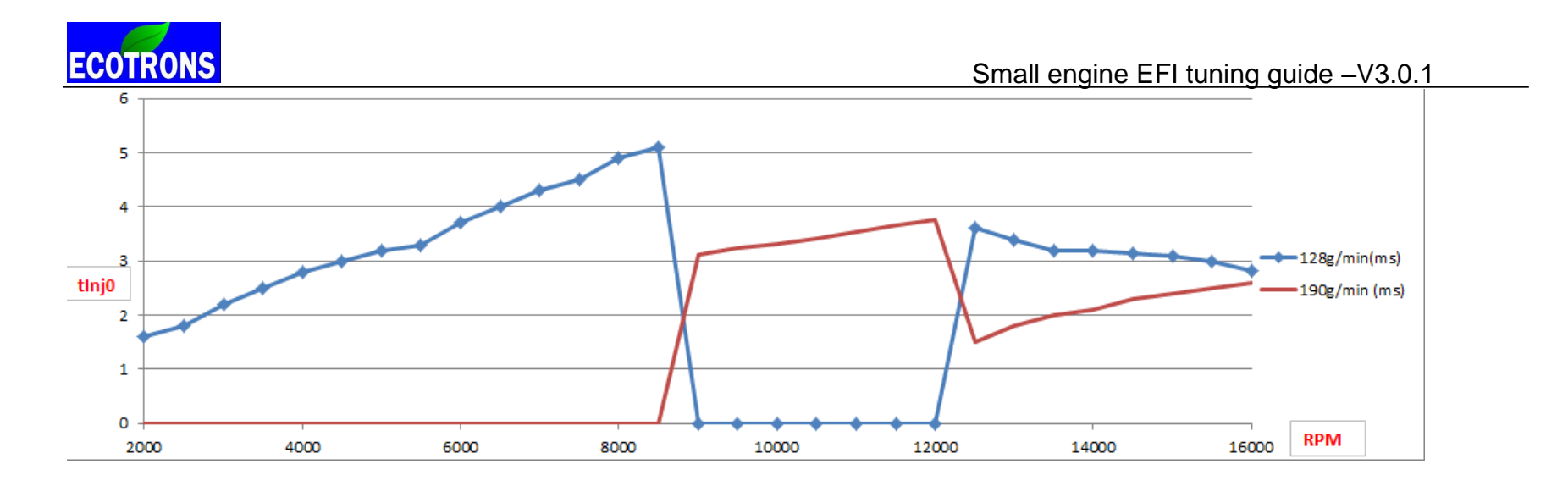

#### Control strategy:

There is one important thing you need understand for two injectors system.

For example, for a 2 stroke engine, if the RPM is 10k, the time of 1 revolution is 6ms. (1 min=60s =60000ms, 60000ms/10000RPM=6ms/RPM)

If the first injector pulse width (tlnj0) is bigger than 4ms ( = 6ms- 2ms , min break time), this injector cannot meet the need of fuel for this high RPM. EFI will switch to the second injector (larger one) to inject fuel. The larger injector will only need to open for shorter time (tlnj2), for 10k RPM.

If the larger injector cannot inject enough fuel for the higher engine RPM, then both injectors will work together.

Note: all these switching between small to large injector, or to both injectors are automatically done by ECU, it is transparent to the user. The use just take it as ONE big injector that covers a wide range of RPM.

You only need to tune the total fuel injection quantity. The ECU will decide how to split between 2 injectors.

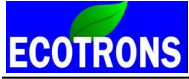

Small engine EFI tuning guide –V3.0.1

You can adjust the fuel injection MAP table "RAM\_MAP\_LdTp\_Tps\_N" based on your engine running, the bigger the value of this table is, the more the fuel will be injected.

Default setting: VAL\_tInjBrkMin=2000 us=2ms

The break time is between the 2 consecutive pulses of the same injector. You can change it a little bigger or a little small,

to fine-tune in which condition to switch to the #2 injector

(Go to "Menu  $\rightarrow$  Variables  $\rightarrow$  Calibration Selection $\rightarrow$ " to add the "VAL\_tInjBrkMin " ).

# 7.6 Altitude tuning

Ecotrons EFI can compensate the altitude changes automatically.

Fine tuning is required for different Altitudes. Once tuned, the tuning can be copied to every EFI system.

There are 2 ways for Ecotrons EFI to measure the altitudes:

- 1) Baro-pressure sensor
- 2) MAP sensor

Baro pressure sensor is installed either inside the ECU which has a channel to connect the surrounding air; or it could be a standalone pressure sensor installed on the harness. It measures baro pressure directly.

MAP sensor measures the manifold pressure, and when the engine is not running, the manifold fold pressure is same as the baro pressure. The disadvantage is using MAP sensor for baro pressure is that it can not measure the baro pressure directly once the engine is running.

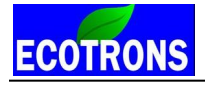

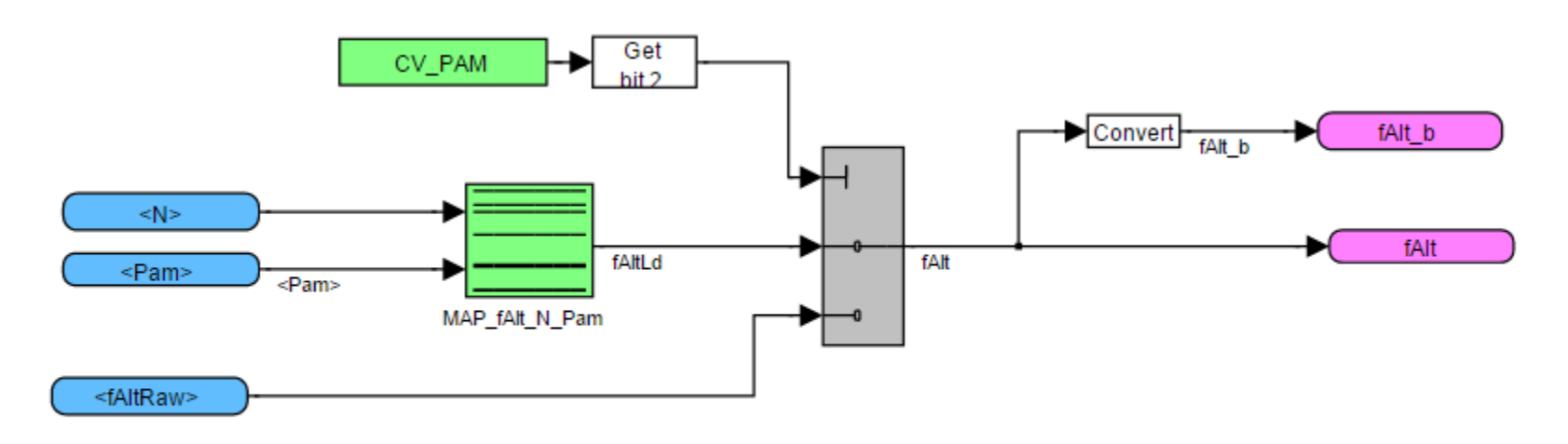

Altitude factor can be directly from raw value, fAltRaw, which is simply a dividing of Baro pressure to sea level pressure. Or more flexibly, use the 2-D lookup table to calculate the altitude factor, then it is dependent on ambient pressure and engine speed. The altitude factor will be multiplied on Load or VE caculation.

Once the ECU knows the baro pressure, it will convert it to a fuel adjustment factor, "fAlt" or altitude factor.

There is a multiplicative factor to correct the fuel quantity. fAlt, it is a global fuel factor, and it is multiplied on the base fuel mapping globally.

## fAltRaw =Pam/1013 (hPa),

**Pam** is the ambient pressure in "hPa". 1hPa = 100Pa.

If you are at sea level, Pam = 1013 (hPa). So fAlt = 1 at sea level.

For example, at 5000 feet altitude, if Pam = 850 hPa, fAlt = 850/1013 = 0.83.

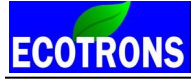

Small engine EFI tuning guide –V3.0.1

For example, at sea level, if the fuel injection is 5ms @ 2000RPM; then it will be 5\*0.83 (fAlt) =4.2ms @2000RPM at 5000 feet altitude.

The fAlt is not used to correct fuel injection directly, it is used to correct the fVe and Tps based Load, then to correct the fuel injection.

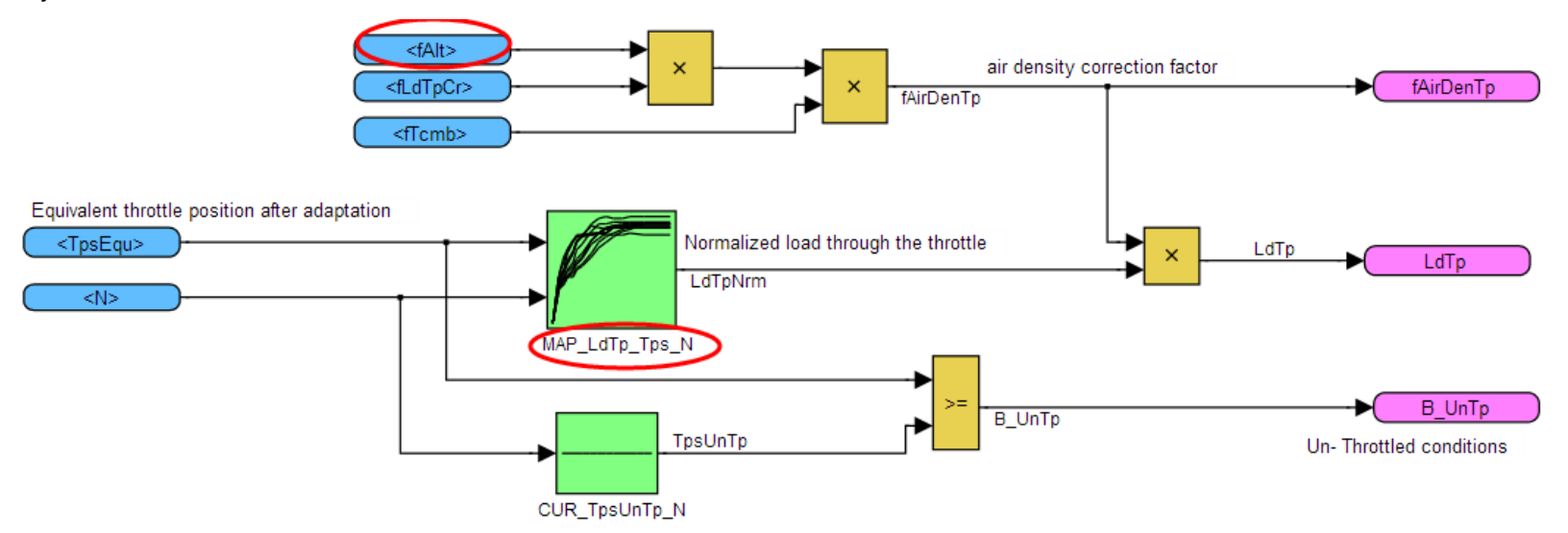

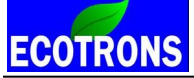

# 7.7 Convert PWM signal of servo motor to TPS.

For an UAV EFI system, we use the servo PWM signal as an equivalent TPS (throttle position sensor) signal to the ECU. ECU uses this signal input to calculate the fuel mass. So, the correct calibration of servo PWM signal is very important for engine running.

The servo PWM duty cycle is proportional to the throttle opening. The duty cycle is in linear relation with the throttle position. The calibration is to find out the slope and offset of the linear relation.

Note: the duty cycle could be **inversely** proportional, depending on the servo brand.

#### Step 1:

Load the correct A2I and CAL file by using EcoCAL tuning software.

## Step 2:

There are two calibration variables and one measured variable that you need to add.

Calibration variables:

Go to menu->Variables->Calibrations Selection, to find the two variables and add them.

VAL\_ServoPWM2VoltSlope: slope parameter

VAL\_ServoPWM2VoltOffset: offset parameter

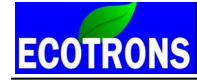

#### Small engine EFI tuning guide -V3.0.1

| Ø  | Slope Parameter  |                              |                                       |      |  |  |  |  |  |  |
|----|------------------|------------------------------|---------------------------------------|------|--|--|--|--|--|--|
| ŀ  | 0.001 _ *        | 1 / Selected = 1             |                                       |      |  |  |  |  |  |  |
| Da | ta: VAL_ServoPWM | 2VoltSlope,[V/ms],"Servo PWN | I ON time to voltage conversion, slop | e "  |  |  |  |  |  |  |
|    | Alias            | Name                         | Value                                 | Unit |  |  |  |  |  |  |
| •  | Offset Parameter | VAL_ServoPWM2VoltOffset      | 5.5750                                | V    |  |  |  |  |  |  |
|    | Slope Parameter  | VAL_ServoPWM2VoltSlope       | -2.1505                               | V/ms |  |  |  |  |  |  |
|    |                  |                              |                                       |      |  |  |  |  |  |  |
|    |                  |                              |                                       |      |  |  |  |  |  |  |
| J  |                  |                              |                                       |      |  |  |  |  |  |  |

Measured Variable:

**OnTime\_ServoPWM\_In –** "Servo PWM signal ON time in milli-second, meaning, in the duty cycle signal, the high-level time."

Go to Menu  $\rightarrow$  Variables  $\rightarrow$  Measurements Selection $\rightarrow$ . It will pop up a window, Selected Variables.

**OnTime\_ServoPWM\_In** ", and add it to 20ms, then click "OK", you can see the variable on the list window.

| nTime_ServoPWM_In | Search |                 |                    |      | Search |
|-------------------|--------|-----------------|--------------------|------|--------|
| nTime_ServoPWM_In | _ ^    | Add To Syn>>    | Name               | Rate |        |
| am                |        |                 | OnTime ServoPWM In | 20ms |        |
| am_D              |        |                 |                    |      |        |
| bip<br>htn.h      |        | Add To 20ms >>  |                    |      |        |
| im                |        |                 |                    |      |        |
| im b              |        |                 |                    |      |        |
| imDsr             |        | Add To 100ms >> |                    |      |        |
| imMod             |        |                 |                    |      |        |
| imPrd             |        |                 |                    |      |        |
| imPrdExt          |        |                 |                    |      |        |
| imPrdM            |        |                 |                    |      |        |
| ld                |        |                 |                    |      |        |
| wrLsbHtNorm       |        | << Delete       |                    |      |        |
| Istat             | -      |                 |                    |      |        |

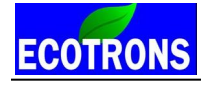

Small engine EFI tuning guide -V3.0.1

| 😽 Selected Variables |                    |       |      |      |  |
|----------------------|--------------------|-------|------|------|--|
| Alias                | Name               | Value | Unit | Rate |  |
| OnTime ServoPWM In   | OnTime_ServoPWM_In |       | ms   | 20ms |  |
|                      |                    |       |      |      |  |
|                      |                    |       |      |      |  |
| 1                    |                    |       |      |      |  |
|                      |                    |       |      |      |  |

#### Step 3:

Connect the ECU to laptop via EcoCAL.

Use the remoter / auto-pilot to control the servo motor, move the throttle to the idle position. Read and record the "OnTime\_ServoPWM\_In" value, marked PWM1.

Then adjust the servo motor to move the throttle wide-open, read and record the "**OnTime\_ServoPWM\_In**" value, **marked PWM1**.

Step 4:

Calculate the offset and slope, to convert the signal of servo PWM to throttle position.

Use the flowing equations to calculate them:

## 0.5= PWM1\* VAL\_ServoPWM2VoltSlope + VAL\_ServoPWM2VoltOffset (idle)

## 4.5= PWM2\* VAL\_ServoPWM2VoltSlope + VAL\_ServoPWM2VoltOffset (Wot)

Basically, assume the 0.5V is the idle position, and 4.5V represents WOT position, which is typically a conventional TPS sensor signal range.

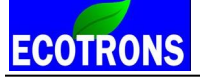

For example:

At idle: PWM1 (OnTime\_ServoPWM\_In) =2.02 ms

```
At Wot: PWM2 (OnTime_ServoPWM_In) =1.31 ms
```

```
0.5= 2.02 * VAL_ServoPWM2VoltSlope + VAL_ServoPWM2VoltOffset
```

```
4.5= 1.31 * VAL_ServoPWM2VoltSlope + VAL_ServoPWM2VoltOffset
```

So,

VAL\_ServoPWM2VoltSlope = -5.6336

#### VAL\_ServoPWM2VoltOffset = 11.8799

Fill in the calibration data and burn to ECU, and then you can read the TPS signal: changing from 0-100%.

| ଷ  | Slope Parameter              |                              |                                       |       |  |  |  |  |
|----|------------------------------|------------------------------|---------------------------------------|-------|--|--|--|--|
| +  | + 0.001 _ * 1 / Selected = 1 |                              |                                       |       |  |  |  |  |
| Da | ta: VAL_ServoPWM             | 2VoltOffset,[V],"Servo PWM O | N time to 0-5v voltage conversion Off | set " |  |  |  |  |
|    | Alias                        | Name                         | Value                                 | Unit  |  |  |  |  |
| 0  | Offset Parameter             | VAL_ServoPWM2VoltOffset      | 11.8799                               | V     |  |  |  |  |
|    | Slope Parameter              | VAL_ServoPWM2VoltSlope       | -5.6636                               | V/ms  |  |  |  |  |
|    |                              |                              |                                       |       |  |  |  |  |
|    |                              |                              |                                       |       |  |  |  |  |
| -  |                              |                              |                                       |       |  |  |  |  |

Verify the TPS signal is changing from 0 to 100% by control the servo from idle to WOT position.

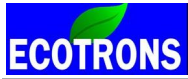

Small engine EFI tuning guide –V3.0.1

Warring: The reading of OnTime\_ServoPWM\_In should be from 0.6 to 2.3ms for the Futaba S3016 which comes from Ecotros' EFI.

If the reading is lower than 0.6, and higher than 2.3, please reinstall the servo motor. Because of the reasonable control range is 0.6-2.3ms, if it is out of this range the servo motor will not work correctly.

Note: About the installation of servo motor, please read the manual for UAV engines.

# 7.8 Calibrate the TPS sensor without the adaptation

This function will disable the Tps adaptation and fixed the TPS max and min position.

1. Keep the throttle at idle position, and check the voltage of TPS sensor, **uTps** variable (TSP sensor voltage). Then calibrate these calibrations.

```
VAL_uTpsIdI = uTps
```

 $VAL_duTpsIdI = 0$ 

VAL\_TppAdLow = **uTps**  $\times$  20

| Alias              | Name   | Value | Unit | Rate |
|--------------------|--------|-------|------|------|
| TPS                | TPS    | 0.00  | %    | 20ms |
| TpsIdl             | TpsIdl | 6.25  | %    | 20ms |
| TPS sensor voltage | uTps   | 0.31  | v    | 20ms |

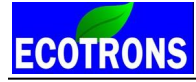

| ō   | Calibration                                                           |              |       |      |  |  |  |  |
|-----|-----------------------------------------------------------------------|--------------|-------|------|--|--|--|--|
| +   | 0.001 _ *                                                             | 1 / Selecte  | d = 1 | 6 🛃  |  |  |  |  |
| Dat | Data: VAL_uTpsIdl,[V],"input voltage of TPS sensor at idle position " |              |       |      |  |  |  |  |
|     | Alias                                                                 | Name         | Value | Unit |  |  |  |  |
| 0   | VAL_duTpsIdl                                                          | VAL_duTpsIdl | 0.00  | V    |  |  |  |  |
| 0   | VAL_TppAdLow                                                          | VAL_TppAdLow | 6.25  | %    |  |  |  |  |
| 0   | VAL_uTpsIdl                                                           | VAL_uTpsIdl  | 0.31  | V    |  |  |  |  |
| _   |                                                                       |              |       |      |  |  |  |  |

2. Open the throttle to max position, and check the voltage of TPS sensor, uTps variable. Then calibrate these calibrations.

```
VAL_uTpsWot = uTps
```

 $VAL_duTpsWot = 0$ 

```
VAL\_TpsWotAdUp = uTps \times 20
```

|   | Alias                    | Name   | Value  | Unit | Rate |
|---|--------------------------|--------|--------|------|------|
| ) | Throttle Position Sensor | Tps    | 100.00 | %    | 20ms |
| ) | TpsWot                   | TpsWot | 96.19  | %    | 20ms |
|   | TPS sensor voltage       | uTps   | 4.81   | v    | 20ms |

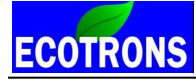

#### Small engine EFI tuning guide -V3.0.1

| +   | 0.001 _ *            | 1 / Select                 | ted = 1            | <b>•</b> |  |
|-----|----------------------|----------------------------|--------------------|----------|--|
| Dat | ta: VAL_uTpsWot,[V], | "input voltage of TPS sens | sor at idle positi | on "     |  |
|     | Alias                | Name                       | Value              | Unit     |  |
| 0   | VAL_duTpsWot         | VAL_duTpsWot               | 0.00               | V        |  |
| 0   | VAL_TpsWotAdUp       | VAL_TpsWotAdUp             | 96.09              | %        |  |
| 0   | VAL uTpsWot          | VAL uTpsWot                | 4.81               | V        |  |

3. Please click the "Burn to ECU" button. Finally, calibrate the TPS sensor without the adaptation function is finished. Different engines have different positions. So, you need to calibrate separately.

# **Chapter 8 Basic Parameters Calibration**

Please skip this chapter if you use our entire EFI kits.

Usually, you don't need to change the basic parameters in .CAL file because we have calibrated these basic parameters for your engine.

You only need to calibrate these basic parameters if you are using the ones from the third party.

(For example, you installed a throttle body from after-market or from another FI engine, which comes with the OEM's TPS, MAP sensors, and injector); or if you only use Ecotrons ECU to replace the stock ECU of an EFI engine. The best way to tune the sensor and actuator's characteristics is to find the manufacturer's data sheets. If you cannot get them, here are the ways to get coarse data for them.

# 8.1 Engine Displacement

## Cylinder displacement:

VAL\_vEng: volume of engine displacement in cc or mL.

## You can this variable in EcoCAL.

Go to Menu->Variables-> Calibration Selection

| ECOTRONS |                         |          |                  | Sm   | all engine EEI tuning guide | _\/3 0 1 |
|----------|-------------------------|----------|------------------|------|-----------------------------|----------|
|          |                         |          |                  | 011  |                             |          |
|          | 🔯 Calibration           |          |                  |      |                             |          |
|          | + 0.001 _ *             | 1 / S    | ielected = 1 🚺 🛃 |      |                             |          |
|          |                         | 1        | 1                |      |                             |          |
|          | Alias                   | Name     | Value            | Unit |                             |          |
|          | 😯 Cylinder displacement | VAL_vEng | 54.99            | cc   |                             |          |
|          |                         |          |                  |      |                             |          |
|          |                         |          |                  |      |                             |          |
|          |                         |          |                  |      |                             |          |
|          |                         |          |                  |      |                             |          |
|          |                         |          |                  |      |                             |          |

# 8.2 Fuel Injector

#### Static flow rate:

VAL\_Qstat: injector static flow rate (g/min, or gram per minute)

This must be found out from the manufacturer's datasheet. Or you have to hire a professional company to measure

#### it.

Go to Menu->Variables-> Calibration Selection

| Ċ | 🖸 Injector flow rate         |           |       |       |  |  |  |  |  |
|---|------------------------------|-----------|-------|-------|--|--|--|--|--|
| Ŀ | + 0.001 _ * 1 / Selected = 1 |           |       |       |  |  |  |  |  |
|   |                              |           |       |       |  |  |  |  |  |
|   | Alias                        | Name      | Value | Unit  |  |  |  |  |  |
| 6 | Injector flow rate           | VAL_Qstat | 80.00 | g/min |  |  |  |  |  |
| Г |                              |           |       |       |  |  |  |  |  |
| L |                              |           |       |       |  |  |  |  |  |

ECOTRONS

Small engine EFI tuning guide -V3.0.1

Together, it may be necessary to find out what is the fuel pressure in the fuel rail, or high pressure line. Make sure the "VAL\_Qstat" has the value which is associated with this fuel pressure. Otherwise it may need be adjusted.

# 8.3 MAP sensor

**Map**: manifold absolute pressure (hPa)

**uMap**: voltage of MAP sensor signal (V)

## Map = uMap \* VAL\_PmapGrd + VAL\_PmapOfs

Analog signal from the MAP sensor, uMap, is converted into absolute pressure in hPa. the conversion is linear, with slope of VAL\_PmapGrd, and offset of VAL\_PmapOfs.

"VAL\_PmapGrd" and "VAL\_PmapOfs" are calibrate-able variables in the ECU.

To find out these 2 values, you have below options:

Get it from the manufacturer, either from the vehicle manufacturer, or component manufacturer. Measure it yourself, and you need 2 pairs of (pressure vs voltage) data points: Use an accurate pressure gauge, measure the pressure point #1, P1, and at the same time use a multi-meter,

measure the voltage of the MAP sensor signal wire, u1;

Measure the pressure point #2, P2, and at the same time use a multi-meter, measure the voltage of the MAP sensor signal wire, u2;

These 2 data points are preferred to be representative to the range of MAP sensor.

## For example;

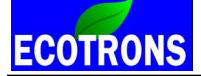

P1 can be the idle air pressure: 500hPa.

NOte: When measuring the pressure, create a stable vacuum. Small engine manifold pressure is too dynamic

for this measurement.

P2 can be the barometric pressure: 1013 hPa at sea level.

#### Then VAL\_PmapGrd = (P2 - P1) / (u2 - u1)

## VAL\_PmapOfs = P2 - u2\* VAL\_PmapGrd

Go to Menu->Variables-> Calibration Selection

| 😽 MAP sensor characteristics: slope |                                    |             |        |       |  |  |  |  |  |  |
|-------------------------------------|------------------------------------|-------------|--------|-------|--|--|--|--|--|--|
|                                     | + 0.001 _ * 1 /                    |             |        |       |  |  |  |  |  |  |
|                                     |                                    |             |        |       |  |  |  |  |  |  |
|                                     | Alias                              | Name        | Value  | Unit  |  |  |  |  |  |  |
|                                     | MAP sensor characteristics: slope  | VAL_PmapGrd | 188.64 | hPa/V |  |  |  |  |  |  |
|                                     | MAP sensor characteristics: offset | VAL_PmapOfs | 105.66 | hPa   |  |  |  |  |  |  |
| Γ                                   |                                    |             |        |       |  |  |  |  |  |  |
|                                     |                                    |             |        |       |  |  |  |  |  |  |
|                                     |                                    |             |        |       |  |  |  |  |  |  |
|                                     |                                    |             |        |       |  |  |  |  |  |  |
|                                     |                                    |             |        |       |  |  |  |  |  |  |
| 1                                   |                                    |             |        |       |  |  |  |  |  |  |

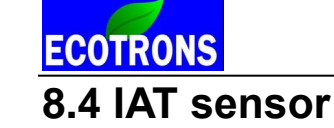

IAT: intake air temperature sensor

Ta: Temperature of intake air (°C)

## uTa: voltage of air temperature sensor signal (V)

Usually temperature sensors are NTC type: negative temp characteristics:

Assuming, as a first-order approximation, that the relationship between resistance and temperature is linear, then:

 $\Delta R = k * \Delta T$ 

Where

- $\Delta R$  = change in resistance
- $\Delta T$  = change in temperature
- k = first-order temperature coefficient of resistance

Contact us if you do not have sensor manufacturer's data.

By these relations, you can calculate the below table and fill in EcoCAL:

Go to Menu->Variables-> Calibration Selection

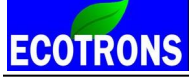

| 🔯 Intake air temperat                                              | ure sens                                                                           | sor chara | acteristic | s: NTC t | /pe  |      |      |      |      |      |      |      |      |      | - • × |
|--------------------------------------------------------------------|------------------------------------------------------------------------------------|-----------|------------|----------|------|------|------|------|------|------|------|------|------|------|-------|
| + 0.001 - *                                                        | 1                                                                                  | 1         | Selected = | = 1      |      |      |      |      |      |      |      |      |      |      |       |
| Input: uTa, [V], "voltage signal of intake air temperature sensor" |                                                                                    |           |            |          |      |      |      |      |      |      |      |      |      |      |       |
| Output: CUR_Ta_uT                                                  | 🕡 Output: CUR_Ta_uTa, [DegC],"Characteristic curve, intake air temperature sensor" |           |            |          |      |      |      |      |      |      |      |      |      |      |       |
| uTa/[V]                                                            | 0.30                                                                               | 0.37      | 0.46       | 0.59     | 0.75 | 0.97 | 1.32 | 1.77 | 2.54 | 3.74 | 4.24 | 4.49 | 4.68 | 4.80 |       |
| CUR_Ta_uTa/[DegC]                                                  | 150                                                                                | 135       | 125        | 113      | 102  | 90   | 76   | 62   | 43   | 15   | 0    | -10  | -20  | -30  |       |
|                                                                    |                                                                                    |           |            |          |      |      |      |      |      |      |      |      |      |      |       |
| Intake air temperature                                             | sensor ch                                                                          | aracteris | tics: NTC  | type     |      |      |      |      |      |      |      |      |      |      |       |

# 8.5 ECT sensor

ECT: engine coolant temperature sensor

Tm: Engine (motor) Temperature ( °C)

uTm: voltage of engine temperature sensor signal (V)

Usually temperature sensors are NTC type: negative temp characteristics:

Assuming, as a first-order approximation, that the relationship between resistance and temperature is linear, then:

 $\Delta R = k * \Delta T$ 

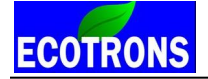

Where

- $\Delta R$  = change in resistance
- $\Delta T$  = change in temperature
- k = first-order temperature coefficient of resistance
- Contact us if you do not have sensor manufacturer's data.

By these relations, you can calculate the below table and fill in EcoCAL:

Go to Menu->Variables-> Calibration Selection

| 😽 Engine temperature sensor characteristics: NTC type                                 |          |             |           |      |      |      |      |      |      |      |      |      |      |      |      |      |
|---------------------------------------------------------------------------------------|----------|-------------|-----------|------|------|------|------|------|------|------|------|------|------|------|------|------|
| + 0.001 _ *                                                                           | 1        | / S         | elected = | 1    |      |      |      |      |      |      |      |      |      |      |      |      |
| Input: uTm, [V],"ADC-voltage for Engine coolant temperature"                          |          |             |           |      |      |      |      |      |      |      |      |      |      |      |      |      |
| Output: CUR_Tm_uTm, [DegC], "Characteristic curve, engine coolant temperature sensor" |          |             |           |      |      |      |      |      |      |      |      |      |      |      |      |      |
|                                                                                       |          |             |           |      |      |      |      |      |      |      |      |      |      |      |      |      |
| uTm/[V]                                                                               | 0.30     | 0.37        | 0.46      | 0.59 | 0.75 | 0.97 | 1.32 | 1.77 | 2.54 | 3.74 | 4.24 | 4.49 | 4.68 | 4.80 | 4.81 | 4.82 |
| CUR_Tm_uTm/[DegC]                                                                     | 150      | 135         | 125       | 113  | 102  | 90   | 76   | 62   | 43   | 15   | 0    | -10  | -20  | -30  | -30  | -30  |
| •                                                                                     |          |             |           |      |      |      |      |      |      |      |      |      |      |      |      | Þ    |
| Engine temperature sense                                                              | or chara | cteristics: | NTC type  |      |      |      |      |      |      |      |      |      |      |      |      |      |

#### Calibration for your own temperature sensor (IAT or ECT):

If you have the characteristic from the manufacturer, you can fill the table directly.

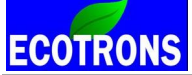

If not, you need measure it by yourself.

A rough but working one: put your temperature sensor into some coolant, which you can heat it up at different temp., and use a thermo-stat measure the coolant temp, and also measure the voltage with our software EcoCAL, and fill in the CUR\_Tm\_uTm or CUR\_Ta\_uTa.

# 8.6 TPS sensor

Tps: throttle position sensor (%)

## uTps: voltage of TPS sensor signal (V)

For throttle position sensors, you need to measure the idle position "uTps1", and WOT position "uTps2".

Then find the values for VAL\_uTpsMx and VAL\_uTpsMn, to make sure that:

 $+5V > VAL_uTpsMx > (uTps2 + 0.1v)$ (uTps1 - 0.1v) > VAL\_uTpsMn > 0

# ECOTRONS

Small engine EFI tuning guide -V3.0.1

| ø | 😽 TPS sensor min voltage 👘 💷 🔤 |            |       |      |  |  |  |  |  |  |  |  |  |
|---|--------------------------------|------------|-------|------|--|--|--|--|--|--|--|--|--|
| + | + 0.001 _ * 1 / Selected = 1   |            |       |      |  |  |  |  |  |  |  |  |  |
|   |                                |            |       |      |  |  |  |  |  |  |  |  |  |
|   | Alias                          | Name       | Value | Unit |  |  |  |  |  |  |  |  |  |
| 0 | TPS sensor min voltage         | VAL_uTpsMn | 0.20  | V    |  |  |  |  |  |  |  |  |  |
| 0 | TPS sensor max voltage         | VAL_uTpsMx | 4.90  | V    |  |  |  |  |  |  |  |  |  |
|   |                                |            |       |      |  |  |  |  |  |  |  |  |  |
|   |                                |            |       |      |  |  |  |  |  |  |  |  |  |
|   |                                |            |       |      |  |  |  |  |  |  |  |  |  |
| - |                                |            |       |      |  |  |  |  |  |  |  |  |  |

#### **TPS self-adaptation :**

When will the ECU run the TPS self-adaptation?

- 1. When a new ECU is installed;
- 2. When either the TPS or the throttle body is replaced:
- 3. Your ECU cannot reach 100% TPS.
- 4. When ECU is first on after the TPS is mechanically adjusted.

How to do TPS self-adaptation?

- 1. Power on, and disconnect the ECU (power-fail) to reset the self-adaptation; For example, disconnect the ECU from the connector with key on.
- 2. Power off, re-connect the ECU, and power on again.
- 3. Keep the throttle at "idle position" for more than 5s.

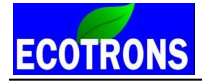

If you look closely in EcoCAL, you can see the TPS reading is changing from a small value to 0% by itself.

Now you can read the "TPS" is 0% in EcoCAL.

| <b>10</b> s | Selected | Variables |       |      |      |   |  |
|-------------|----------|-----------|-------|------|------|---|--|
|             | Alias    | Name      | Value | Unit | Rate |   |  |
| 0           | TPS      | TPS       | 0.000 | %    | 20ms |   |  |
|             |          |           |       |      |      | - |  |
|             |          |           |       |      |      |   |  |
|             |          |           |       |      |      |   |  |
|             |          |           |       |      |      |   |  |

4. Keep the throttle at "WOT" (wide open throttle) for more than 5S.

Now you can read the "TPS" is almost 100% or 99.99% in EcoCAL.

| Ø, | elected | Variables |        |      |      |   |  |
|----|---------|-----------|--------|------|------|---|--|
|    | Alias   | Name      | Value  | Unit | Rate |   |  |
| 0  | TPS     | TPS       | 99.998 | %    | 20ms | ] |  |
|    |         |           |        |      |      |   |  |
|    |         |           |        |      |      |   |  |
|    |         |           |        |      |      |   |  |
|    |         |           |        |      |      |   |  |

5. Double check TPS in "EcoCAL".

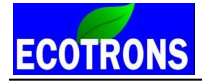

It is 0% when the throttle is at "idle position", and it is 100% when the throttle is at "WOT" position.

# ECOTRONS Chapter 9 Advanced functions of EFI

# 9.1 Fuel Dial Function

**Fuel Dial** means input an analog voltage signal to ECU, and use this signal to adjust the desired lambda (LamDsr) to modify the real-time lambda (AFR).

We use the "Perf-SW", or performance switch, wire to connect the external signal input, such as a potentiometer.

LamDsr = 1/ (uPot \* VAL\_uPot2Fct+VAL\_fLamDrvBas);

VAL\_LamLeanLim and VAL\_LamRichLim are the limitation of LamDsr Max and Min value.

VAL\_LamLeanLim < LamDsr < VAL\_LamRichLim;

lamDsr: desired lambda which you want

uPot: The voltage signal of potentiometer input to ECU

VAL\_fLamDrvBas: Basic factor to calculate the lamDsr

VAL\_uPot2Fct: Change the input voltage signal to actual factor.

VAL\_LamLeanLIm: lambda lean condition limited

VAL\_LamRichLim: lambda rich condition limited

## Default settings in CAL:

VAL\_fLamDrvBas=0.5;

VAL\_uPot2Fct=0.2;

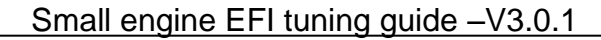

VAL\_LamLeanLim=2;

**ECOTRONS** 

VAL\_LamRichLim=0.5;

So, if uPot=0V, then LamDsr=2; and If uPot=5V, LamDsr=0.67.

You also can change the limitation value to limit the Max and Min value of lamDsr.

#### Example:

If you want the value of LamDsr is 1, then

uPot=(1/lamDsr- VAL\_fLamDrvBas)/ VAL\_uPot2Fct; so uPot=2.5V.

So if you have not changed the default settings, the output voltage of your potentiometer should be 2.5V.

If you want to adjust the AFR (Lambda), you can pre-adjust the uPot to 2.5V (LamDsr=1) first, then you can change the potentiometer output to be bigger or smaller to get a rich or lean desired lambda, basing on the actual lambda.

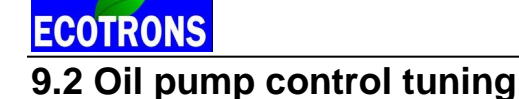

The oil pump control tuning is only supporting for the custom EFI system. For some 2 stroke engines, maybe there needs extra oil pump for lubrication or mixture with fuel, our EFI can use PWM signal to control the oil pump. This is also suitable for 4 stroke engines.

There are two control strategies to control the oil pump to work

1) When Key on, the oil pump will work some seconds, just like fuel pump control. The working time can be tuned, VAL\_tOilPrimMx (s).

You can set VAL\_tOilPrimMx to be 5, the oil pump will work 5 seconds after Key on.

2) When you crank to start, there is another MAP table to control the oil pump, MAP\_tOilCyc\_Ld\_N, this table is based on engine temperature (Tm) and engine Load (Ld), and it is cycle time. VAL\_tOilCycMx and VAL\_tOilCycMn are the Max and Min value of on time limitation.

And there is also an on time table, CUR\_tOilOn\_Tm, based on engine temperature (Tm).

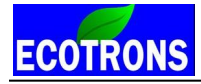

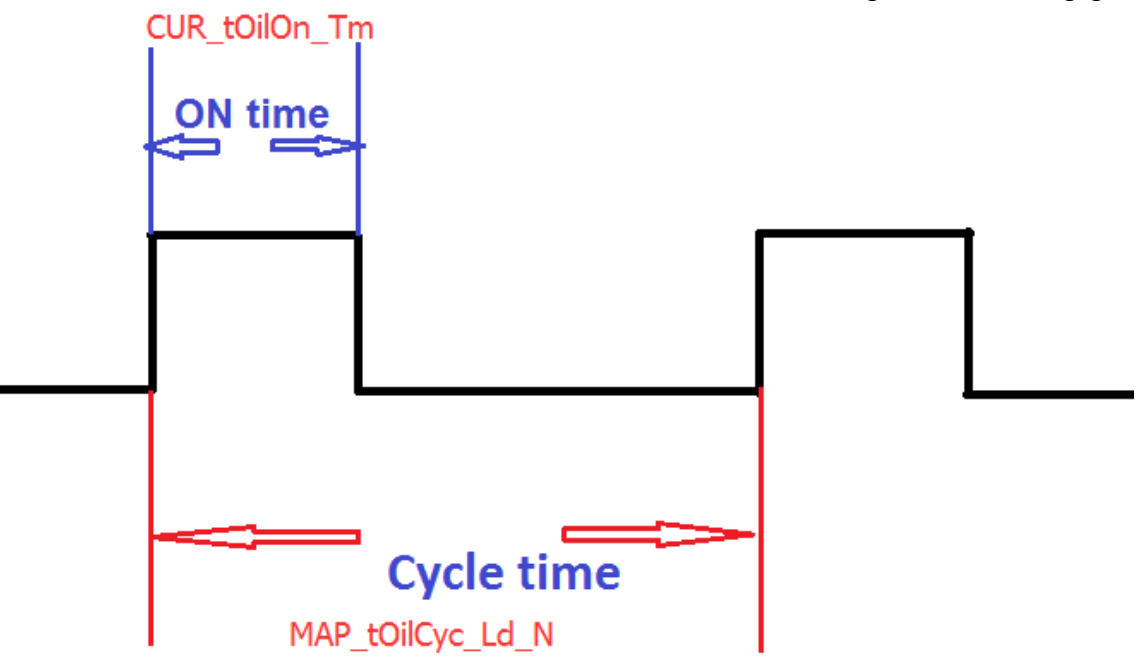

## 9.3 Fuel consumption calculation of EFI

For our newest software, we add the function of the fuel consumption calculation, the result is in theory.

#### Calculate the total fuel mass

It is to calculate the total fuel from engine running to stop, tlnj0 is the injection time of #1 fuel injection, the ECU will record the injection time and converts it to fuel mass of every injecting, then ECU will plus the fuel mass, and calculate the total fuel mass.

The variable of fuel mass in ECU is "mFuel\_L", if you have two fuel injectors; "mFuel2\_L" is the fuel mass of #2 injector.

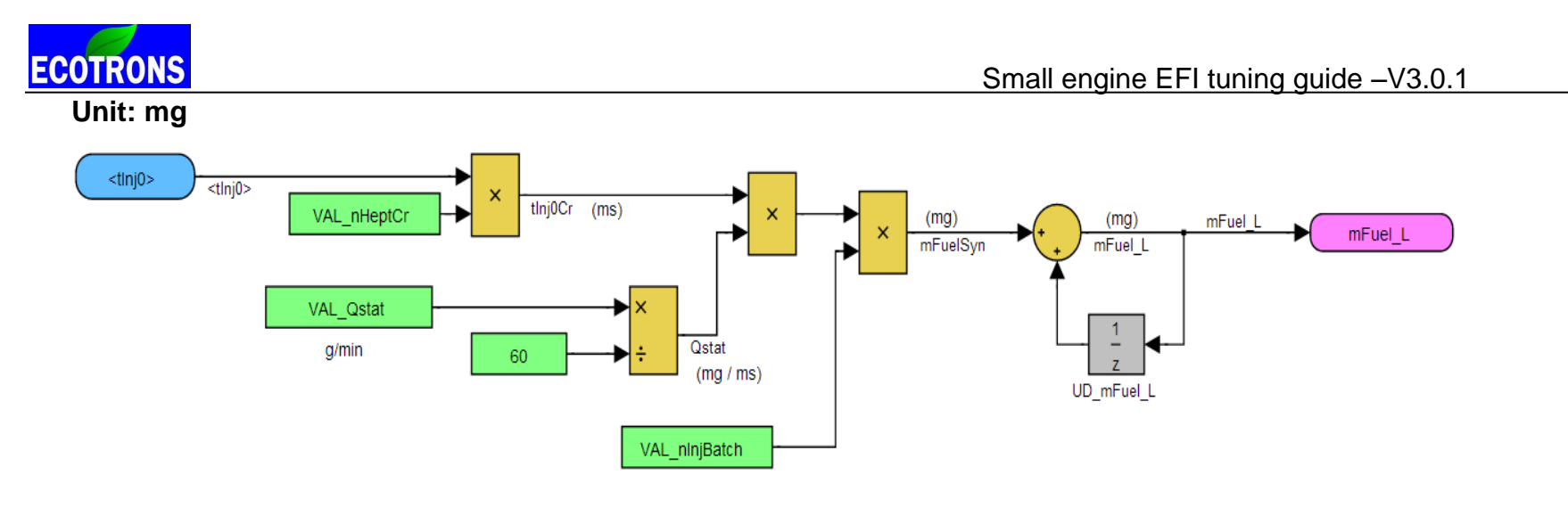

m\_f1 = Qstat (g/min) \* 1000(mg/g) \* t (ms) / 60000(ms/min) \* 1.05

#### Qstat mFuel\_mx830mg

is the static n-heptane-fuel flow rate of the injector in (g/min), t is injection time in ms. 60000 is milliseconds per minute. VAL\_nHeptCr (defualt 1.05) is the correction if fuel is regular gasoline.

VAL\_nInjBatch is the # of inejctors fires together, or batch mode.

m\_f1 = Qstat \*t \*1.05 / 60 (mg)

For Qstat = 80(g/min), 5ms pulse width, fuel mass is 7mg .

mFuelSyn: 0~830mg ; 16-bit mFuel\_32: 0~54389000mg or 0~ 54kg 32-bit

## Calculate the Instant fuel consumption

The ECU also can calculate the instant fuel consumption in stable RPM.

For example, keep engine running in stable 5000RPM, hold on about 5 seconds, the ECU will calculate the fuel consumption at 5000RPM, the variable is dmFuel, the unit is g/min.

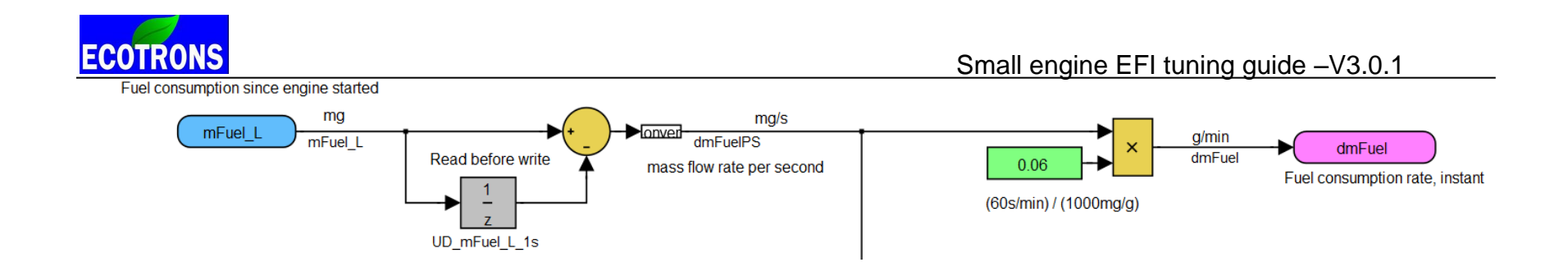

## 9.4 The CAN Baud rate setting of ECU

Our ECU and tuning software (EcoCAL) support the CAN communication, you can change the baud rate by yourself.

Note: There should be a 120 ohm resistor between the CAN wires, and our ECU doesn't have the 120 ohm termination resistor, so you need add it by yourself in the CAN connector, see below picture:

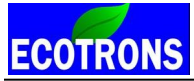

Small engine EFI tuning guide -V3.0.1

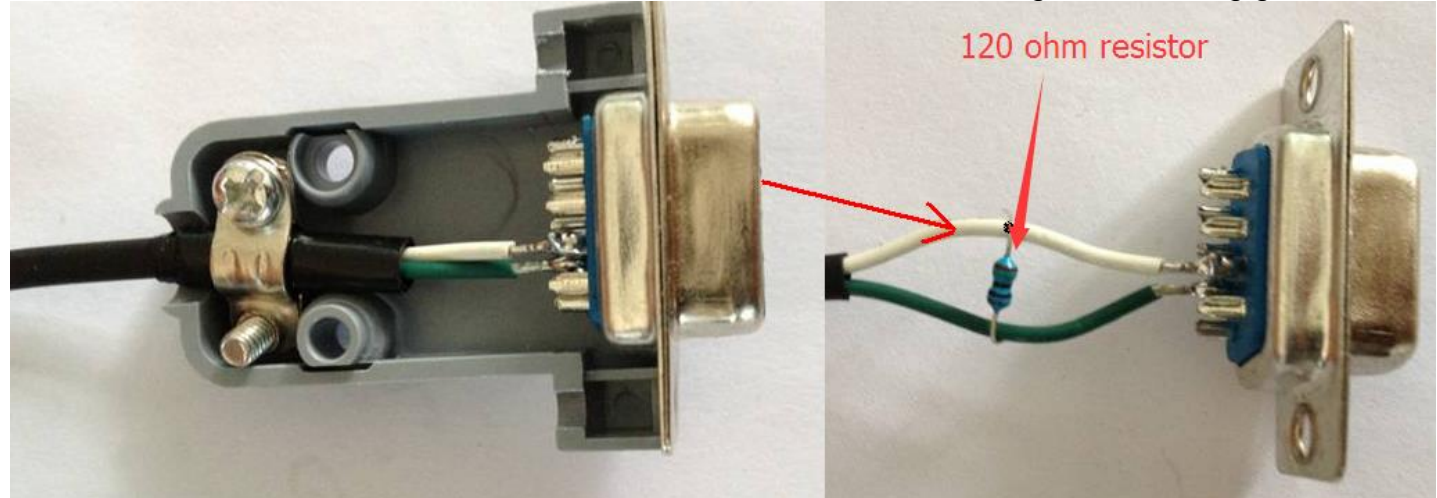

The calibration variable is "VAL\_CAN0\_BaudRate", you can find this variable in Advanced. The default is 250k, so VAL\_CAN0\_BaudRate = 4.

VAL\_CAN0\_BaudRate

/\* CAN bus baud rate 1--1000k, 2--800k, 3--500k, 4--250k, 5--125k, 6--100k, 7--50k, 8--20k, 9--10k, 10--5k \*/

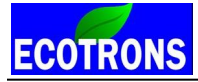

# **Chapter 10 ALM-ECU integration for tuning**

ALM and ECU work together if you want to tune the AFR accurately. In ECU, AFR is represented by Lambda (equivalent AFR). Lambda = 1 means AFR 14.7 for gasoline.

The default target Lambda is 1.0 across the board. You can define your own desired Lambda dependent on the RPM and TPS. Usually, a little rich AFR at high RPM / high TPS is preferred to have a better performance as well as engine cooling effect. A typical desired Lambda table could be 0.85 at high RPM and high TPS (>90%); and 1.0 everywhere else. The desired Lambda table should be engine specific. Some engines don't like 14.7 AFR at idle, and can only be stable if it is a little rich. In that case, you should define the desired Lambda to match the engine characteristics.

ECU will read the ALM's real-time lambda input, and you can adjust the fuel towards the desired Lambda at that RPM and TPS status.

## 10.1 Connect the ALM to Small EFI kit

If you have a Small EFI kit from Ecotrons, please use the Narrow-band (NB) O2 input wire to connect the ALM analog voltage input, which allows for real-time lambda.

This means our ECU is actually hardware-compatible to both NB O2 and wideband (WB) O2 with the same input wire. The only difference is to download a different CAL file into ECU. This simplifies a lot of wire work.

ECOTRONS

Small engine EFI tuning guide -V3.0.1

Please use the wideband O2 sensor to replace the stock narrowband O2 sensor in the exhaust if you purchase the 4 stroke EFI kit from Ecotrons. You need to drill the hole and weld the bung in the exhaust and to install the wideband O2 sensor if you order the 2 stroke EFI kit from Ecotrons.

If you have one of our ALM kits, you shall connect the ALM to ECU. You need to connect the ANOUT (Blue) to O2in (1) and GND (Black) to Ground (2). As in the below picture:

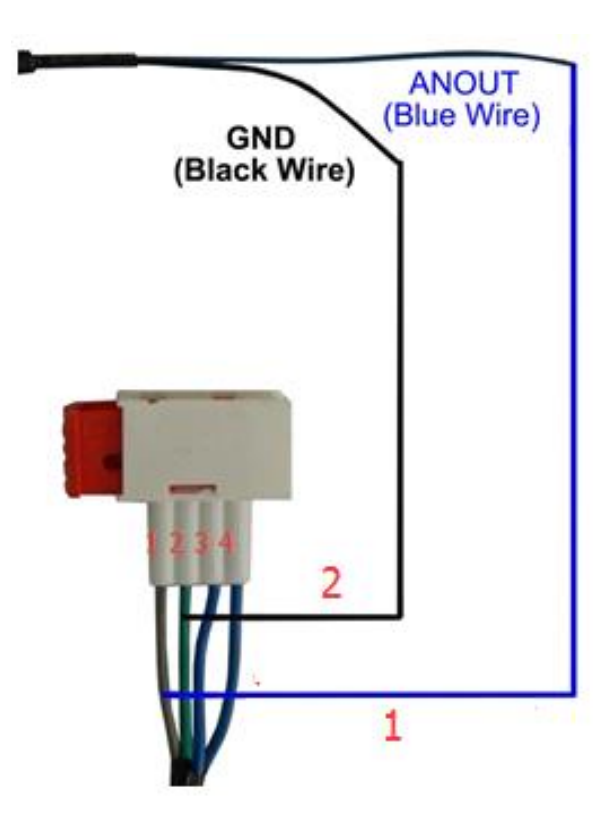

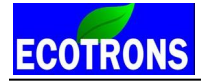

Most of our Small EFI harness comes with a NB O2 sensor connector (white/red) which has 4 wires. From right to left in the picture:

- Heater circuit (4)
- Heater circuit + (3)
- Reference Ground (2)
- O2in O2 sensor input (1)

You can find two wires from our ALM harness:

- ANOUT (Blue) analog output representing the lambda
- GND (Black) reference ground

## Burn the correct CAL file:

After you connect the ALM to ECU as the previous section, you need to burn the correct CAL file into ECU.

When you buy our ALM and ECU combo setup, please contact us to get a special CAL file.

You also can do some modifications of CAL file to match ALM by yourself.

Please set the following variables in CAL file if you order the 4 stroke EFI kit:

 $CV_DLSB = 0$ 

 $CV\_LSB = 0$
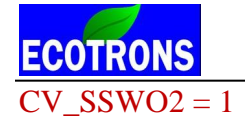

Please set the following variables in CAL file if you order the 2 stroke EFI kit:

 $CV\_SSWO2 = 1$ 

# 10.2 Connect the ALM to UAV EFI kit

If you order the UAV EFI kit from Ecotrons, you can choose the "Perf-SW" (performance switch) or CAN channel, wire to connect the ALM input. That causes the loss of dual fuel map feature if you use the "Perf-SW".

## 10.2.1 Install the wideband O2 sensor

You need drill the hole and weld the bung in the exhaust and to install the wideband O2 sensor.

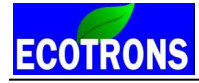

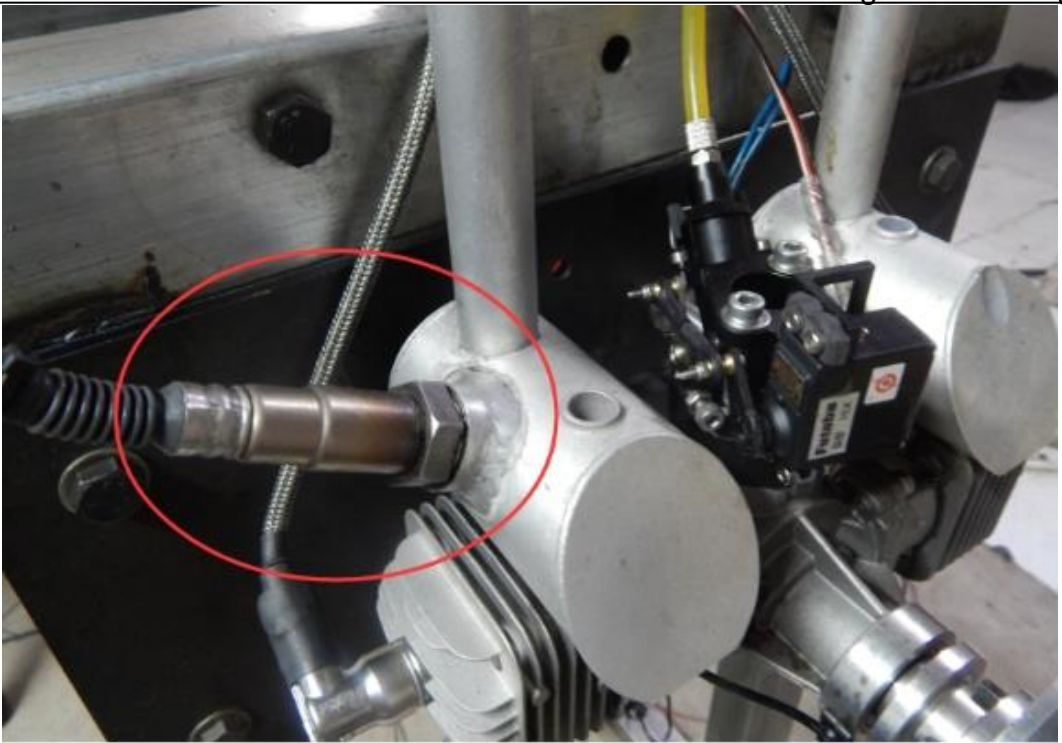

## 10.2.2 Connect the ALM to ECU via Performance switch

ECU can read the Lambda (AFR) from the wideband controller with LSU4.9/ADV sensor, you need connect the linear analog output of wideband controller to the ECU, then ECU can read the real-time lambda, and you can use the lambda to tune the fuel mapping of EFI.

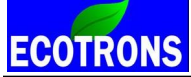

We use the "Perf-SW", performance switch, wire to connect the ALM input. Most of EFI has this "Perf-SW" switch, you need to tap the linear output of wideband controller to the wires of performance switch.

Please connect it by using following pictures.

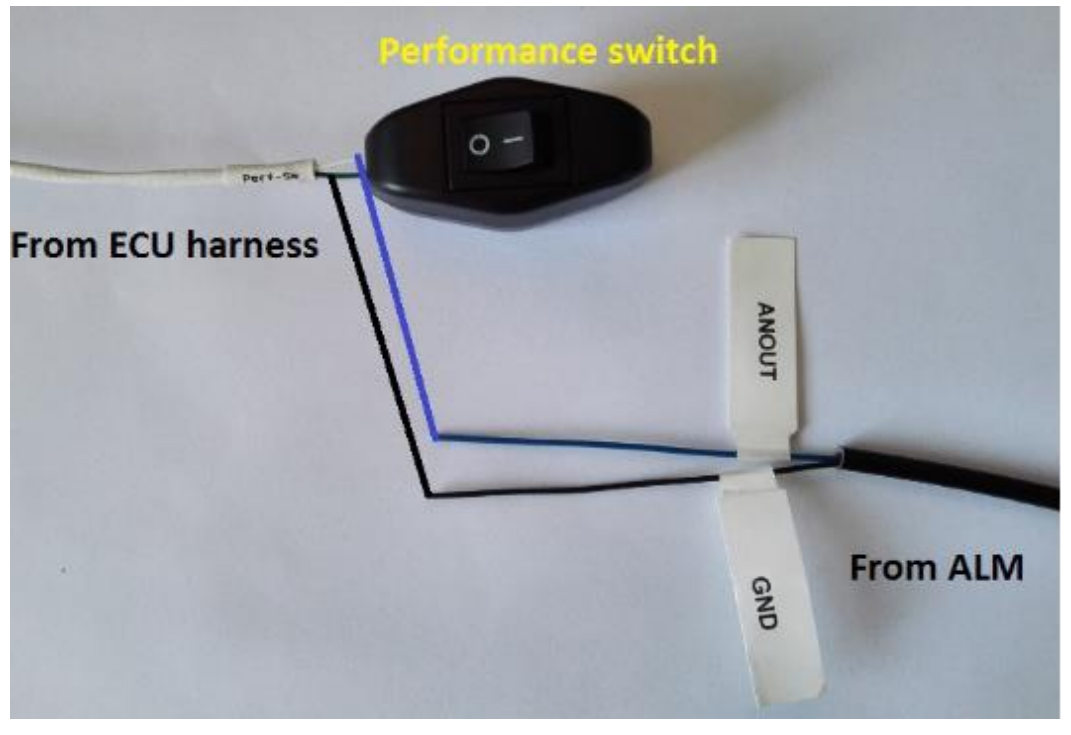

Connection

Connect the ANOUT to the white wire of performance switch Connect the GND to the green wire of performance switch.

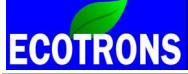

Warning: You need set the performance switch be "O" side, if not; it will not read the real-time lambda correctly Please do a modification to match the ALM in CAL file.

Please set the variable: CV\_SSWO2 = 1

## 10.2.3 Connect ALM-CAN to ECU via CAN bus

If you order the ALM-CAN units from Ecotrons, which can be connected to ECU directly. ECU can receive the data from ALM-CAN by broadcasting and analyze the data to get the value about Lambda, AFR and O2%.

You need to modify the following calibration variable to match the ALM-CAN in CAL file.

Please set the variable: CV\_SSWO2 = 3

143

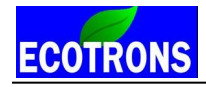

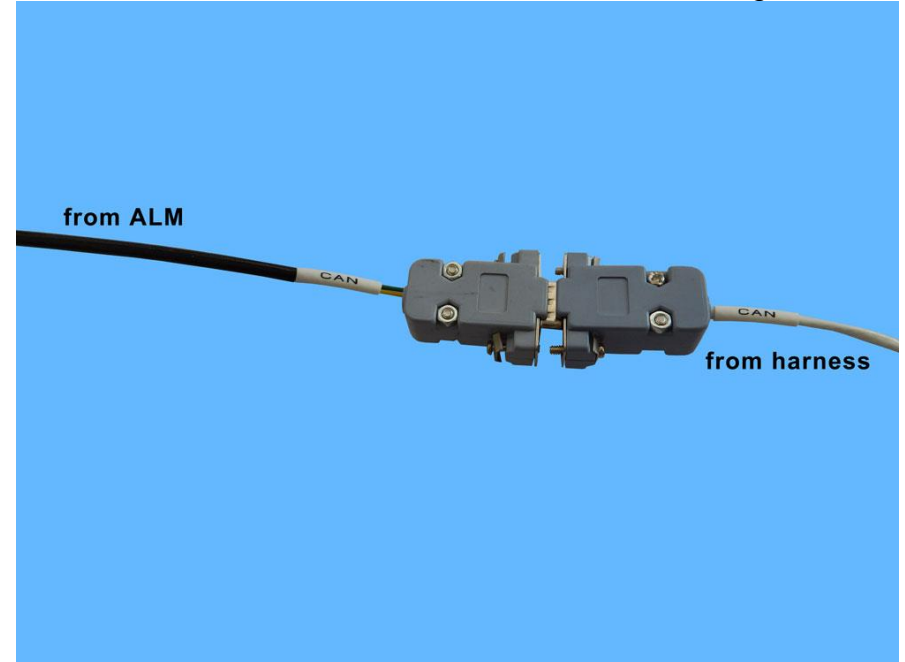

# **Chapter 11 On-the-fly Calibration Data**

**On-the-fly** calibrations are something must to have when tuning the engine on the dyno, so that you can make calibration changes taking effect immediately by hitting the "ENTER" key. No need to "Burn to ECU" or reprogram the ECU. Only by this way, you can keep the engine running without interrupted and at the same time find the sweet spots of the certain operating conditions. And you can tune your fuel / spark maps very quickly.

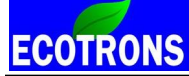

But the drawback of the "on-the-fly" calibrations is to use a lot of memory of ECU. Basically any calibration data you want to do "on-the-fly" changes, you must double or even triple the size of the memory for that set of data. That would significantly increase the ECU cost.

We have a compromise to do this: only make certain critical calibration maps as "on-the-fly" capable. And most other non-critical calibrations, which are seldom changed by customers, stay the old way.

Mainly for most customers, the calibrations that need to be tuned for their engines are basic Fuel maps (VE table, TPS-load table), Spark maps, and some supplemental fuel/spark characteristic curves.

You can also use "**Save as**" feature at "File" menu to save your new calibrations to a new CAL file. And later on load it into EcoCAL.

At this moment the below calibration maps, curves, and values are made "on-the-fly" capable:

## RAM\_MAP\_LdTp\_N\_Tps:

"Tps based Load mapping" ; this is the most important one for dyno tuning. It determines the commanded fuel at different throttle position and RPM. Especially at WOT condition, fuel is solely determined by this table. Because on the dyno, the first thing to tune is the max power of the engine, and the max power is realized to optimize the AFR at the 100% TPS and max RPM. And the AFR at max RPM and 100% TPS is determined by this table.

## RAM\_MAP\_fVe\_Map\_N:

"Volumetric efficiency, dependent on MAP sensor and RPM"; this is the fundamental calibration map of an engine, also called "speed-density" method.

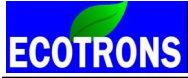

It determines the commanded fuel at different manifold pressure and RPM. Basically, the volumetric efficiency determines the fresh air amount in the cylinder, and therefore the fuel needed for optimized AFR.

Our ECU software use the blended "speed-density" and "Alpha-N" methods, and at most RPM ranges and part loads, speed-density is primary method to calculate Fuel. Actually Alpha-N is only used at WOT and high RPM. So for most operating conditions, you should tune the VE table for optimized AFR.

Other on-the-fly calibrations:

146

Basic Ignition angel table: RAM\_MAP\_Iga\_N\_Ld

After start and warm up factor: RAM\_CUR\_fAst\_TmSta, RAM\_CUR\_fWmp\_Tm

Globe enrichment factor: RAM\_VAL\_fFIApp

Note: when you tune the data on-the-fly, please "Stop Measuring". Otherwise it will not take effect.

And if the ECU power off, the data will be lost, so you need save the data and burn to ECU after you think the data is OK.

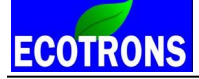

# Chapter 12 Broadcast protocol via serial cable

You can read some parameters of engine from the RS232 serial cable by using your equipment. So we provide the protocol to you for using this function.

Variables: RPM, MAP, TPS, ECT, IAT, O2S, SPARK, FUELPW1, FUELPW1, UbAdc. Note: Enable the broadcast data function; please tune the CV\_APP to be 128, then burn to ECU. Calibration: CV\_APP=128 If you don't have this variable, please connect us.

The data format is hex, the baud rate is 115200, no parity bit, 8 data bits, 1 stop bit, time interval 100ms. The data packages is (Buf[27]):

80 8F EA 16 50 08 00 00 6D 90 0F 00 0A 00 0A C0 00 5C 00 28 00 00 00 00 08 6F 42

|      | 1  |    |  |
|------|----|----|--|
| ECOT | R( | DN |  |

| Red: the header | 80 8F EA 16 50 08(Buf[0]Buf[5])                       |
|-----------------|-------------------------------------------------------|
| Blue:           | 00 00 (RPM) <u>Buf[6] Buf[7]</u>                      |
| the data (word) | Physical value = ((high byte)*256 + low byte)/4       |
| high byte first | 6D 90 (MAP) Buf[8] Buf[9]                             |
|                 | Physical value = ((high byte)*256 + low byte)/256     |
|                 | 0F 00 (TPS) <u>Buf[10]_Buf[11]</u>                    |
|                 | Physical value = ((high byte)*256 + low byte)/655.36  |
|                 | 0A 00 (ECT) Buf[12] Buf[13]                           |
|                 | Physical value = ((high byte)*256 + low byte) - 40    |
|                 | 0A C0 (IAT) <u>Buf[14]</u> Buf[15]                    |
|                 | Physical value = $((high byte)*256 + low byte) - 40$  |
|                 | 00 5C (O2S) <u>Buf[16] Buf[17]</u>                    |
|                 | Physical value = ((high byte)*256 + low byte)/204.8   |
|                 | 00 28 (SPARK) <u>Buf[18]</u> Buf[19]                  |
|                 | Physical value = ((high byte)*256 + low byte)/2       |
|                 | 00 00 (FUELPW1) But[20] But[21]                       |
|                 | Physical value = $((nign byte)^256 + low byte)/1000$  |
|                 | 00 00 (FUELPW2) <u>But[22] But[23]</u>                |
|                 | Physical value = $((high byte)^2256 + 10W byte)/1000$ |
|                 | 08 6F (UDAdc) <u>But[24] But[25]</u>                  |
|                 | Physical value = ((high byte)^256 + low byte)/160     |
|                 |                                                       |
|                 | (But[0]But[25])                                       |
|                 |                                                       |
|                 |                                                       |
|                 |                                                       |
|                 |                                                       |
| Green:          | Checksum = Buf[26] =Buf[0]+Buf[1]++Buf[25]            |
| the checksum    |                                                       |

# Chapter 13 Ecotrons software tools and ECU communications

**Note**: We do not support the 3rd party USB-RS232 adapters, even though they might work sometime. The problem is that those consumer electronics rated USB adapters only works in a noise-free environments. This means, once the engine is running, it generates a lot of <u>electronic magnetic</u> electromagnetic noises. And those USB adapters, though looking pretty, will not stay working when you are driving. That's why we developed our own. Recommend you to buy a new USB adapter from us and we can help you from there.

# 13.1 Check A2I or CAL which should be matching ECU

## How to find the A2L or CAL files is matching with ECU?

You should select the communication mode first based on which way you use, COM or USB or CAN or Ethernet. In default, we provide the COM RS232 cable and USB adapter, so you can use the COM or USB for communication. Connect your laptop with a USB or RS232 to ECU harness. First do some communications settings in EcoCAL.

## Go to menu->Settings->Communication Settings:

Select to the USB or COM or other according which you use.

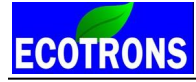

Small engine EFI tuning guide –V3.0.1

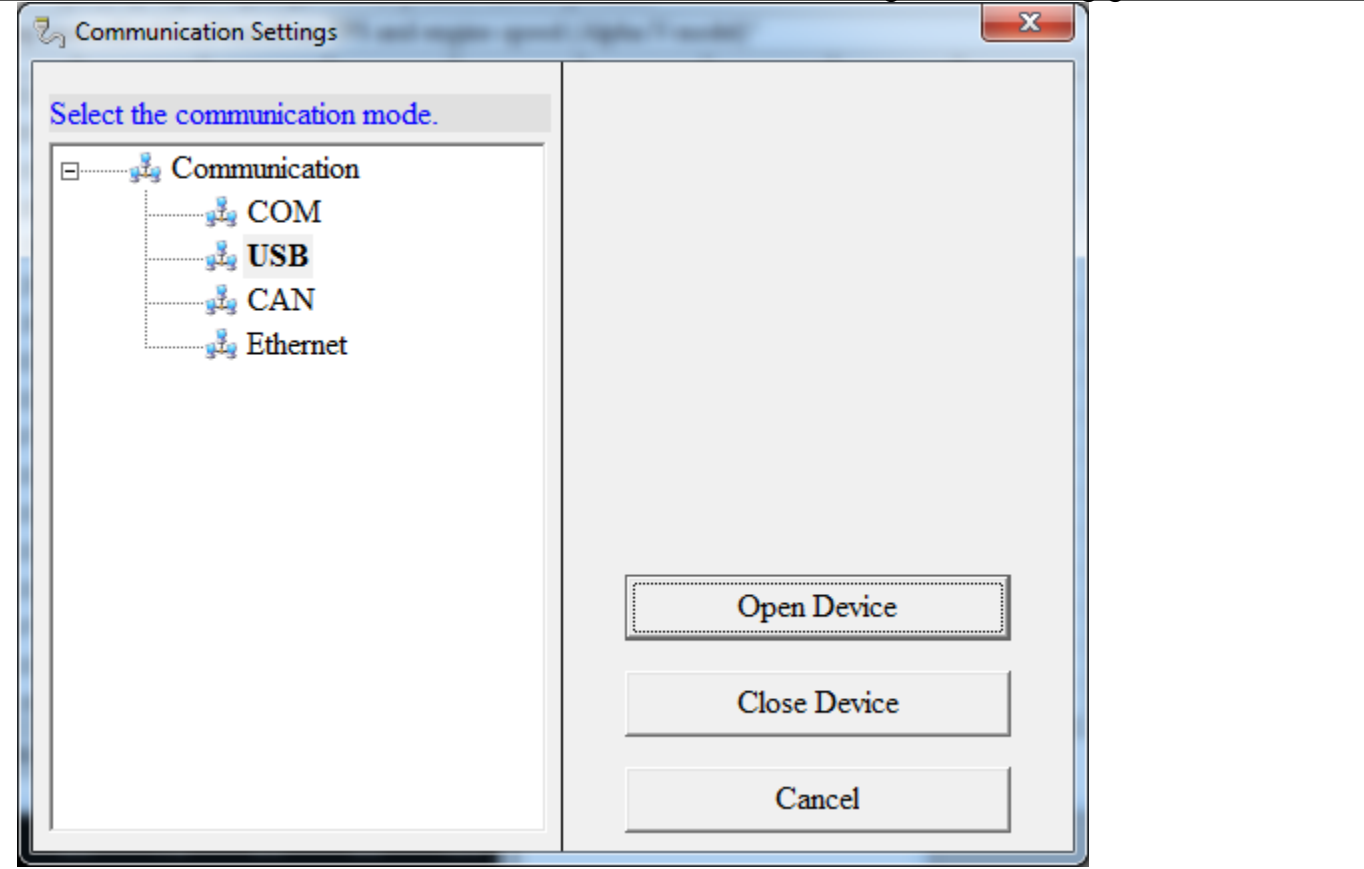

If you choose CAN or Ethernet communications settings, please download the EcoCAL User Manual.

http://www.ecotrons.com/support/

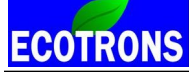

Connect to ECU: "Run->Connect"

If it pop-up a warning box, so it is mismatching with your ECU. Please contact us to get the right file.

| Warning                                                         | × |
|-----------------------------------------------------------------|---|
| Software mismatch, load the correct .Cal and .A2l files please! |   |
| OK                                                              |   |

If it pop-up a message box, it means the settings of CAL is different from the ECU, you need to "Burn to ECU".

| 🗑 Message             |                                    | ×           |
|-----------------------|------------------------------------|-------------|
| Need to update the lo | ocal .Cal file,burn to ECU or fetc | h from ECU? |
| Fetch from ECU        | Burn to ECU                        | Cancel      |

On the other hand, it will pop up a message "This calibration data set matches with the ECU's". It is right.

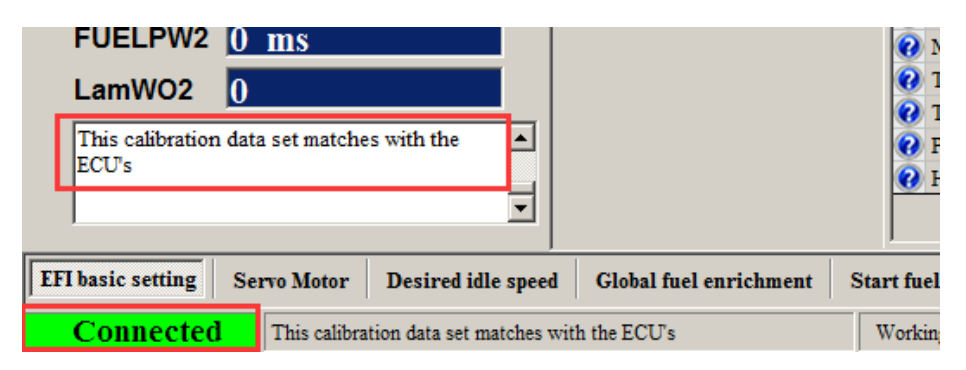

#### How to make sure the "burn to ECU" is successful?

First, make sure the ECU is power on, and connect your laptop with a USB or RS232 or CAN or Ethernet to ECU harness.

When to burn to ECU, the power is still on and don't put the power switch off.

And if burn to ECU successfully, you will hear fuel pump running for a couple seconds. If not, please do again and check all of connection is right.

## 13.3 load configuration

For diagnosis and analyze the engine issue, sometime you need load the ".ini" file which we send you, in EcoCAL, and log data. You can do this by following example operation.

Sometimes, we will send the page configuration based on your custom EFI system for your tuning purpose. So you can load the configuration.

You also can load the configuration that you saved.

#### Go to menu->File->Load configuration

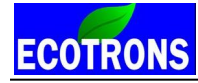

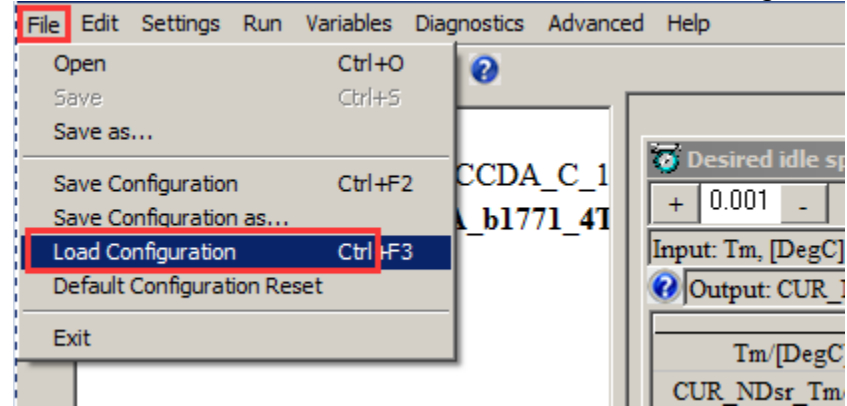

Choose the configuration file then click "Open".

| 🗑 Load Configuration |              |                          |                        |                 |      |                      |      | ×    |
|----------------------|--------------|--------------------------|------------------------|-----------------|------|----------------------|------|------|
| 💮 💮 📕 • Cor          | mputer 👻 Loo | cal Disk (D:) 🔻 SoftWare | e_LLD - SEA_b1_7_7_1 - | •               | 5    | Search SEA_b1_7      | 7_1  | 2    |
| Organize   New fo    | lder         |                          |                        |                 |      |                      | -    |      |
| 🔆 Favorites          | Na           | ime ^                    |                        | Date modified   | Ту   | De                   | Size |      |
| 📃 Desktop            |              | 2T1C                     |                        | 2015/7/23 16:00 | File | folder               |      |      |
| Downloads            | e e          | Customer Conifg          |                        | 2015/7/24 10:19 | Co   | nfiguration settings |      | 9 KB |
| Recent Places        |              |                          |                        |                 |      |                      |      |      |
| ز Libraries          |              |                          |                        |                 |      |                      |      |      |
| Documents            |              |                          |                        |                 |      |                      |      |      |
| Music     Dictures   |              |                          |                        |                 |      |                      |      |      |
| Subversion           |              |                          |                        |                 |      |                      |      |      |
| Videos               |              |                          |                        |                 |      |                      |      |      |
| P Computer           | •            |                          |                        |                 |      |                      |      |      |
|                      | File name:   | Customer Conifg          |                        |                 | -    | ini(*.ini)           |      | -    |
|                      |              | , ,                      |                        |                 |      | Open 👻               | Ca   | ncel |

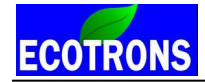

# Chapter 14 Fault Diagnosis and Heal

Power on the EFI system, and if the MIL lamp (LED) is on, it means there is an error in the system. Please use EcoCAL to read DTC.

For example

| Diagnostic<br>Diagnostic Trouble Code<br>Fault1: There is something wrong with the TPS sensor! |           |
|------------------------------------------------------------------------------------------------|-----------|
|                                                                                                | Read DTC  |
|                                                                                                | Clear DTC |
|                                                                                                | Exit      |

#### **Diagnostic Trouble Code:**

Fault1: There is something wrong with the TPS sensor!

ECOTRONS

Small engine EFI tuning guide -V3.0.1

Throttle body position sensor error, please check the TPS connection, and see the sensor voltage of fully closed and wide opened (4.8V>uTps>0.2V)

**Fault2**: There is something wrong with the MAP sensor!

Map sensor report error, please check the connection.

Fault3: There is something wrong with the O2 sensor!

Narrow band O2 sensor error, please check the installation and connection, and see the voltage of O2S is range from 0 to

1V

Fault4: There is something wrong with the CKP sensor!

Pick-up signal error, check the connection

Fault5: There is something wrong with the IAT sensor!

Intake air temperature sensor error, check the harness connection

Fault6: There is something wrong with the ECT sensor!

Engine temperature sensor error, check the harness connection

Fault7: There is something wrong with the VPWR!

Battery voltage error, it he voltage of battery is low to 10V and high to 16V, it will report error.

# 14.1 TPS sensor diagnostic

ECU reports TPS error

1) Connection problem

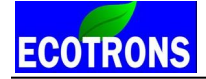

The Throttle position sensor is not connected well, please check the wire and reconnect it.

#### 2) The voltage of TPS is out of measuring range

If the signal of TPS is out of range, you need to adjust it by using the following method

(1) Open EcoCAL, then go to " Menu  $\rightarrow$  Variables  $\rightarrow$  Measurements Selection $\rightarrow$ "

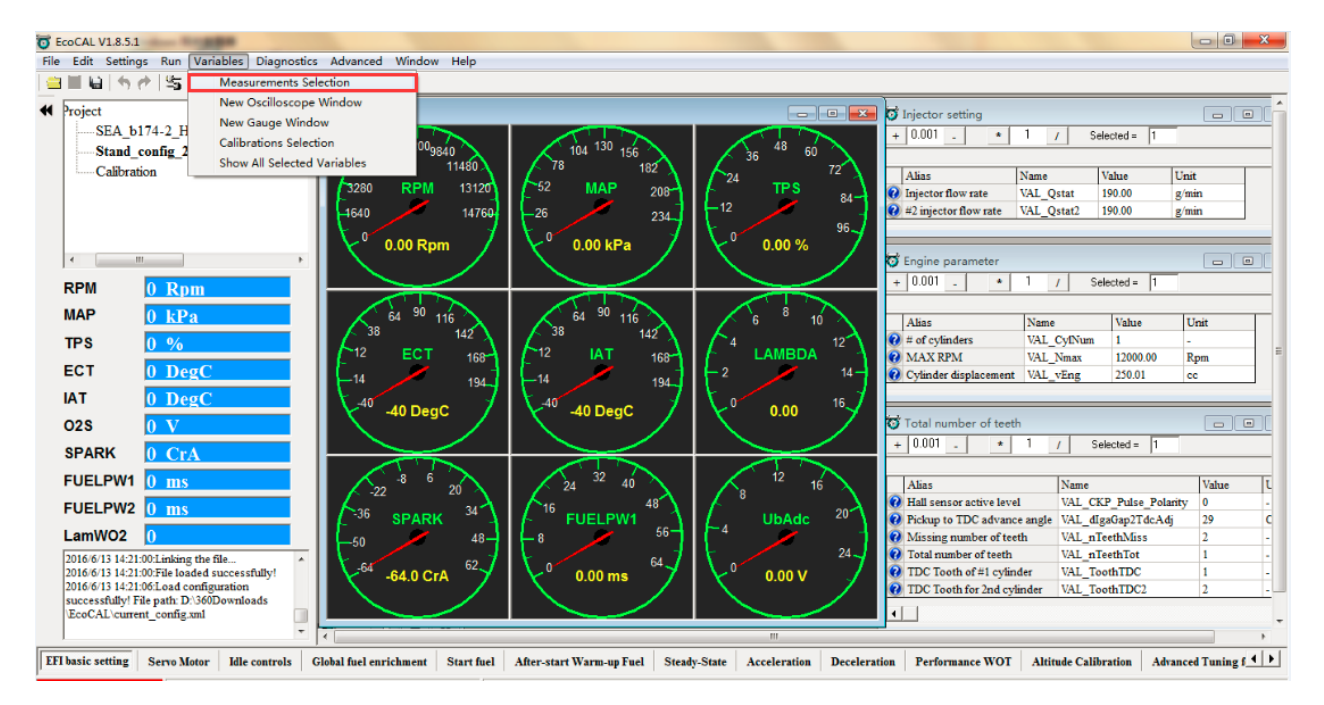

(2) Read the voltage of throttle position Sensor :" uTps"

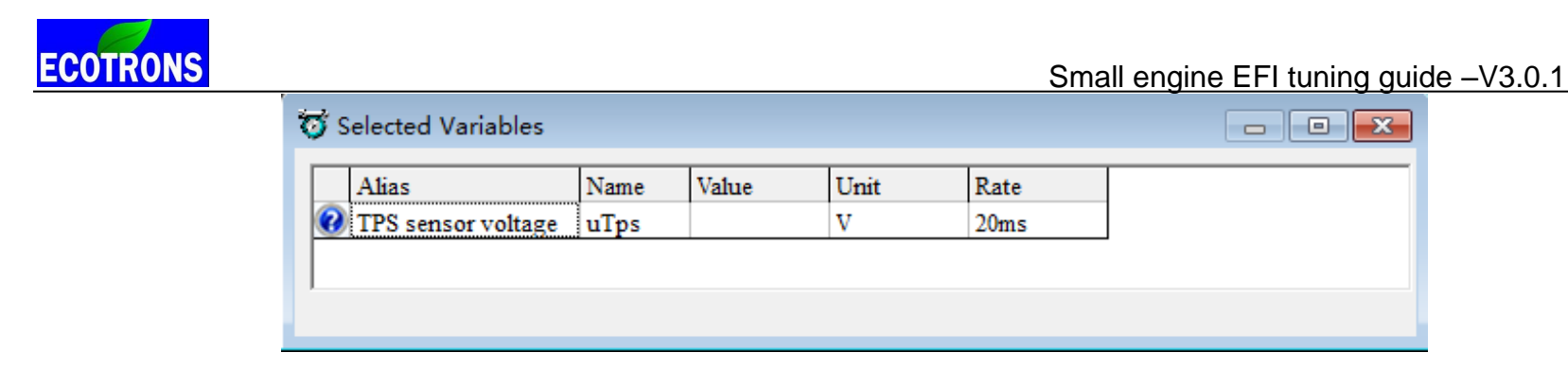

- (3) Connect to ECU, to click "Run→Start Measuring"
- (4) Remove the Tps sensor form the throttle body, see the below picture.

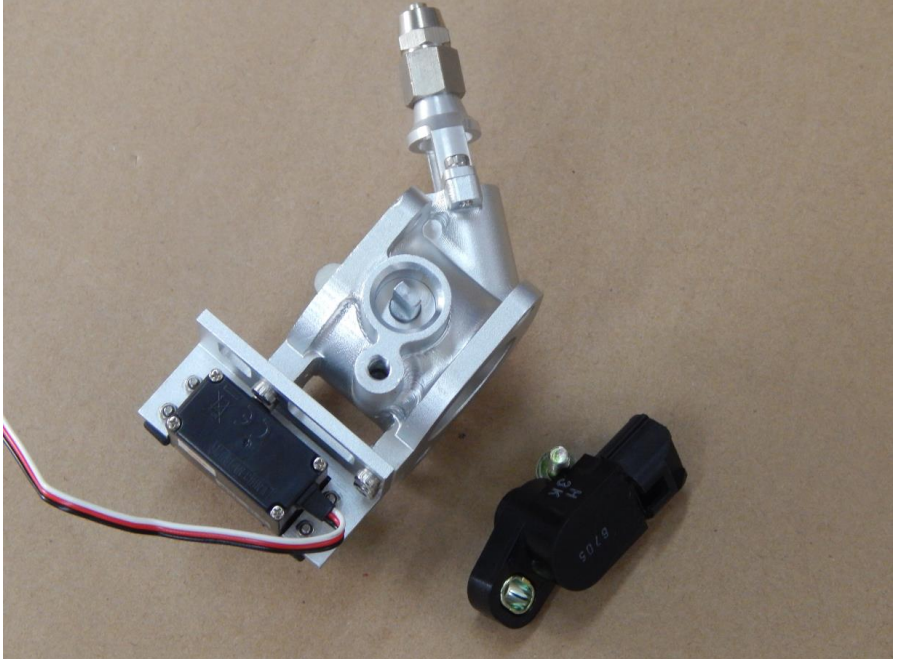

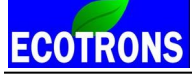

(5) Reinstall the throttle sensor.

(6) After installed, to mount the screw, it is better not to tight completely so you can adjust it conveniently.

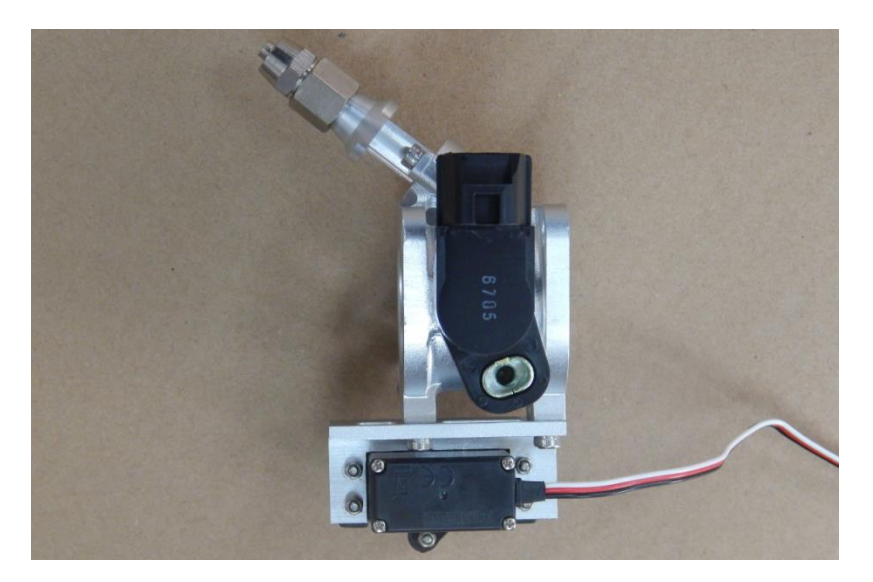

(7) When the throttle fully closed, to see the value of voltage of TPS by EcoCAL. (uTps> 0.3V)

| Ø | Selected Variables |      |        |      |      |  |
|---|--------------------|------|--------|------|------|--|
|   | Alias              | Name | Value  | Unit | Rate |  |
|   | TPS sensor voltage | uTps | 0.6384 | V    | 20ms |  |
|   |                    |      |        |      |      |  |
| ' |                    |      |        |      |      |  |
|   |                    |      |        |      |      |  |

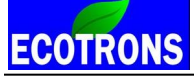

(8) When the throttle is widely open, to see the voltage. (uTps<4.8V)

| Sele     | ected Variables   |      |        |      |      |  |
|----------|-------------------|------|--------|------|------|--|
| A        | lias              | Name | Value  | Unit | Rate |  |
| <b>7</b> | PS sensor voltage | uTps | 4.4141 | V    | 20ms |  |

(9) If the voltage of throttle sensor is not from 0.3V to 4.8V, you can rotate the sensor to adjust the voltage.

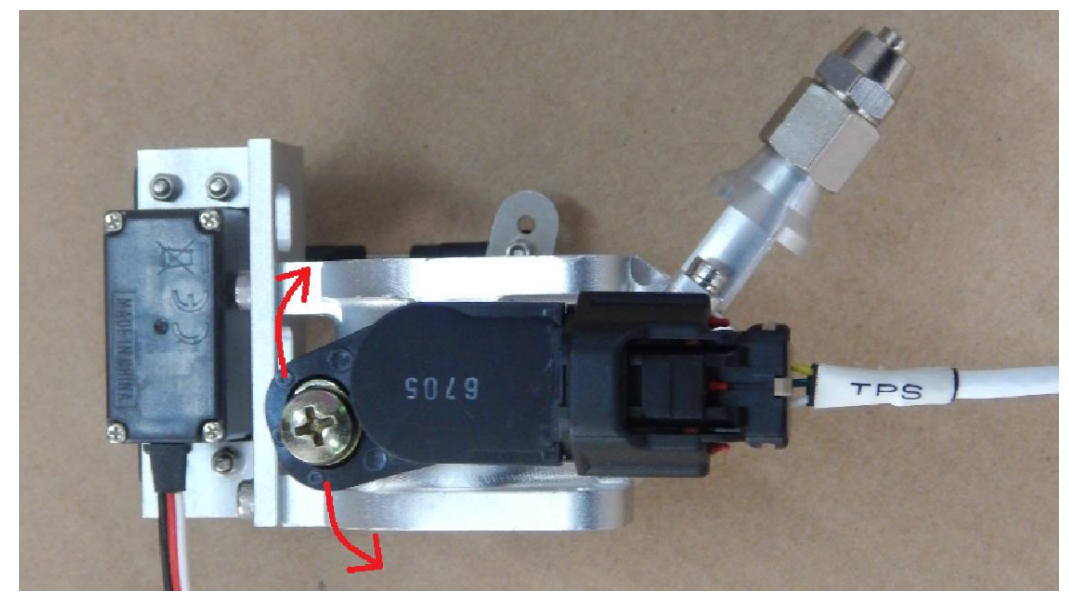

**NOte:** The voltage of throttle sensor is normal in the range from 0.3 to 4.8V

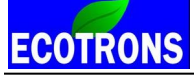

### 3) Reset the TPS position if Tps is not 0 when idle

Key on the system and key on only, disconnect the ECU from the main harness and reconnect it with keeping power on. Then you can see the Tps is changed to 0 when throttle is fully closed.

### 4) How to check the TPS signal rationality?

With the TPS is installed, the output voltage should be 0.3~4.8V DC. You can tell whether the TPS is broken by reading the virtual scope of the EcoCAL

(1) Show the "uTps" in the oscilloscope (Menu  $\rightarrow$  Variables  $\rightarrow$  New Oscilloscope Window  $\rightarrow$ ).

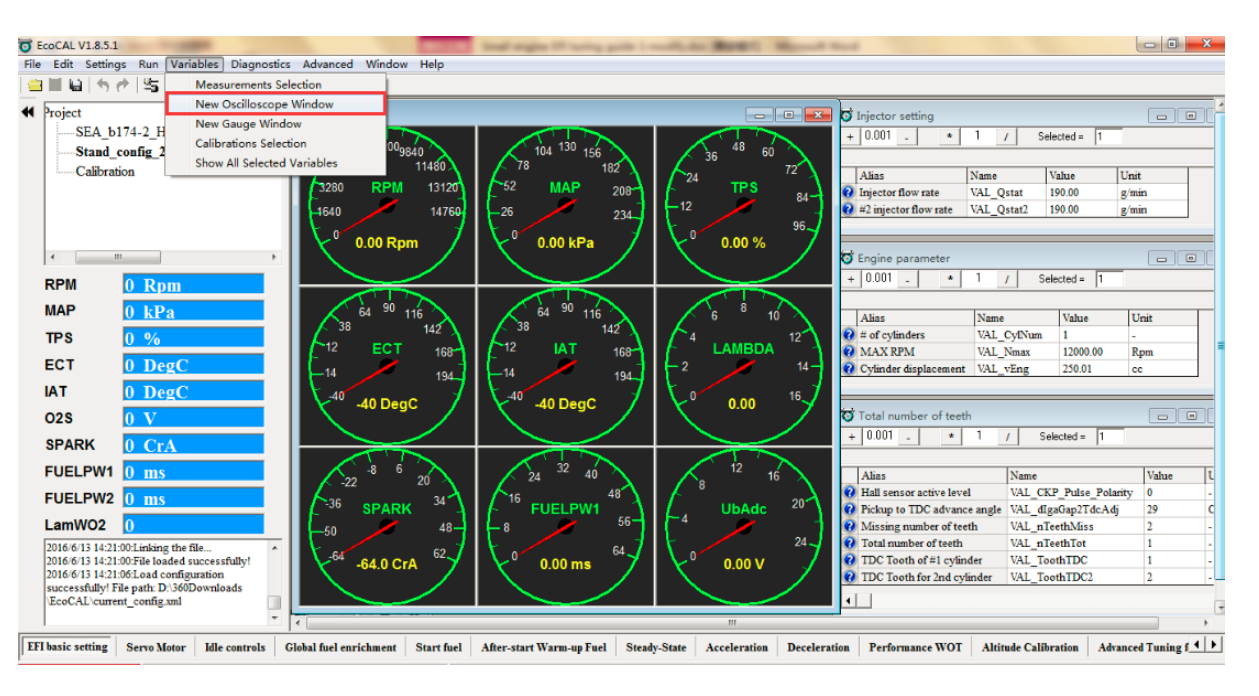

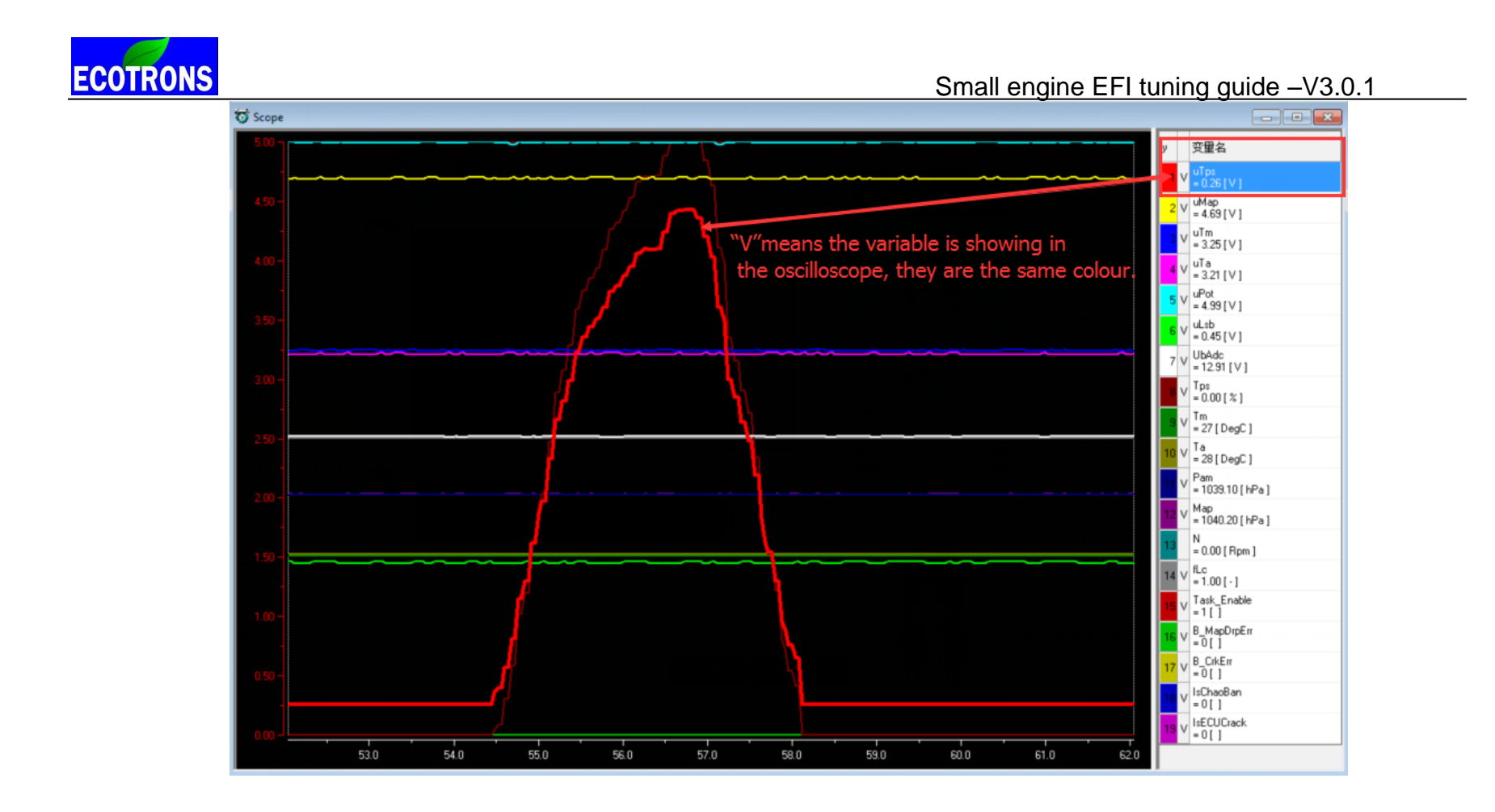

(2) Connect to ECU, to click "Run-Start Measuring"

(3) Slowly open and close the throttle, and you can get a symmetrical curve on the virtual oscilloscope, which is between 0.3V~4.8V, like picture 1. If the line is not consecutive, like picture 2, you should replace it with a new TPS sensor.

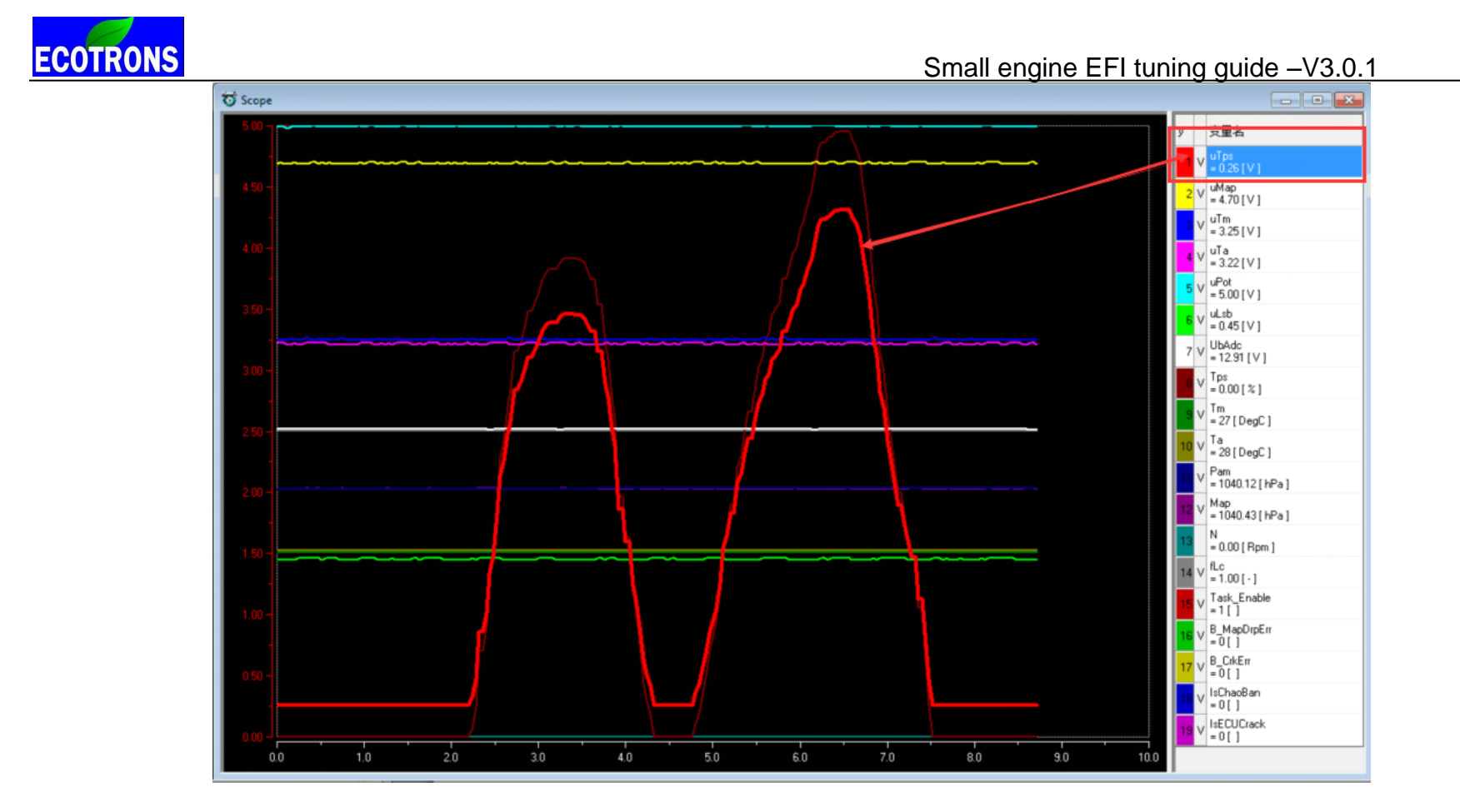

Picture 1

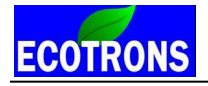

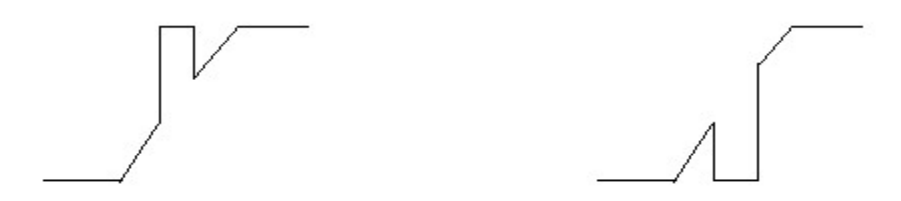

The signal is not consecutive.

#### Picture 2

## 14.2 MAP sensor diagnostic

If you have installed the EFI system and key on the bike, engine is not starting, the ECU reports Map error, and there are two possible causes.

#### 1) Connection error

The Map sensor is not connected intact. Please check it and reconnect it to ECU harness.

### 2) A bad sensor

The Map sensor is broken. Read the signal in EcoCAL to check it.

Power on ECU and connect to ECU. Go to menu "Menu  $\rightarrow$  Variables  $\rightarrow$  Measurements Selection  $\rightarrow$ ". Then "Run->Start measuring"

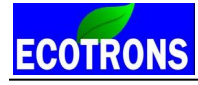

| Ծ s | elected Variables  |      |        |      |      |  |
|-----|--------------------|------|--------|------|------|--|
|     | Alias              | Name | Value  | Unit | Rate |  |
| 0   | MAP sensor voltage | uMap | 4.6448 | V    | 20ms |  |
|     |                    |      |        |      |      |  |
|     |                    |      |        |      |      |  |
| -   |                    |      |        |      |      |  |
|     |                    |      |        |      |      |  |

If the voltage of Map sensor (uMap) is 0V or 4.99V, it shows that the Map sensor is broken, but makes sure the Map sensor is connected well at first.

If the Map sensor is broken, contact us to get a good one. The normal voltage (uMap) is about 4.7V (1 Bar sensor); and about 1.8V (2.5Bar sensor) when system is just powered on and engine doesn't start.

#### 3) Fault indication when cranking engine

If ECU reports MAP error (B\_MapDrpErr=1) when the engine starts or is running. The possible reason is the intake air vacuum is too less or there is some leaking air.

| <b>0</b> | 😽 Selected Variables 📃 📼 💌 |                     |       |      |               |  |  |  |  |  |
|----------|----------------------------|---------------------|-------|------|---------------|--|--|--|--|--|
| •        | Alias<br>B MapDrpErr       | Name<br>B_MapDrpErr | Value | Unit | Rate<br>100ms |  |  |  |  |  |

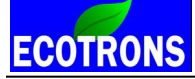

(3) First, check the Map sensor location, and connect the Map sensor to throttle body by a using a short hose.

Check it for air leaks and make sure that it is sealed properly.

Turn the idle air screw or stepper motor position to get more idle air.

Change the value of minimum Map voltage drop "VAL\_uMapDropIntkMin" during cranking.

In EcoCAL, go to "Go to Menu->Variables-> Calibration Selection"

| 👸 Add Advanced Calibrations                   | X                                            |  |
|-----------------------------------------------|----------------------------------------------|--|
| fc 译 篇                                        |                                              |  |
| All calibration datas                         | Selected calibration datas                   |  |
| VAL_umapDropintkmin                           | Next                                         |  |
| Name                                          | VAL_uMapDropIntkMin                          |  |
| VAL_uMapDropIntkMin                           | Add>>                                        |  |
|                                               | << Delete                                    |  |
| Descriptions :"MAP sensor voltage drop during | ; intake stroke, min value for a valid drop" |  |
|                                               | OK Cancel                                    |  |

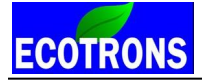

| 😽 Minimum voltage drop of MAP sensor to detect intake stroke                               |                                                     |                              |                       |      |  |  |  |  |
|--------------------------------------------------------------------------------------------|-----------------------------------------------------|------------------------------|-----------------------|------|--|--|--|--|
| + 0.001 _ * 1 / Selected = 1                                                               |                                                     |                              |                       |      |  |  |  |  |
| Dat                                                                                        | a: VAL_uMapDropIntkMin,[V],"MAP sensor voltage drop | during intake stroke, min va | lue for a valid drop" |      |  |  |  |  |
|                                                                                            | Alias                                               | Name                         | Value                 | Unit |  |  |  |  |
| Minimum voltage drop of MAP sensor to detect intake str/VAL_uMapDropIntkMin     0.40     V |                                                     |                              |                       |      |  |  |  |  |
|                                                                                            |                                                     |                              |                       |      |  |  |  |  |
|                                                                                            |                                                     |                              |                       |      |  |  |  |  |

**NOte:** The value of "VAL\_uMapDropIntkMin"cannot be smaller than 0.3V.

## 14.3 Temperature sensor (IAT & ECT) diagnostic

- IAT: Intake air temperature sensor
- **ECT**: Engine temperature sensor
- If ECU reports IAT or ECT error, there are two possible reasons for this
  - Possible reason #1: the connect wire break off
  - Possible reason #2: the temperature sensor is broken

Note: If there is an error about the temperature sensor, please repair it or replace it as soon as possible, because

it will affect the fuel injection, it may be too rich or too lean, and the engine can't run normally.

# ECOTRONS 14.4 NB O2 sensor diagnostic

If you have installed an O2 sensor and the O2 sensor signal is not changed, it still 450mv or bigger than 1V when engine is finished warmed up (engine is running about 3 minutes) and anything is connected well. It shows the O2 sensor is broken, please change another good O2 sensor. And if the system reports O2S error, and you will also need to check the connection whether it is short or broken circuit.

# How to check NB O2 sensor damaged?

When you finish installing the NB O2 sensor and the engine runs about 20 minutes, if the signal of NB O2 sensor (uLsb) is not changed, and the closed-loop control doesn't work, maybe there is something wrong with the NB O2 sensor, so you need check it by using a multi-meter, and measure the resistance between the two heat wires.

1) Select the 200ohm, to test the resistance between the two white wires. If the resistance is not ranged from 8 to 11 ohms, it means there is something wrong with the NB O2 sensor.

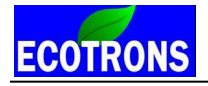

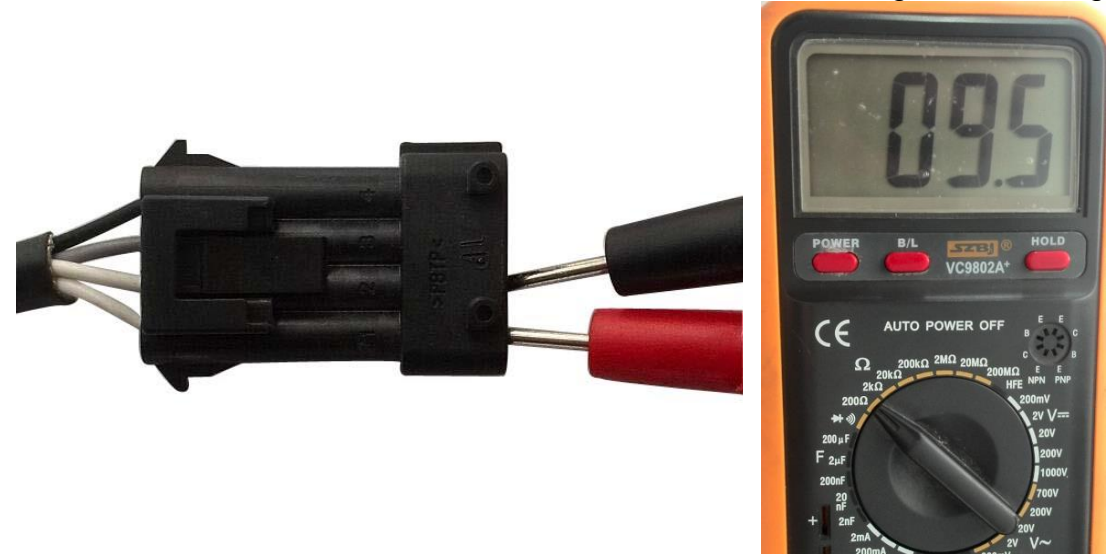

2) Select the 200M ohm to test the two wires except the two white wires, if the resistance is less than 200M ohm, it means there is something wrong with the NB O2 sensor.

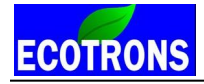

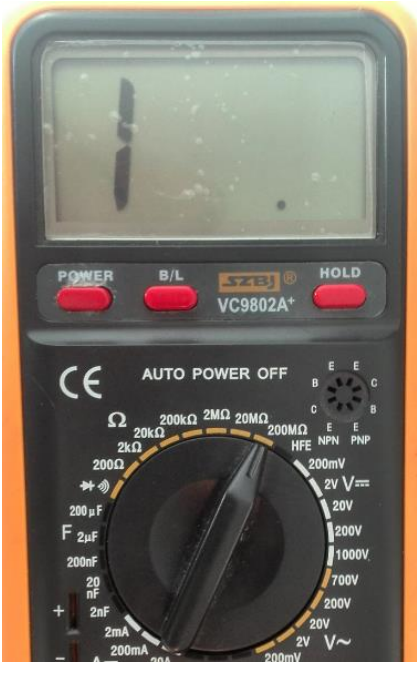

Note: The multi-meter displays "1", means that the resister is larger than 200M ohm. NOTE: Double check and make sure all wires are connected as they should be.

14.5 Trigger (VRS) signal diagnostic

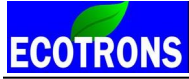

No matter which pick-up sensor you used, crankshaft sensor or hall sensor, you must make sure there is a clean signal to input ECU, otherwise, the EFI system will not work. The installation and connection are very important. Check previous chapter on how to install the VRS sensor.

If The MIL-LAMP light is ON, and you read the error code in EcoCAL is" There is something wrong with CKP signal", this means, ECU can't read the trigger signal.

You can get the variable B\_CrkErr=1, so you need to check the trigger signal wires connector.

There are three possible reasons: 1) The trigger wires are not connected well, so please reconnect it and connect the right trigger signal wires; 2) The voltage of trigger signal is too low, our ECU only can read the higher voltage of signal than 2V. 3) There is something wrong with ECU, maybe the ECU is damaged, and you can connect us for checking it.

### How to check the trigger signal whether is suitable when ECU reads the trigger signal?

There is an error flag of trigger signal, Err\_CrankSensing\_Flag. You can know whether the trigger signal whether is suitable from the value of Err\_CrankSensing\_Flag.

You can read its value on EcoCAL when start the engine, Go to "Menu  $\rightarrow$  Variables  $\rightarrow$  Measurements Selection $\rightarrow$ ", then you can find the variable.

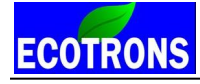

| 🗑 Selected Variables                  |                               |       |           |              |  |
|---------------------------------------|-------------------------------|-------|-----------|--------------|--|
| Alias<br><u>Err</u> CrankSensing Flag | Name<br>Err_CrankSensing_Flag | Value | Unit<br>- | Rate<br>20ms |  |

Note: When you read the value of Err\_CrankSensing\_Flag, you need to convert it to be binary.

For example, the value of Err\_CrankSensing\_Flag is "511", convert it to be binary, it is "11111111".

From right to left, it is marked by bit0, bit1, bit2, ..., bit 15,

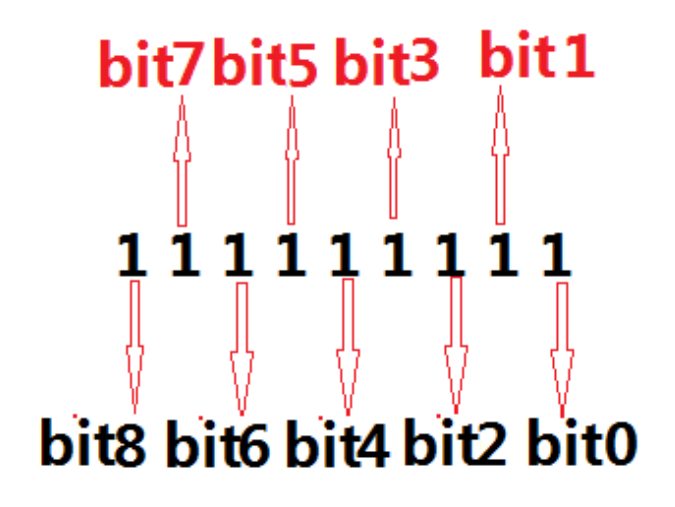

Different byte has different meaning.

ECOTRONS

1) For single pulse pre REV

If bit0=1, this means the pulse of first trigger signal is too long or too short.

If bit4=1, this means, ECU reads the noise signal, please check all ground wires whether are connected to negative of battery.

2) For multi-tooth trigger wheel

If bit2=1, this means, ECU reads incorrect signal when the missing tooth passes through the trigger sensor.

If bit3=1, this means, ECU reads incorrect signal when the missing tooth passes through the trigger sensor.

The best way is to use oscilloscope to measure the trigger signal, and then send to us, we can help you to check it.

## 14.6 Battery diagnostic

If the system reports "VPWR" error, please check the health of battery or the 12V charging system integrity.

# **14.7 Actuator Diagnosis**

EFI system has some Actuators, such as Relay, fuel pump, injector, CDI.

If one of actuators doesn't work, the EFI system will not run, so make sure all of these in good shape.

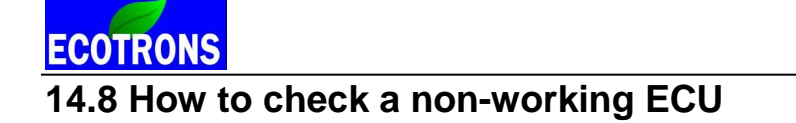

## How to find the ECU damaged?

If you have 20pin ECU, please remove the ECU from harness, and measure the resistance of ECU between pin15 and pin20. The normal value should be about 1K ohm.

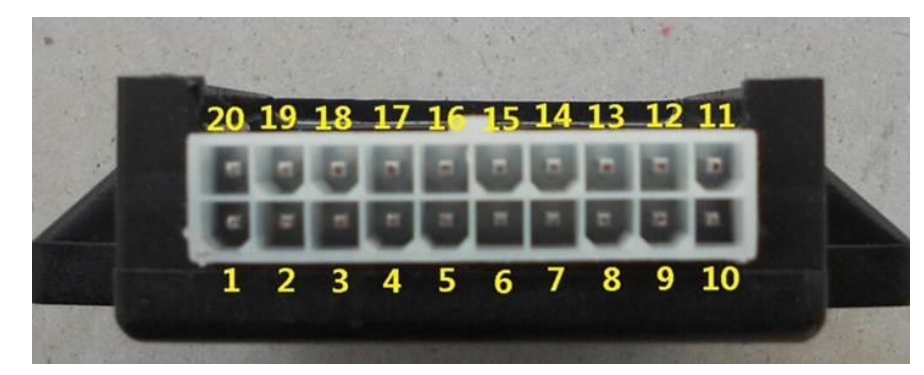

If you have 24pin ECU, please remove the ECU from harness, and measure the resistance of ECU between pin4 and pin8. The normal value should be about 1K ohm.

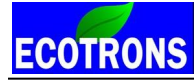

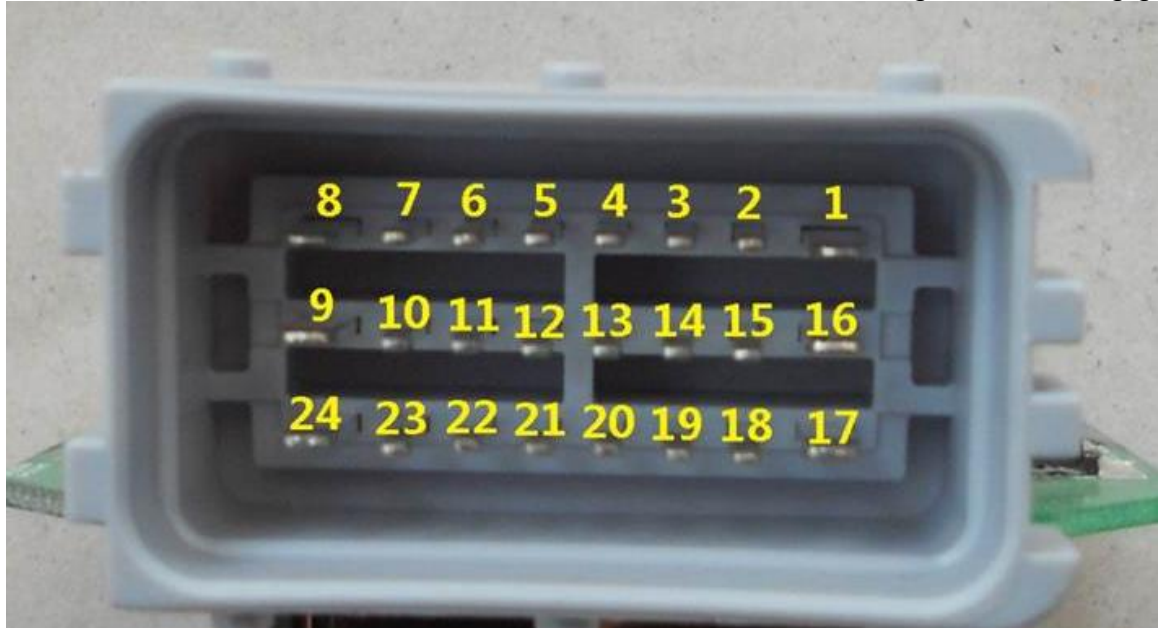

When the ECU is broken, and you need to replace one new, please check the actuator and sensor of system as follows:

- 1) Check the voltage of the battery. It should be lower than 16V, it usually is about 12V.
- 2) Check the connection according to the installation manual. And notice whether the wire of harness is damaged.
- 3) Check the other parts of the system.
  - 3.1) Test the resistance of the fuel injector. It is more than 3 ohm, normally 12~15 ohm.

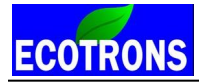

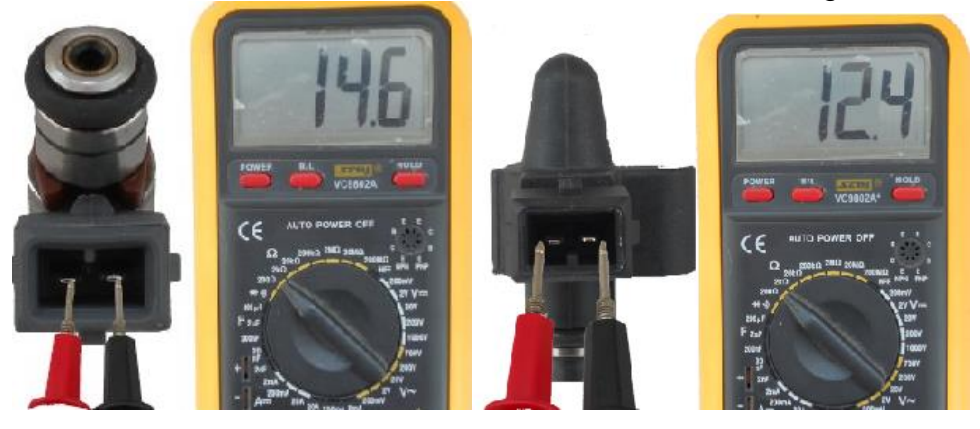

Picture 1

Picture 2

3.2) Test the resistance of the fuel pump relay. It is more than 60 ohm.

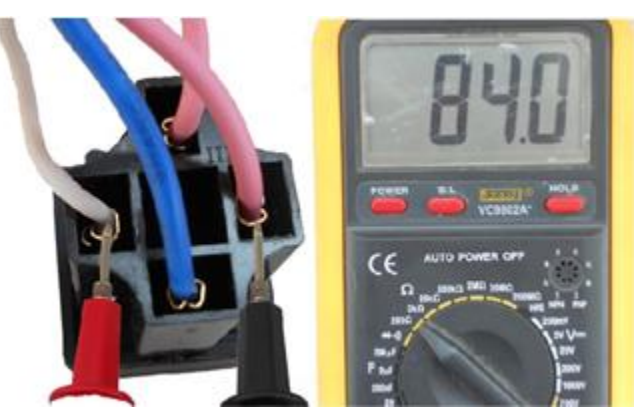

Picture 3

3.3) Test the resistance of the oxygen sensor at room temperature. It is more than 6 ohm, range is about 8~12ohm.
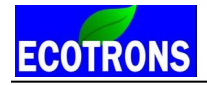

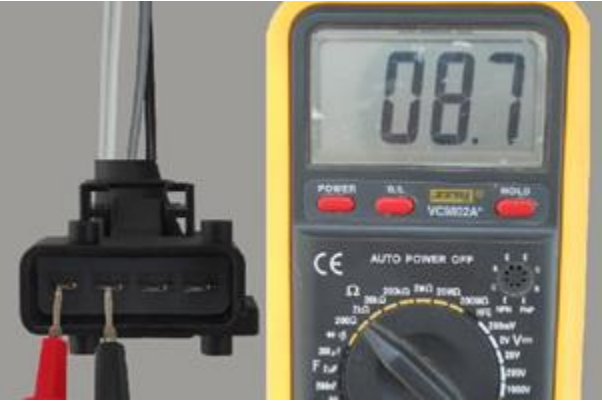

Picture 4

3.4) Test the resistance of the stepper motor which is mount on the throttle. It is about 45~55 ohm.

The below picture 5 and 6 are testing for stepper motor from **34mm throttle body**.

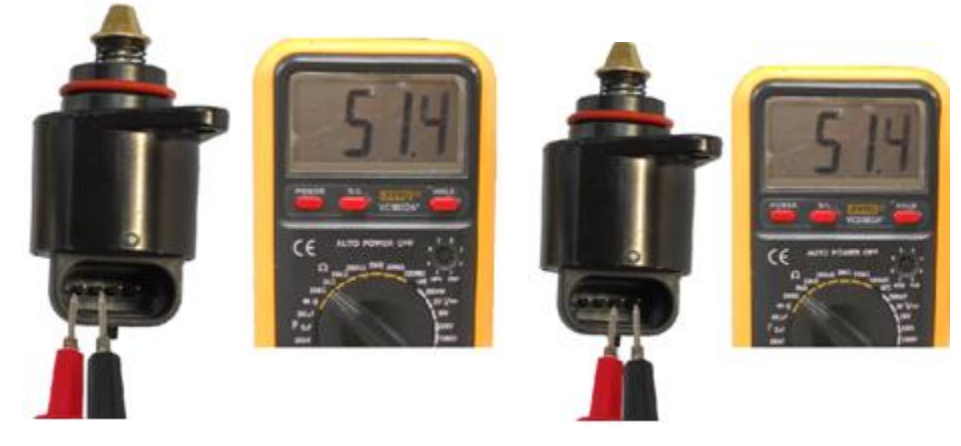

Picture 5

Picture 6

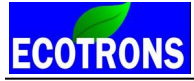

Small engine EFI tuning guide -V3.0.1

The below picture 7 and 8 are testing for stepper motor from **other throttle body**, 42mm, or 50mm TB.

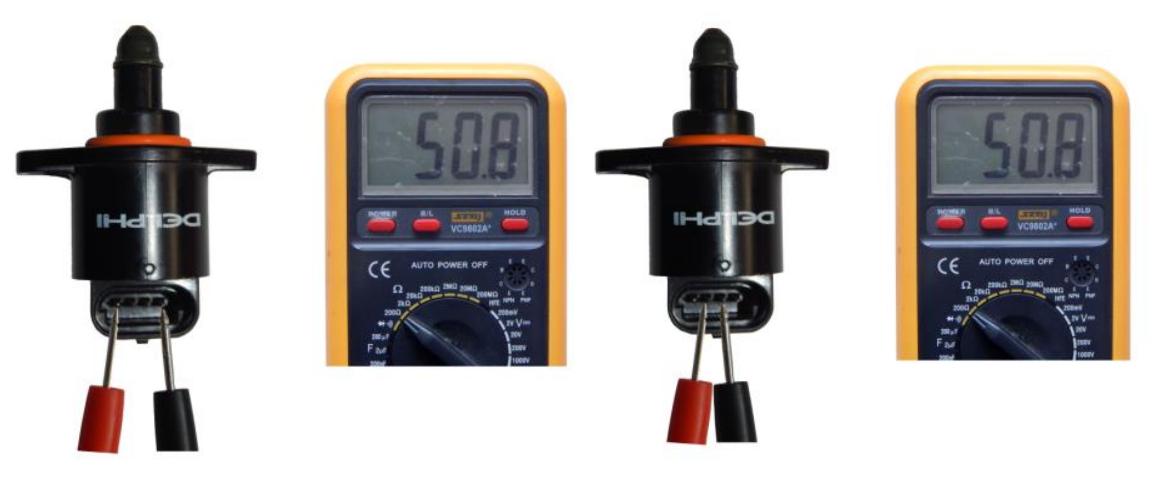

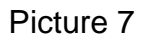

Picture 8

With the MAP and TPS sensor, oxygen sensor, IAT, ECT on the harness, please test the resistance of the harness. It should be more than **1000 ohm**.

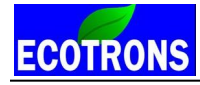

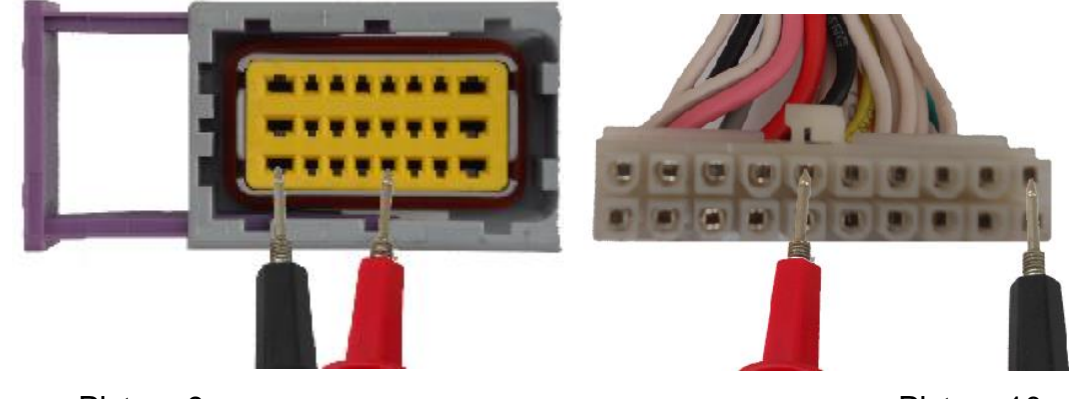

Picture 9

Picture 10

Test the max voltage with an oscilloscope if necessary.

|                                | MAX voltage | Min voltage |
|--------------------------------|-------------|-------------|
| Battery                        | 16V         | 6V          |
| Injector                       | 40V         | 12V         |
| Ignition coil (not CDI system) | 400V        | 250V        |
| Crank position sensor          | 150V        | 2V          |
| VCC                            | 5.1V        | 4.9V        |

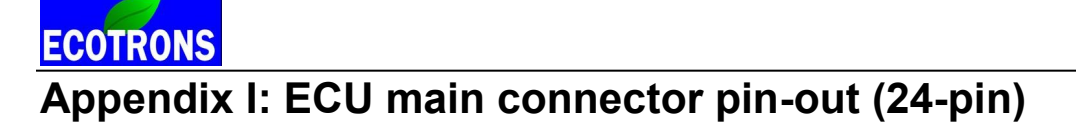

The wiring schematic is for **4-stroke 1 cylinder engine** (1 injector, 1 O2 sensors) with idle control motor (4 wires) and CDI ignition control. It is also compatible for two fuel injectors system. For different engines, like 2-stroke, 2 cylinders, w/ 2 injectors, some pin-out definitions or connector types are different.

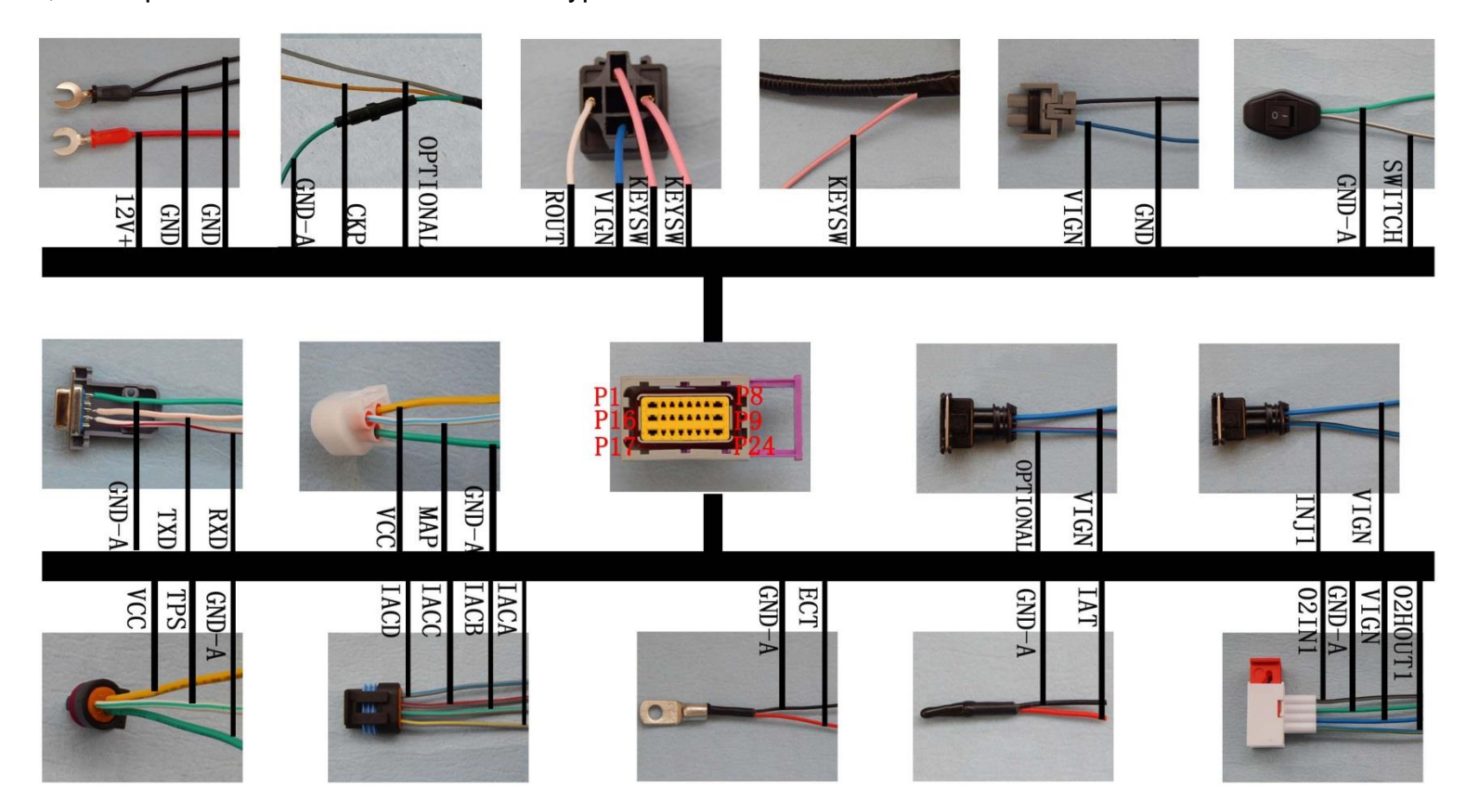

Small engine EFI tuning guide -V3.0.1

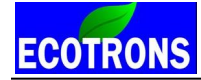

Small engine EFI tuning guide –V3.0.1

| Pin NO. | Component | Color        | Description                                                      |
|---------|-----------|--------------|------------------------------------------------------------------|
| P1      | O2HOUT1   | Blue/Yellow  | O2 Sensor #1 Heater LS Driver output                             |
| P2      | 12V+      | Red          | Reverse Battery Protected Supply                                 |
| P3      | GND       | Black        | Power Ground                                                     |
| P4      | VCC       | Yellow       | +5V Volt Supply Output                                           |
| P5      | RXD       | White/Red    | Sent Data to RS232                                               |
| P6      | SWITCH    | Gray/White   | Performance Switch                                               |
| P7      | TPS       | White/Green  | Throttle Position Sensor input                                   |
| P8      | GND-A     | Green        | Analog Ground                                                    |
| P9      | IACA      | Gray/Yellow  | Idle Air Controller A                                            |
| P10     | MAP       | White/Blue   | Manifold Air Pressure Sensor Input                               |
| P11     | IACD      | Gray/Blue    | Idle Air Controller D                                            |
| P12     | TXD       | White/Pink   | Receive data from RS232                                          |
| P13     | IAT       | White/Yellow | Intake Air Temperature Sensor                                    |
| P14     | KEYSW     | Pink         | Key On Switch                                                    |
| P15     | OPTIONAL  | Blue/Red     | Optional                                                         |
| P16     | INJ1      | Blue/Black   | Injector #1 LS Driver Output                                     |
| P17     | GND       | Black        | Power Ground                                                     |
| P18     | OPTIONAL  | Gray         | Optional                                                         |
| P19     | IACC      | Gray/Red     | Idle Air Controller C                                            |
| P20     | ROUT      | White        | Power relay LS Driver output                                     |
| P21     | ECT       | White/Brown  | Engine (coolant) Temperature sensor                              |
| P22     | IACB      | Gray/Green   | Idle Air Controller B                                            |
| P23     | O2IN1     | Gray/Black   | Oxygen Sensor #1 input                                           |
| P24     | СКР       | Orange       | Crank Position Sensor (connect igniting<br>pickup sensor signal) |

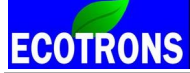

Small engine EFI tuning guide -V3.0.1

The wiring schematic is for **4-stroke 2 cylinders engine** (2 injector, 1 O2 sensors) with idle control motor (4 wires) and inductive Coil control. It can support multi-tooth trigger wheel, such as 12-1, 24-1, 36-2, etc.

It is also compatible for two-stroke with two fuel injectors or one fuel injector.

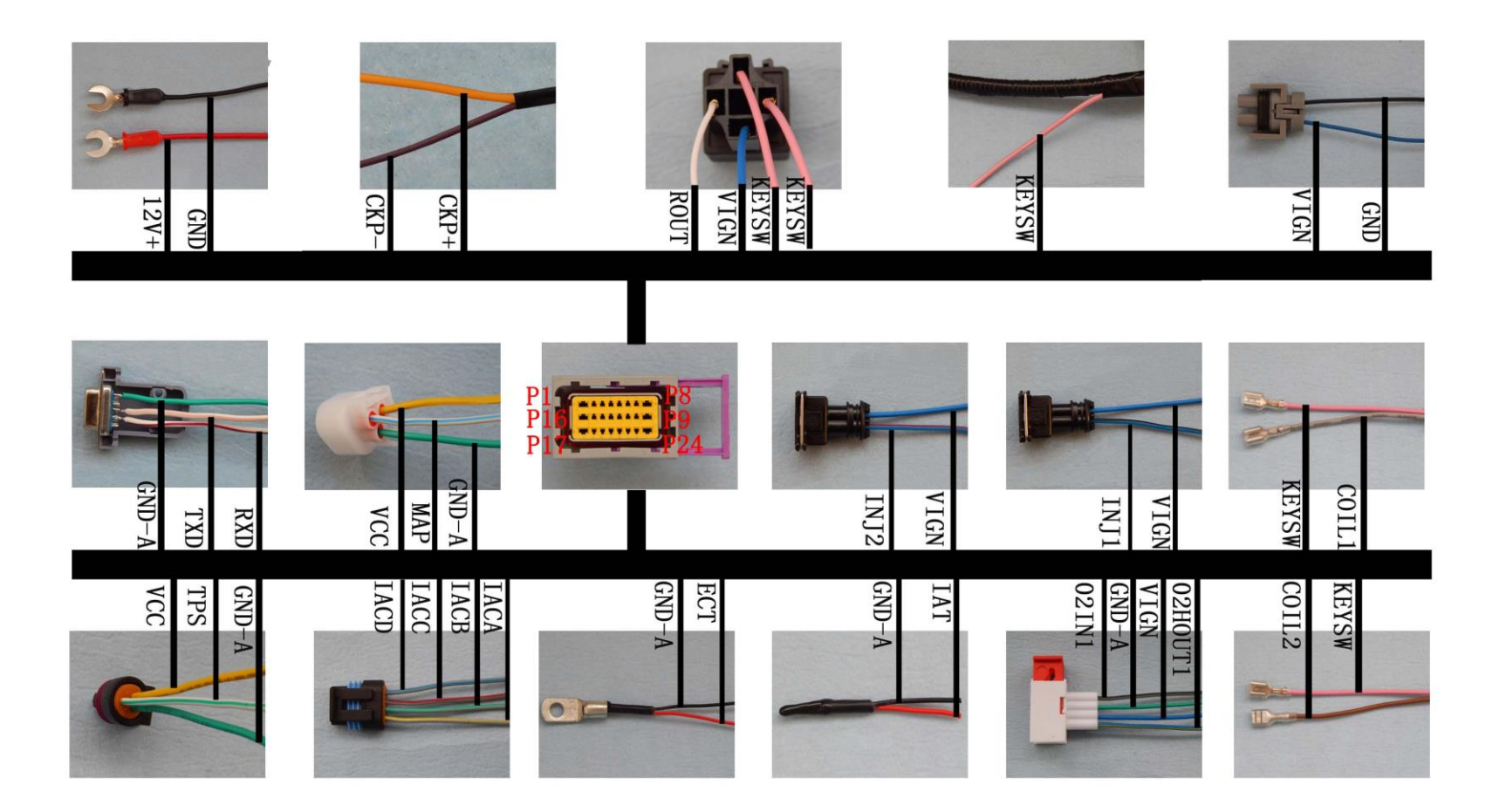

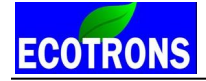

| Pin NO. | Component | Color        | Description                          |
|---------|-----------|--------------|--------------------------------------|
| P1      | O2HOUT1   | Blue/Yellow  | O2 Sensor #1 Heater LS Driver output |
| P2      | 12V+      | Red          | Reverse Battery Protected Supply     |
| P3      | IACC      | Gray/Red     | Idle Air Controller C                |
| P4      | VCC       | Yellow       | +5V Volt Supply Output               |
| P5      | RXD       | White/Red    | Sent Data to RS232                   |
| P6      | IACA      | Gray/Yellow  | Idle Air Controller A                |
| P7      | TPS       | White/Blue   | Throttle Position Sensor input       |
| P8      | GND-A     | Green        | Analog Ground                        |
| P9      | CKP-      | Purple       | Crank Position Sensor Negative       |
| P10     | MAP       | White/Blue   | Manifold Air Pressure Sensor Input   |
| P11     | IACD      | Gray/Blue    | Idle Air Controller D                |
| P12     | TXD       | White/Pink   | Receive data from RS232              |
| P13     | IAT       | White/Yellow | Intake Air Temperature Sensor        |
| P14     | KEYSW     | Pink         | Key On Switch                        |
| P15     | INJ2      | Blue/Red     | Injector #2 LS Driver Output         |
| P16     | INJ1      | Blue/Black   | Injector #1 LS Driver Output         |
| P17     | GND       | Black        | Power Ground                         |
| P18     | COIL1     | Gray         | Ignition Coil #1 LS Driver output    |
| P19     | COIL2     | Brown        | Ignition Coil #2 LS Driver output    |
| P20     | ROUT      | White        | Power relay LS Driver output         |
| P21     | ECT       | White/Brown  | Engine (coolant) Temperature sensor  |
| P22     | IACB      | Gray/Green   | Idle Air Controller B                |
| P23     | O2IN1     | Gray/Black   | Oxygen Sensor #1 input               |
| P24     | CKP+      | Orange       | Crank Position Sensor Positive       |

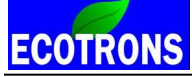

## Appendix II: ECU main connector pin-out (20-pin)

This wiring schematic is for **4-stroke 1 cylinder engine** (1 injector, 1 O2 sensor) settings.

For different engines, like 2-stroke, 1 cylinder, w/ 2 injectors, some pin-out definitions are different.

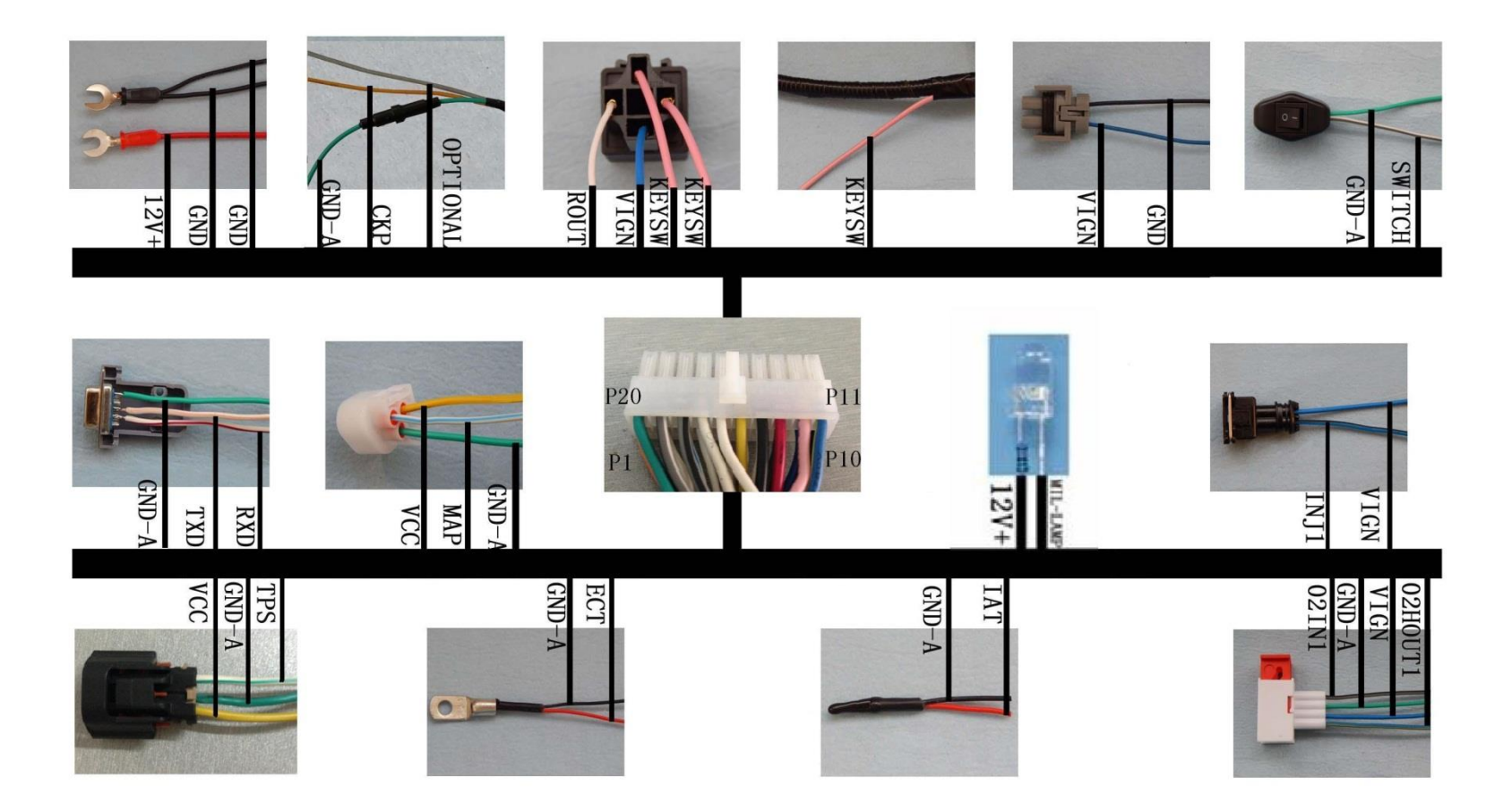

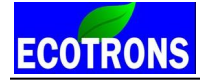

| Pin NO. | Component | Description                                    |  |
|---------|-----------|------------------------------------------------|--|
| P1      | СКР       | Crank Position Sensor (connect igniting pickup |  |
|         |           | sensor signal)                                 |  |
| P2      | Optional  | Mil-lamp (Optional, Inj2: Blue/Red)            |  |
| P3      | MAP       | Manifold Air Pressure Sensor Input             |  |
| P4      | IAT       | Intake Air Temperature Sensor                  |  |
| P5      | RXD       | Sent Data to RS232                             |  |
| P6      | TXD       | Receive data from RS232                        |  |
| P7      | ROUT      | Power relay LS Driver output                   |  |
| P8      | CDI-CTRL  | CDI control signal                             |  |
| P9      | INJ1      | Injector #1 LS Driver Output                   |  |
| P10     | GND       | Power Ground                                   |  |
| P11     | O2HOUT1   | O2 Sensor #1 Heater LS Driver output           |  |
| P12     | KEYSW     | Key On Switch                                  |  |
| P13     | 12V+      | Reverse Battery Protected Supply               |  |
| P14     | GND       | Power Ground                                   |  |
| P15     | VCC       | +5V Volt Supply Output                         |  |
| P16     | ECT       | Engine (coolant) Temperature sensor            |  |
| P17     | TPS       | Throttle Position Sensor input                 |  |
| P18     | O2in      | Oxygen Sensor signal input                     |  |
| P19     | Per-SW    | Performance Switch                             |  |
| P20     | GND-A     | Analog Ground                                  |  |